## MITSUBISHI ELECTRIC ENGINEERING

SSCNET Conversion Unit MODEL DG2GWY13

# **User's Manual**

(Detailed Edition)

Upgrade Tool Products

## SAFETY PRECAUTIONS •

(Please read the instructions carefully before using this equipment.)

Before using this product, please read this manual and the relevant manuals carefully and pay full attention to safety to handle the product correctly.

The precautions described in this manual are concerned with this product only. For Motion controller system safety precautions, refer to the user's manual of the CPU module used.

In this manual, the safety precautions are ranked as "DANGER" and "CAUTION".

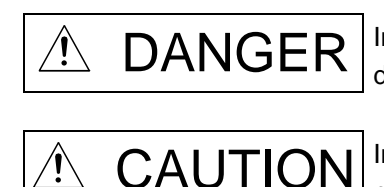

Indicates that incorrect handling may cause hazardous conditions, resulting in death or severe injury.

Indicates that incorrect handling may cause hazardous conditions, resulting in minor or moderate injury or physical damage.

Under some circumstances, failure to observe the precautions given under "<u></u>CAUTION" may lead to serious consequences.

Observe the precautions of both levels because they are important for personal and system safety.

Make sure that the end users read this manual and then keep the manual in a safe place for future reference.

## [Design Precautions]

# 

- Configure safety circuits external to the conversion unit to ensure that the entire system operates safely even when a fault occurs in the external power supply or the conversion unit. Failure to do so may result in an accident due to a malfunction or incorrect output.
  - (1) Configure external safety circuits, such as an emergency stop circuit, protection circuit, and protective interlock circuit for forward/reverse operation or upper/lower limit positioning.
  - (2) When the conversion unit detects an error such as a watchdog timer error by the self-diagnostic function, all outputs are turned off. Also, output controls may not work when an error occurs in a part, such as I/O control part, where the conversion unit cannot detect any error. To ensure safety operation in such a case, provide a safety mechanism or external circuit.
  - (3) Outputs may remain on or off due to a failure of an output module relay, transistor, or triac. To ensure safety operation, configure an external circuit to monitor output signals that could cause a serious accident.

# 

- Noise interference can cause erroneous data to be written to the conversion unit, resulting in an incorrect operation of the conversion unit which may cause an accident, or damage the machine. Always ensure the following items are observed.
  - Do not bundle main circuit lines or high-voltage lines with load lines.
     Do not keep these lines close to each other as they are easily affected by noise and surge induction.
     When wiring, keep the above lines at least 100 mm apart.
  - (2) The shield of shielded cords and shielded cables must be grounded to a point on the programmable controller side. However, do not use a common ground with strong electrical equipment.
  - (3) Input, power supply, and optical fiber connectors should be used without any force applied on them. Excessive force will cause cables to disconnect and fail.
- Provide appropriate circuits external to the conversion unit to prevent cases where danger may result from abnormal operation of the overall system in the event of an external power supply fault or conversion unit failure.
- If a fault occurs in the conversion unit or servo amplifier, shut off the power at the control power source of the servo amplifier.
- Do not apply a voltage other than that specified in the instruction manual on any terminal. Doing so may cause destruction or damage.
- Do not reverse the polarity (+/-). Doing so can cause an explosion or damage.

## [Installation Precautions]

## <u>A DANGER</u>

•Shut off the external power supply (all phases) used in the system before mounting or removing the conversion unit. Not doing so could result in an electric shock or damage to the unit.

# 

- Never try to disassemble or modify the conversion unit. It may cause a product failure, operation failure, injury, or fire.
- Do not drop or apply strong impact on the conversion unit. Doing so will damage the unit.
- Use the conversion unit in an environment that meets the general specifications contained in this manual. Using the conversion unit in an environment outside the range of the general specifications could result in an electric shock, fire, operation failure, and damage to or deterioration of the unit.
- When using the conversion unit in places subject to vibration, fix the unit with screws. Tighten the screws within the specified torque range. Undertightening may cause a drop, short circuit or malfunction. Overtightening may cause a drop, short circuit, or malfunction due to damage to the screws or conversion unit.
- Do not directly touch the conductive parts and electronic components of the conversion unit. Doing so may cause malfunction or failure of the unit.
- Lock the control panel and prevent access to those who are not certified to handle or install electric equipment.
- Mount the conversion unit, servo amplifier, servo motor, and regenerative resistor on incombustible material. Mounting them directly or close to combustibles will lead to fire.

## [Wiring Precautions]

## \land DANGER

• Shut off the external power supply (all phases) used in the system before installation or wiring. Not doing so could result in an electric shock or damage to the product.

# 

- Be sure to ground the earth terminal FG and LG. (Ground resistance: 100 Ω or less) Not doing so could result in an electric shock or malfunction.
- Do not connect the FG terminal to the 24 V DC side of an external power supply. Doing so may cause a malfunction.
- Check the product's rated voltage and the terminal layout. Make sure to wire the conversion unit correctly. Connecting a power supply that differs from the rating or incorrectly wiring the product could result in fire or failure.
- External connections shall be crimped or pressure welded with the specified tools, or correctly soldered. Imperfect connections could result in a short circuit, fire, or malfunction.
- Tighten the terminal screws within the specified torque range. Undertightening may cause a drop, short circuit, fire, or malfunction. Overtightening may cause a drop, short circuit, or malfunction due to damage to the screws or conversion unit.
- Make sure that no foreign matter such as sawdust or wiring debris enters the conversion unit. Such debris could cause fire, damage, or malfunction.
- Do not reverse the polarity (+/-). Doing so can cause an explosion or damage.

## [Startup and Maintenance Precautions]

# 

- •. Do not touch any terminal while power is on. Doing so will cause electric shock.
- Shut off the external power supply (all phases) used in the system before cleaning the conversion unit or retightening the terminal or unit mounting screws. Not doing so could result in an electric shock. Undertightening may cause a drop or malfunction. Overtightening may cause a drop, short circuit, or malfunction due to damage to the screws or conversion unit.

# 

- Never try to disassemble or modify the conversion unit. It may cause a product failure, operation failure, injury, or fire.
- Use any radio communication device such as a cellular phone or a PHS phone more than 25 cm away from the conversion unit in all directions. Not doing so may cause a malfunction.
- Shut off the external power supply (all phases) used in the system before installing or removing the conversion unit. Not doing so may cause the unit to fail or malfunction.
- Before handling the conversion unit, always touch grounded metal, etc. to discharge static electricity from human body. Not doing so may cause the unit to fail or malfunction.
- Do not directly touch the conductive parts and electronic components of the conversion unit. Doing so could cause the unit to malfunction or fail.

## [Disposal Precautions]

# 🖄 DANGER

• A capacitor is mounted into the conversion unit. Do not incinerate the conversion unit, or the capacitor may burst. For disposal of the conversion unit, request for the specialized industrial waste disposal service who has incineration facilities.

Dispose of this product according to your local laws and regulations.

#### 

- This product is not designed or manufactured to be used in equipment or systems in situations that can affect or endanger human life.
- When considering this product for operation in special applications such as machinery or systems used in passenger transportation, atomic power, electric power, aerospace, medical or submarine repeating applications, please contact your nearest Mitsubishi sales representative.
- Although this product was manufactured under conditions of strict quality control, you are strongly advised to install safety devices to forestall serious accidents when it is used in facilities where a breakdown in the product is likely to cause a serious accident.

## [Transportation Precautions]

## 

- When not using the product for a long time, disconnect the power line from the unit or servo amplifier.
- Place the conversion unit and servo amplifier in anti-static vinyl bags to store.

REVISIONS

\*The manual number is noted on the lower left of the back cover.

| Print Date | *Manual Number | Revision                                                                         |
|------------|----------------|----------------------------------------------------------------------------------|
| June 2015  | 50GR-041197-A  | First edition                                                                    |
|            |                | [Addition of compatible models]                                                  |
| Feb 2016   | 50GR-041197-B  | A273UHCPU(-S3)/Q172CPU(N)/Q173CPU(N)                                             |
| 1 00 2010  |                | [Additions & corrections]                                                        |
|            |                | Restrictions                                                                     |
| Apr 2016   | 50GR-041197-C  | [Additions & corrections]                                                        |
|            |                | Restrictions                                                                     |
|            |                | [Addition of compatible models]                                                  |
|            |                | Communication type: SSCNET III compatible                                        |
|            |                | [Addition of compatible operating system software]                               |
|            |                | SV43                                                                             |
| Dec 2016   | 50GR-041197-D  | [Additions & corrections]                                                        |
|            |                | CONTENTS, OVERVIEW, Generic terms and abbreviations, Overview of the             |
|            |                | Procedure before Starting Operations, Steps before Starting Operations,          |
|            |                | settings for conversion unit, Restrictions and precautions due to differences in |
|            |                | encoder resolution                                                               |
| Feb 2017   | 50GR-041197-E  | [Additions & corrections]                                                        |
|            |                | Setting the servo amplifier switch                                               |
|            | 50GR-041197-F  | [Addition of compliance to global standard]                                      |
| Aug 2018   |                | KC                                                                               |
| , kug 2010 |                | [Additions & corrections]                                                        |
|            |                | Servo parameter capture function                                                 |
|            | 50GR-041197-G  | [Additions & corrections]                                                        |
| Aug 2020   |                | Safety precautions, connectable devices, functions supported by each firmware    |
| C          |                | version, specifications, connecting the devices                                  |
|            |                |                                                                                  |
| May 2023   | 50GR-041197-H  | [Additions & corrections]                                                        |
|            |                | System configuration, Setiing and procedure starting operationas                 |
|            |                | [Additions & corrections]                                                        |
| Aug 2023   | 50GR-041197- J | Precautions, Motion controller operating system software versions,               |
|            |                | Setiing and procedure starting operationas                                       |
|            |                |                                                                                  |
|            |                |                                                                                  |
|            |                |                                                                                  |
|            |                |                                                                                  |
|            |                |                                                                                  |
|            |                |                                                                                  |
|            | 1              |                                                                                  |

This manual confers no industrial property rights or rights of any other kind, nor does it confer any patent licenses. Mitsubishi Electric Engineering Company Limited cannot be held responsible for any problems involving industrial property rights which may arise from the use of the contents given in this manual.

© 2017(2023) MITSUBISHI ELECTRIC ENGINEERING COMPANY LIMITED INTRODUCTION

#### INTRODUCTION

Thank you for choosing our SSCNET conversion unit.

Before using this product, read this manual carefully and understand the functions and performance of the product thoroughly to ensure correct use.

#### CONTENTS

| SAFETY PRECAUTIONSA-1                                                                                 | I       |
|----------------------------------------------------------------------------------------------------|---------|
| REVISIONS                                                                                             | 5       |
| INTRODUCTIONA-6                                                                                       | 3       |
| CONTENTS                                                                                              | 3       |
| About the manuals                                                                                     | 3       |
| Generic terms and abbreviations                                                                       | 3       |
| 1. OVERVIEW                                                                                           | I       |
| 1.1 Precautions                                                                                       | 2       |
| (1) Compatible models                                                                                 | 2       |
| (2) SSCNET cable                                                                                      | 2       |
| (3) Motion controller operating system software                                                       | 2       |
| (4) Parameter settings                                                                                | 2       |
| (5) Operation cycle                                                                                   | 2       |
| (6) Communication delay                                                                               | 3       |
| (7) Restrictions                                                                                      | 3       |
| 2 SYSTEM CONFIGURATION                                                                                | 1       |
| (1) Overall configuration of the system (product model, related product model)                        | 1       |
| (2) Configuration of the upgraded system for the conversion unit                                      | 5       |
| (3) Connectible devices                                                                               | 7       |
| (4) Functions supported by each firmware version                                                      | 3       |
| (5) Motion controller operating system software versions                                              | ý       |
|                                                                                                    | _       |
| 3. SPECIFICATIONS                                                                                     | )       |
| (1) General specifications                                                                            | )       |
| (2) SSCNET conversion function, performance specifications                                            | )       |
| (3) Names of each section                                                                             |         |
| (4) 7-segment LED display                                                                             | 3       |
| (5) Setting the rotary switch                                                                         | )       |
| (6) Compatibility with SSCNET, SSCNET III/H and SSCNET III                                            | ;       |
| (7) Auxiliary axis number setting switch and axis selection rotary switch for SSCNET III/H compatible | le<br>- |
| servo amplifiers17                                                                                    | ſ       |
| 4. INSTALLATION AND WIRING                                                                            | 3       |
| (1) Mounting the conversion unit18                                                                    | 3       |
| (2) Connecting the devices                                                                            | )       |
| (3) Wiring the power supply connector21                                                               | I       |

| 5. SETTING AND PROCEDURE BEFORE STARTING OPERATIONS                                         | 23          |
|---------------------------------------------------------------------------------------------|-------------|
| 5.1 Setting and Procedure before Starting Operation When Motion Controller Operating System | n Software: |
| SV13 or SV22 Is Used                                                                        | 26          |
| 5.1.1 Setting the conversion unit                                                           | 27          |
| 5.1.2 Setting the Motion controller                                                         | 33          |
| 5.1.3 Adjusting the servo gain                                                              | 36          |
| 5.1.4 Applying the servo gain adjustment result setting                                     | 37          |
| 5.1.5 Writing parameters to the conversion unit                                             | 38          |
| 5.2 Setting and Procedure before Starting Operation When Motion Controller Operating System | 1 Software: |
| SV43 Is Used                                                                                | 41          |
| 5.2.1 Setting the conversion unit                                                           | 42          |
| 5.2.2 Setting the Motion controller                                                         | 51          |
| 5.2.3 Adjusting the servo gain                                                              | 54          |
| 5.2.4 Applying the servo gain adjustment result setting                                     | 55          |
| 5.2.5 Writing parameters to the conversion unit                                             | 56          |
| 5.3 Restrictions                                                                            | 59          |
| 5.4 Cautions for differences in encoder resolution                                          | 61          |
| (1) Electronic gear setting (position accuracy error)                                       | 62          |
| (2) Upper/lower stroke limit range setting (reduction in upper/lower stroke limit range)    | 64          |
| (3) Backlash compensation amount setting (reduction in the setting range)                   | 66          |
| (4) Command in-position setting (reduction in the setting range)                            | 68          |
| (5) Mechanical system program setting (set-up and operation)                                | 70          |
|                                                                                             |             |
|                                                                                             |             |

| 6. TROUBLESHOOTING                                             | 75                           |
|----------------------------------------------------------------|------------------------------|
| 7. EXTERNAL DIMENSIONS                                         | 76                           |
| Appendix-1 WARRANTY                                            | App1                         |
| Appendix-2 Compliance to the EMC and Low Voltage Directives    | Арр2                         |
| <ul> <li>Appendix-3 Servo parameter comparison table</li></ul> | App3<br>App3<br>App5<br>App7 |

#### About the manuals

Order the following manuals that are related to this product when necessary.

Detailed manual

| Manual name                                              | Manual No.  |
|----------------------------------------------------------|-------------|
| DG2GWY13 SSCNET Conversion Unit User's Manual (Detailed) | 50GR-041197 |

Relevant manuals of the products manufactured by Mitsubishi Electric Corporation

| Manual name                                                           | Manual No.    |
|-----------------------------------------------------------------------|---------------|
| MELSERVO-J4 Servo Amplifier Instruction Manual (Troubleshooting)      | SH(NA)030109  |
| MR-J4B_(-RJ) Servo Amplifier Instruction Manual                       | SH(NA)030106  |
| MR-J4W2B, MR-J4W3B, MR-J4W2-0303B6 Servo Amplifier Instruction Manual | SH(NA)030105  |
| MR-J3B Servo Amplifier Instruction Manual                             | SH(NA)030051  |
| MR-J3W-0303BN6, MR-J3WB Servo Amplifier Instruction Manual            | SH(NA)030073  |
| A173UHCPU/A172SHCPUN/A171SHCPUN User's Manual                         | IB(NA)67395   |
| A273UHCPU User's Manual                                               | IB(NA)67262   |
| Q173CPU(N)/Q172CPU(N) User's Manual                                   | IB(NA)0300040 |

#### Generic terms and abbreviations

Unless otherwise specified, this manual uses the following generic terms and abbreviations.

| Generic terms/abbreviations   | Description                                                                             |
|-------------------------------|-----------------------------------------------------------------------------------------|
| Conversion unit               | DG2GWY13 SSCNET conversion unit                                                         |
| MELSOFT MT Works2             | Motion controller engineering software package                                          |
| MT Developer2                 | Programming software included in MELSOFT MT Works2                                      |
| MR Configurator2              | Servo setup software MR Configurator2 (version 1.00A or later)                          |
| A series Motion controller    | A171SHCPU(N)/A172SHCPU(N)/A173UHCPU(-S1)/A273UHCPU(-S3) Motion controller               |
| Q series Motion controller    | Q172CPU(N)/Q173CPU(N) Motion controller                                                 |
| HG motor                      | MR-J4 compatible HG series servo motor                                                  |
| SSCNET                        | Communication network between the A/QN series Motion controller and the conversion unit |
| SSCNET III/H                  | Communication network between the conversion unit and the SSCNET III/H compatible servo |
|                               | amplifier                                                                               |
| SSCNET III                    | Communication network between the conversion unit and the SSCNET III compatible servo   |
|                               | amplifier                                                                               |
| SV13                          | Operating system software for conveyor assembly use                                     |
| SV22                          | Operating system software for automatic machinery use                                   |
| SV43                          | Operating system software for the areas around machine tools                            |
| SW3RNC-GSVE                   | Integrated startup support software for the A series Motion controller                  |
| A270CDCBL03M cable            | Cable for the SSC I/F card                                                              |
| J3 compatibility mode         | MR-J4-B series operation mode compatible with the MR-J3-B series                        |
| SSCNET III/H compatible servo | MR-J4-B/MR-J4W2-B/MR-J4W3-B servo amplifiers                                            |
| amplifier                     |                                                                                         |
| SSCNET III compatible servo   | MR-J4-B (J3 compatibility mode)/MR-J4W2-B (J3 compatibility mode)/MR-J4W3-B (J3         |
| amplifier                     | compatibility mode)/MR-J3-B/MR-J3W-B servo amplifiers                                   |
| MR-J4-B servo parameters      | Servo parameters used with SSCNET III/H compatible servo amplifiers                     |
| MR-J3-B servo parameters      | Servo parameters used with SSCNET III compatible servo amplifiers                       |

#### POINT

Apart from the conversion unit (DG2GWY13) and the 24 V DC power supply input connector (DG8PW3CN), the software package, modules, and cables of Mitsubishi Electric Corporation are used to configure the systems described in this manual.

## 1. OVERVIEW

#### 1. OVERVIEW

- The communication type for the conversion unit (model: DG2GWY13) can be set to "SSCNET III/H" or "SSCNET III"
- By setting the communication type to "SSCNET III/H", the drive section of a system can be upgraded from SSCNET compatible servo amplifiers (MR-J2S-B/MR-J2M-B/MR-J2-B/MR-H-B/ MR-J4-B-RJ020+MR-J4-T20) to SSCNET III/H compatible servo amplifier (MR-J4-B). The SSCNET compatible controller section (A series or Q series Motion controller) does not need to be upgraded simultaneously.
- By setting the communication type to "SSCNET III", the drive section of a system can be upgraded from SSCNET compatible servo amplifiers to SSCNET III compatible servo amplifiers (MR-J4-B [J3 compatibility mode] and MR-J3-B). The SSCNET compatible controller section does not need to be upgraded simultaneously.
- Since the controller and drive sections can be upgraded independently, the potential risks at upgrading can be reduced and the machine halt time can be shortened.
- The range of upgrading is flexible since the drive section can be upgraded by SSCNET line (max. 16 axes).
- Existing design assets can be used.

#### Important

(1) Precautions due to differences in encoder resolution

If the encoder resolution is different from the existing installation, it is necessary to review each setting in the following items.

- Electronic gear settings (position accuracy error)
- Stroke limit upper/lower limit range setting (reduction in the stroke limit upper/lower limit range)
- Settings for the amount of backlash compensation (reduction in the setting range)
- Command in-position settings (reduction in the setting range)
- Mechanical system program settings (set-up and operation)

Refer to "Section 5.4 Cautions for differences in encoder resolution" for details.

(2) The speed control (II) VVF command and VVR command for the A series Motion controllers

When the speed control (II) VVF command or VVR command is executed for an A series Motion controller, the encoder resolution for the servo amplifier will affect the internal calculations of the A series Motion controller. This may cause overflow to occur, and thus the commands cannot be used. If controlling speed with an A series Motion controller, use the speed control (I) VF or VR command. (If controlling speed with a Q series Motion controller, use the speed control (I) VF or VR command and the speed control (II) VVF or VVR command.)

For the operating specifications for the speed control (I) VF or VR command and the speed control (II) VVF or VVR command, refer to the Motion controller manual.

- A172SHCPUN/A171SHCPUN Motion Controller (SV13/SV22) Programming Manual (REAL MODE)
   [IB (NA) 67396]
- A173UHCPUN/A273UHCPUN Motion Controller (SV13/SV22) Programming Manual (REAL MODE) [IB (NA) 0300028]
- Q173CPU(N)/Q172CPU(N) Motion Controller (SV13/SV22) Programming Manual (REAL MODE)
   [IB (NA) 0300043]

### 1. OVERVIEW

#### 1.1 Precautions

Check the operating specifications and restrictions described in this manual thoroughly before use.

If this product is operated out of specifications or used without following the instructions such as restrictions, operation is not guaranteed.

We recommend our paid option to check the operating specifications and restrictions in advance.

(1) Compatible models

For compatible Motion controllers and servo amplifiers, refer to "Chapter 2 (1) Overall configuration of the system (product model, related product model)".

 To use Motion controllers and servo amplifiers with special specifications, the operating specifications need to be checked.

We can check the operating specifications (paid option).

Positioning modules (AD75M/A1SD75M/QD75M) are not compatible.

(2) SSCNET cable

In some cases, the SSCNET cable used between a Motion controller and a servo amplifier cannot be used between the Motion controller and the conversion unit.

For details, refer to "Chapter 2 (2) Configuration of the upgraded system for the conversion unit".

(3) Motion controller operating system software

Use a Motion controller that meets the following requirements: MR-J2S-B servo amplifier-compatible operating system software version and standard SV13/SV22/SV43. For details, refer to "Chapter 2 (5) Motion controller operating system software versions".

To use an operating system software with special specifications, the operating specifications need to be checked. We can check the operating specifications (paid option).

(4) Parameter settings

SSCNET III/H-compatible servo amplifier's servo parameters and the operation cycle need to be set in the conversion unit.

MELSOFT MT Works2 is required as an engineering tool.

In addition, the settings of the Motion controller need to be changed. For details, refer to "Chapter 5 SETTING AND PROCEDURE BEFORE STARTING OPERATIONS".

#### (5) Operation cycle

Set the operation cycle as shown in the table below.

| Model                       | Current operation cycle setting | Condition                                                                                            | Operation cycle setting when<br>the conversion unit is used               | Remarks                                                                                                    |  |
|-----------------------------|---------------------------------|----------------------------------------------------------------------------------------------------|---------------------------------------------------------------------------|----------------------------------------------------------------------------------------------------|--|
| Conversion unit             | -                               | -                                                                                                    | 3.555 ms                                                                  | -                                                                                                    |  |
|                             | Default                         | The operating system<br>software is SV22/SV43<br>and the number of<br>control axes is 25 or<br>more. | 7.111 ms                                                                  | For the relationships between<br>the number of control axes and<br>operation cycle, refer to the<br>manual for the QN series |  |
| QN series Motion controller |                                 | Other than those<br>above                                                                            | 3.555 ms                                                                  | Motion controller.                                                                                                    |  |
|                             | 0.888 ms                        |                                                                                                    |                                                                           |                                                                                                    |  |
|                             | 1.777 ms                        |                                                                                                    | 3.555 ms                                                                  |                                                                                                    |  |
|                             | 3.555 ms                        | -                                                                                                    |                                                                           |                                                                                                    |  |
|                             | 7.111 ms                        |                                                                                                    | 7.111 ms                                                                  |                                                                                                    |  |
|                             | 14.222 ms                       |                                                                                                    | 14.222 ms                                                                 | -                                                                                                    |  |
| A series Motion controller  | -                               | -                                                                                                    | The A series Motion controllers do not have the operation cycle settings. |                                                                                                    |  |

### 1. OVERVIEW

#### (6) Communication delay

There is a delay of one communication cycle (3.555 ms) in communication processing. Accordingly, the positioning command is transferred from the controller to the servo amplifier with a delay of one cycle. Moreover, the controller receives actual current value data, in-position signals, and servo error information from the servo amplifier with a delay of one cycle. Check that there are no problems with the communication delay. Because the communication delay occurs in all the axes connected to the conversion unit, no deviation occurs in interpolation control using multiple axes.

#### (7) Restrictions

Refer to "Section 5.3 Restrictions".

(1) Overall configuration of the system (product model, related product model)

The following shows the overall configuration of the system when the conversion unit is used.

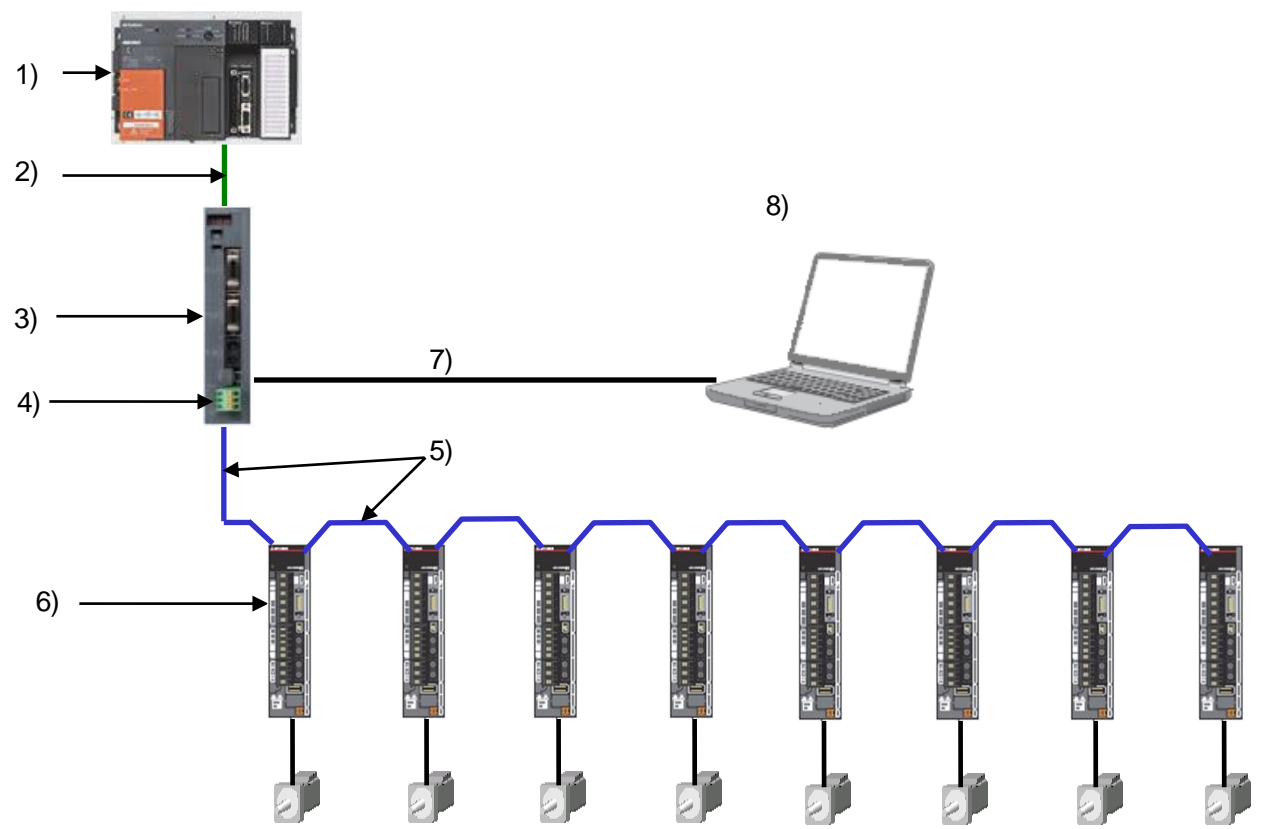

| No. | Item                                 | Model                                                            | Description                                                                      |
|-----|--------------------------------------|------------------------------------------------------------------|----------------------------------------------------------------------------------|
| 1)  | A series Motion controller           | A171SHCPU(N)<br>A172SHCPU(N)<br>A173UHCPU(-S1)<br>A273UHCPU(-S3) | SSCNET compatible controller                                                     |
|     | Q series Motion controller           | Q172CPU(N)<br>Q173CPU(N)                                         | SSCNET compatible controller                                                     |
|     |                                      | MR-J2HBUS_M-A                                                    | A series Motion controller $\Leftrightarrow$ conversion unit                     |
|     |                                      | Q172J2BCBL_M                                                     | $Q172CPU(N) \Leftrightarrow$ conversion unit                                     |
| 2)  | SSCNET cable                         | Q173J2B_CBL_M                                                    | $Q173CPU(N) \Leftrightarrow conversion unit$                                     |
|     |                                      | Q173DVCBL_M                                                      | $Q173CPU(N) \Leftrightarrow dividing unit (Q173DV)$                              |
|     |                                      | MR-J2HBUS_M                                                      | Dividing unit (Q173DV) $\Leftrightarrow$ conversion unit                         |
| 3)  | Conversion unit                      | DG2GWY13                                                         | SSCNET (max. 8 axes $\times$ 2 lines) $\rightarrow$ SSCNET III/H (max. 16 axes)  |
| 4)  | 24 V DC power supply input connector | DG8PW3CON                                                        | 24 V DC power supply input connector                                             |
| 5)  | SSCNET III cable*                    | MR-J3BUS_M<br>MR-J3BUS_M-A<br>MR-J3BUS_M-B                       | Conversion unit ⇔ servo amplifier<br>Servo amplifier ⇔ servo amplifier           |
| 6)  | Servo amplifier                      | MR-J4-B<br>MR-J4W2-B<br>MR-J4W3-B                                | SSCNET III/H compatible servo amplifier<br>SSCNET III compatible servo amplifier |
| ,   |                                      | MR-J3-B<br>MR-J3W-B                                              | SSCNET III compatible servo amplifier                                            |
| 7)  | USB cable                            | MR-J3USBCBL3M                                                    | Conversion unit computer                                                         |
| 8)  | Parameter conversion tool software   | MELSOFT MT Works2                                                | Software for writing parameters to the conversion unit                           |

\* The SSCNET III/H line and SSCNET III line use the same SSCNET III cable.

(2) Configuration of the upgraded system for the conversion unit

The following shows the system configurations before and after the upgrade.

By using this conversion unit, SSCNET on the Motion controller side can connect to SSCNET III/H or SSCNET III on the servo amplifier side. This enables the drive section to be upgraded independently. There are cases where the SSCNET cable between the A series Motion controller/Q series Motion controller and the servo amplifier before the upgrade can not be used as the SSCNET cable between the A series Motion controller/Q series Motion controller and the conversion unit after the upgrade. Check the explanatory note (\*1). on the next page.

[Before the system upgrade]

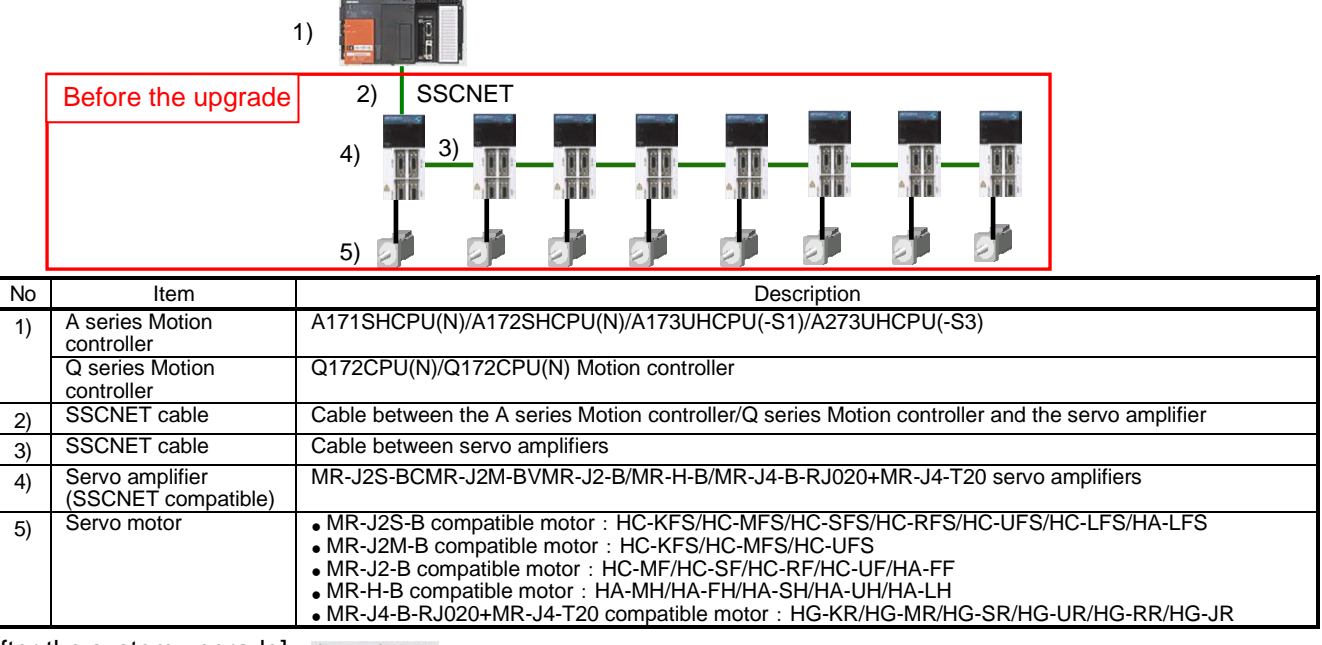

[After the system upgrade]

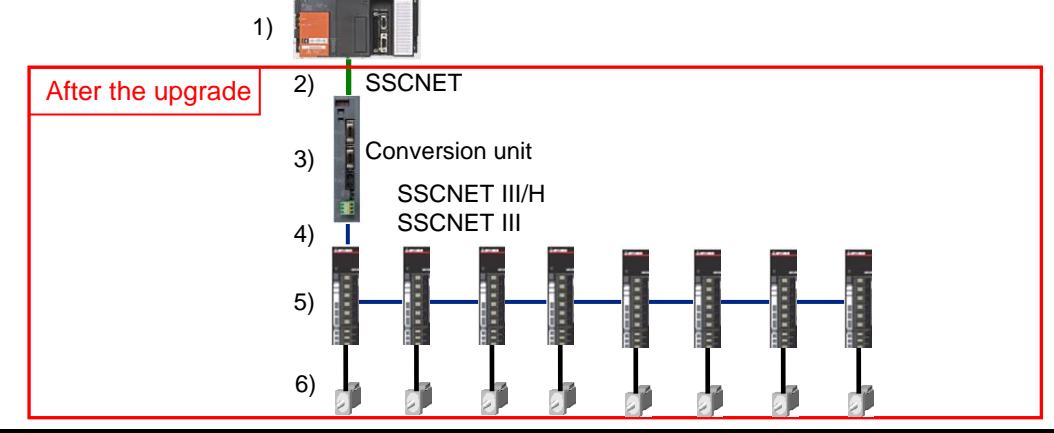

| No | Item                          | Description                                                                                                    |                                                |
|----|-------------------------------|----------------------------------------------------------------------------------------------------|------------------------------------------------|
| 1) | A series Motion<br>controller | A171SHCPU(N)/A172SHCPU(N)/A173UHCPU(-S1)/A273UHCPU(-S3)                                                                                                    | Diversion possible                             |
|    | Q series Motion<br>controller | Q172CPU(N)/Q172CPU(N) Motion controller                                                                                                    |                                                |
| 2) | SSCNET cable                  | Cable between the A series Motion controller/Q series Motion controller and the servo amplifier (*1)                                                             | New procurement/<br>Diversion possible<br>(*1) |
| 3) | Conversion unit               | SSCNET $\rightarrow$ SSCNET III/H conversion unit (*2)                                                                                                    | This product                                   |
|    | 24 VDC power                  | 24 VDC power supply input connector                                                                                                    |                                                |
|    | supply input<br>connector     |                                                                                                    |                                                |
| 4) | SSCNET III<br>cable           | Cable between the conversion unit and servo amplifier, and cable between servo amplifiers                                                                        | New procurement                                |
| 5) | Servo amplifier               | MR-J4-B/MR-J4W2-B/MR-J4W3-B servo amplifier (SSCNET III/H compatible)<br>MR-J4-B/MR-J4W2-B/MR-J4W3-B/MR-J3-B/MR-J3W-B servo amplifier (SSCNET III<br>compatible) | New procurement/<br>Diversion possible<br>(*3) |
| 6) | Servo motor                   | MR-J4-B compatible motor : HG-KR/HG-MR/HG-SR/HG-UR/HG-RR/HG-JR     MR_J2 B compatible motor :                                                                    | New procurement/                               |
|    |                               | • MR-55-D compatible motor -<br>HF-KP/HF-MP/HF-SP/HF-JP/HC-LP/HC-UP/HC-RP/HA-LP                                                                                  |                                                |

- (\*1) The SSCNET cables connecting the Motion controller and servo amplifier before the system upgrade, and the SSCNET cables connecting the Motion controller and conversion unit after the system upgrade are described below.
  - If the SSCNET cables used before and after the system upgrade are different, procure the new cable.

| Before the system upgrade        |                                                                | After the system upgrade                 |                                  |                    |                                        |                       |
|----------------------------------|----------------------------------------------------------------|------------------------------------------|----------------------------------|--------------------|----------------------------------------|-----------------------|
| Motion controller                | Servo amplifier                                                | SSCNET cable                             | Motion controller                | Conversion<br>unit | SSCNET c                               | able                  |
| A171SHCPU(N)<br>A172SHCPU(N)     | MR-H-B                                                         | MR-HBUS_M                                | A171SHCPU(N)<br>A172SHCPU(N)     | DG2GWY13           | MR-J2HBUS_M-A                          | New procurement       |
| A173UHCPU(-S1)<br>A273UHCPU(-S3) | MR-J2S-B<br>MR-J2M-B<br>MR-J2-B<br>MR-J4-B-RJ020<br>+MR-J4-T20 | MR-J2HBUS_M-A                            | A173UHCPU(-S1)<br>A273UHCPU(-S3) |                    | MR-J2HBUS_M-A                          | Diversion<br>possible |
| Q172CPU(N)                       | MR-H-B                                                         | Q172HBCBL_M(-B)                          | Q172CPU(N)                       | DG2GWY13           | Q172J2BCBL_M(-B)                       | New<br>procurement    |
|                                  | MR-J2S-B<br>MR-J2M-B<br>MR-J2-B<br>MR-J4-B-RJ020<br>+MR-J4-T20 | Q172J2BCBL_M(-B)                         |                                  |                    | Q172J2BCBL_M(-B)                       | Diversion<br>possible |
| Q173CPU(N)<br>[Q173DV not used]  | MR-H-B                                                         | Q173HB_CBL_M                             | Q173CPU(N)<br>[Q173DV not used]  | DG2GWY13           | Q173J2B_CBL_M                          | New procurement       |
|                                  | MR-J2S-B<br>MR-J2M-B<br>MR-J2-B<br>MR-J4-B-RJ020<br>+MR-J4-T20 | Q173J2B_CBL_M                            |                                  |                    | Q173J2B_CBL_M                          | Diversion<br>possible |
| Q173CPU(N)<br>[Q173DV used]      | MR-H-B                                                         | Q173DVCBL_M(*1-1)<br>MR-J2HBUS_M-A(*1-2) | Q173CPU(N)<br>[Q173DV used]      | DG2GWY13           | Q173DVCBL_M(*1-1)                      | Diversion<br>possible |
|                                  |                                                                |                                          |                                  |                    | MR-J2HBUS_M(*1-3)                      | New procurement       |
|                                  | MR-J2S-B<br>MR-J2M-B<br>MR-J2-B<br>MR-J4-B-RJ020<br>+MR-J4-T20 | Q173DVCBL_M(*1-1)<br>MR-J2HBUS_M(*1-4)   |                                  |                    | Q173DVCBL_M(*1-1)<br>MR-J2HBUS_M(*1-3) | Diversion<br>possible |

(\*1-1) Cable between Q173CPU(N) and Q173DV (dividing unit)

(\*1-2) Cable between Q173DV (dividing unit) and MR-H-B servo amplifier

(\*1-3) Cable between Q173DV (dividing unit) and the conversion unit

- (\*1-4) Cable between Q173DV (dividing unit) and MR-J2S-B/MR-J2M-B/MR-J2-B/ MR-J4-B-RJ020+MR-J4-T20 servo amplifiers
- (\*2) MELSOFT MT Works2 is required to write. projects to the conversion unit and to read projects from the conversion unit.

If not installed on the personal computer, make a new procurement of MELSOFT MT Works2.

(\*3) If the servo amplifier (SSCNET compatible) before the system upgrade is "MR-J4-B-RJ020+MR-J4-T20", it can be diverted for usability as "MR-J4-B-RJ020" for the servo

amplifier after the system upgrade.
(\*4) If the servo amplifier (SSCNET compatible) before the system upgrade is
"MR-J4-B-RJ020+MR-J4-T20", the servo motor "HG-KR/HG-MR/HG-SR/HG-UR/HG-RR/HG-JR" can be diverted to this.

#### (3) Connectible devices

The following table lists devices that can be connected to the conversion unit.

| Item                                    | Product model                                           | Supported firmware version |
|-----------------------------------------|---------------------------------------------------------|----------------------------|
| SSCNET compatible Motion controller     | A171SHCPU(N) / A172SHCPU(N) / A173UHCPU(-S1)            | A or later                 |
| (OS: SV13/SV22)                         | A273UHCPU(-S3)<br>Q172CPU(N) / Q173CPU(N)               | B or later                 |
| SSCNET compatible Motion controller     | A171SHCPU(N) / A172SHCPU(N) / A173UHCPU(-S1)            |                            |
| (OS: SV43) .                            | A273UHCPU                                               | D or later                 |
|                                         | Q172CPU(N) / Q173CPU(N)                                 |                            |
| SSCNET III/H compatible servo amplifier | MR-J4-B / MR-J4W2-B / MR-J4W3-B                         | A or later                 |
| SSCNET III compatible servo amplifier   | MR-J4-B / MR-J4W2-B / MR-J4W3-B (J3 compatibility mode) | D or later                 |
|                                         | MR-J3-B / MR-J3W-B                                      | Boridio                    |

#### (4) Functions supported by each firmware version

Whether functions are available depends on the firmware version of the conversion unit. The following table lists firmware versions and supported functions.

| Function                                                                                                    | Description                                                                                                    | Firmware<br>version (*1) | Reference                |
|----------------------------------------------------------------------------------------------------|----------------------------------------------------------------------------------------------------|--------------------------|--------------------------|
| SSCNET compatible controllers added<br>(OS: SV13/SV22)<br>•A273UHCPU(-S3)<br>•Q172CPU(N)<br>•Q173CPU(N)                                                                                    | Currently, the controllers shown on the left can be connected.                                                                                                    | B or later               |                          |
| SSCNET compatible controllers added<br>(OS: SV43)<br>•A171SHCPU(N)<br>•A172SHCPU(N)<br>•A173UHCPU(-S1)<br>•A273UHCPU<br>•Q172CPU(N)<br>•Q173CPU(N)                                         | Currently, the controllers shown on the left can be connected.                                                                                                    | D or later               | (3) in Chapter 2         |
| SSCNET III/H compatible servo amplifiers<br>added<br>•MR-J4-B (J3 compatibility mode)<br>•MR-J4W2-B (J3 compatibility mode)<br>•MR-J4W3-B (J3 compatibility mode)<br>•MR-J3-B<br>•MR-J3W-B | Currently, the servo amplifiers shown on the left can be connected.                                                                                                    |                          |                          |
| Auto tuning function improved                                                                                                    | The auto tuning function adjusts servo<br>parameters of the servo amplifier. Currently, the<br>tuning results can be automatically stored in the<br>storage of the conversion unit. Therefore, even<br>soon after the power of the conversion unit and<br>servo amplifier has been cycled, the gain servo<br>parameters adjusted just before power off can<br>still be used. | F or later               | Sectious 5.1.3,<br>5.2.3 |
| Servo parameter adjustment function<br>using servo setup software improved<br>(*2)                                                                                                    | Currently, the servo parameters adjusted using<br>the servo setup software can be automatically<br>stored in the storage of the conversion unit.<br>Therefore, the "applying the servo gain<br>adjustment result setting" procedure in sections<br>5.1.4 or 5.2.4, can be skipped.                                                                                           |                          | (*3), (*4), (*5), (*6)   |

(\*1) The firmware version can be checked on the LED display at power-on of the conversion unit. (Refer to (4) in Chapter 3.)

(\*2) Servo parameter adjustment function corresponds to "Adjustment" in the MR Configurator 2 menu or "Advanced-function" in the MRZJW3-SETUP221 menu.

(\*3) Refer to "MR-J4-\_B\_(-RJ) Servo Amplifer Instruction Manual" (SH(NA)030106).

(\*4) Refer to "MR-J4W2-\_B, MR-J4W3-\_B, MR-J4W2-0303B6 Servo Amplifer Instruction Manual" (SH(NA)030105).

(\*5) Refer to "MR-J3-\_B Servo Amplifer Instruction Manual" (SH(NA)030051).

(\*6) Refer to "MR-J3W-0303BN6, MR-J3W-\_B Servo Amplifer Instruction Manual" (SH(NA)030073).

(5) Motion controller operating system software versions

The conversion unit is recognized as the MR-J2S-B by the Motion controller.

Therefore, use a Motion controller with an operating system software version compatible with the MR-J2S-B.

1) For the A series Motion controllers

The following table lists the operating system software versions compatible with the MR-J2S-B.

| Op   | rating system Motion controller |              | Package model | Supported version | Engineering tool<br>SW3RNC-GSV<br>supported version                    |
|------|---------------------------------|--------------|---------------|-------------------|------------------------------------------------------------------------|
| SV13 | Motion SFC                      |              | SW3RN-SV13D   |                   |                                                                        |
| SV22 | compatible                      | A172SHCPU(N) | SW3RN-SV22C   |                   |                                                                        |
|      |                                 |              | SW3RN-SV13X   | 00G or lator      |                                                                        |
|      |                                 | A2730HCP0-53 | SW3RN-SV22W   |                   |                                                                        |
|      |                                 |              | SW3RN-SV13B   |                   |                                                                        |
|      |                                 | A173UHCPU    | SW3RN-SB22A   |                   | - English version: 00A or later<br>(Japanese version: 00G or<br>later) |
|      | Motion SFC not                  |              | SW0SRX-SV13G  |                   |                                                                        |
|      | compatible                      | A1/15HCPU(N) | SW0SRX-SV22F  |                   |                                                                        |
|      |                                 |              | SW0SRX-SV13D  |                   |                                                                        |
|      |                                 | A1725HCPU(N) | SW0SRX-SV22C  | 0AE or later      |                                                                        |
|      | -                               |              | SW2SRX-SV13V  |                   |                                                                        |
|      |                                 | A2730HCP0    |               |                   |                                                                        |
|      |                                 |              | SW2SRX-SV13B  |                   |                                                                        |
|      |                                 | ATTSURCEO    | SW2SRX-SV22A  |                   |                                                                        |
| SV43 | EIA language                    | A171SHCPU(N) | SW0SRX-SV43F  |                   |                                                                        |
|      | (G-code)                        | A172SHCPU(N) | SW0SRX-SV43C  | 00T or later      | English version: 00B or later                                          |
|      |                                 | A273UHCPU    | SW2SRX-SV43U  |                   | (Japanese version: 00L or later)                                       |
|      |                                 | A173UHCPU    | SW2SRX-SV43A  | 00U or later      |                                                                        |

The operating system software version of the A series Motion controller can be checked in the following message when parameters are read from the Motion controller with the engineering tool.

| Communication                                        |                                                                                                    |
|------------------------------------------------------|----------------------------------------------------------------------------------------------------|
| The connection target CPU is A17<br>Read is started. | 3UH, the OS is [SV22A_VER300P].                                                                                        |
| Yes                                                  | No                                                                                                    |
| The operating system software model                  | and operating system software version are underlined.                                                                  |
| SV22A VER:                                           | 3 0 0 P                                                                                                    |
|                                                      | U : Teaching function available                                                                                        |
| software model                                       | Blank : Teaching function not available                                                                                |
|                                                      | Operating system software version                                                                                      |
|                                                      | → 3 : Motion SFC compatible operating system software<br>. (dot) : Motion SFC not compatible operating system software |

2) For the QN series Motion controllers

· All the versions are compatible with the MR-J2S-B.

#### (1) General specifications

| ltem                          | Specifications                                                                                              |                                    |             |                          |                   |                                      |  |  |
|-------------------------------|----------------------------------------------------------------------------------------------------|------------------------------------|-------------|--------------------------|-------------------|--------------------------------------|--|--|
| Operating ambient temperature | 0 to 55°C                                                                                                   |                                    |             |                          |                   |                                      |  |  |
| Storage ambient temperature   |                                                                                                    |                                    | -25         | 5 to 75°C                |                   |                                      |  |  |
| Operating ambient<br>humidity |                                                                                                    |                                    | 5 to 95%RH  | l, no condensa           | tion              |                                      |  |  |
| Storage ambient humidity      |                                                                                                    |                                    | 5 to 95%RH  | l, no condensa           | tion              |                                      |  |  |
|                               | Compliant<br>with JIS B<br>3502 and IEC<br>61131-2                                                          |                                    | Frequency   | Constant<br>acceleration | Half<br>amplitude | Number of sweeps                     |  |  |
|                               |                                                                                                    | Under<br>intermittent<br>vibration | 5 to 9 Hz   | -                        | 3.5 mm            | 10 times in each of X, Y             |  |  |
| Vibration resistance          |                                                                                                    |                                    | 9 to 150 Hz | 9.8 m/s <sup>2</sup>     | -                 | and Z directions<br>(for 80 minutes) |  |  |
|                               |                                                                                                    | Under                              | 5 to 9 Hz   | -                        | 1.75 mm           |                                      |  |  |
|                               |                                                                                                    | continuous<br>vibration            | 9 to 150 Hz | 4.9 m/s <sup>2</sup>     | -                 | -                                    |  |  |
| Impact resistance             | Compliant with JIS B 3502 and IEC 61131-2 (147 m/s <sup>2</sup> , 3 times in each of X, Y and Z directions) |                                    |             |                          |                   |                                      |  |  |
| Operating atmosphere          | No corrosive gas                                                                                            |                                    |             |                          |                   |                                      |  |  |
| Operating altitude            | 2000 m or less                                                                                              |                                    |             |                          |                   |                                      |  |  |
| Installation location         | Inside the control panel                                                                                    |                                    |             |                          |                   |                                      |  |  |
| Overvoltage<br>category (*1)  | II or lower                                                                                                 |                                    |             |                          |                   |                                      |  |  |
| Pollution degree (*2)         |                                                                                                    |                                    | 2           | or less                  |                   |                                      |  |  |

(\*1) Indicates the power distribution section to which the device is assumed to be connected, between the public power grid and the machinery within the premises. Category II applies to the devices that are supplied with power from fixed facilities. The surge withstand voltage is 500 V for devices with ratings up to 50 V.

(\*2) Indicates the extent to which conductive substances are found in the device operating environment. Pollution degree 2 indicates an environment in which normally only nonconductive pollution occurs and the temporary conductivity caused by condensation is to be expected.

#### (2) SSCNET conversion function, performance specifications

| Item                             |                      | Performance and specifications of the conversion unit                                                 |  |  |  |
|----------------------------------|----------------------|----------------------------------------------------------------------------------------------------|--|--|--|
| Number of control axes           |                      | 16 axes (16 axes per line)                                                                            |  |  |  |
| Communicatio                     | on Input             | SSCNET 3.555 ms to 14.222 ms (A series Motion controller/Q series Motion controller compatible)       |  |  |  |
| cycle                            | Output               | SSCNET III/H (SSCNET III) 3.555 ms (A series Motion controller/Q series Motion controller compatible) |  |  |  |
| Power s                          | supply               | 20.4 to 26.4 V DC (ripple factor within 5%)                                                           |  |  |  |
| Consumption                      | on current           | 24 V DC (Class 2), 0.2 A                                                                              |  |  |  |
| 24 V DC por<br>(recomm           | wer supply<br>ended) | PS5R-SB24 (manufactured by IDEC CORPORATION)                                                          |  |  |  |
| Inrush current                   |                      | 20 A in 2 ms (24 V DC)                                                                                |  |  |  |
| Communicat                       | on function          | USB: communication with a personal computer                                                           |  |  |  |
| Compliance<br>standa             | e to global<br>ards  | CE, UL/cUL,KC                                                                                         |  |  |  |
| Struc                            | ture                 | Self-cooling, open (IP20)                                                                             |  |  |  |
| Mounting M5 × 10 mm or more, tig |                      | M5 $\times$ 10 mm or more, tightening torque range: 78 to 118 N·cm                                    |  |  |  |
| DIN rail                         |                      | Applicable DIN rail: TH35-7.5Fe, TH35-7.5AI (JIS C2812 compatible)                                    |  |  |  |
| External di<br>(mr               | mensions<br>n)       | 168 (H) $\times$ 30 (W) $\times$ 100 (D)                                                              |  |  |  |
| Weigh                            | ıt (g)               | 260                                                                                                   |  |  |  |

| POINT                                                |                                                                      |
|------------------------------------------------------|----------------------------------------------------------------------|
| (1) Input power                                      |                                                                      |
| 1) This conversion unit must cause the unit to fail. | be supplied with 24 V DC. An input voltage of 28 V DC or above can   |
| 2) Perform voltage measurer                          | nents at the input connector of the conversion unit, and select the  |
| DC power supply and wire voltage and spike voltage   | with voltages ranging from 20.4 to 26.4 V DC (including the ripple . |
| (2) Power on                                         |                                                                      |
| Turn on or off the power at th                       | e primary side (AC side) of the DC power supply.                     |
| (3) Permissible instantaneous po                     | wer failure time                                                     |
| Select a DC power supply wi                          | th a permissible instantaneous power failure time of 20 ms or more.  |

#### (3) Names of each section

The following shows the names of each section of the conversion unit.

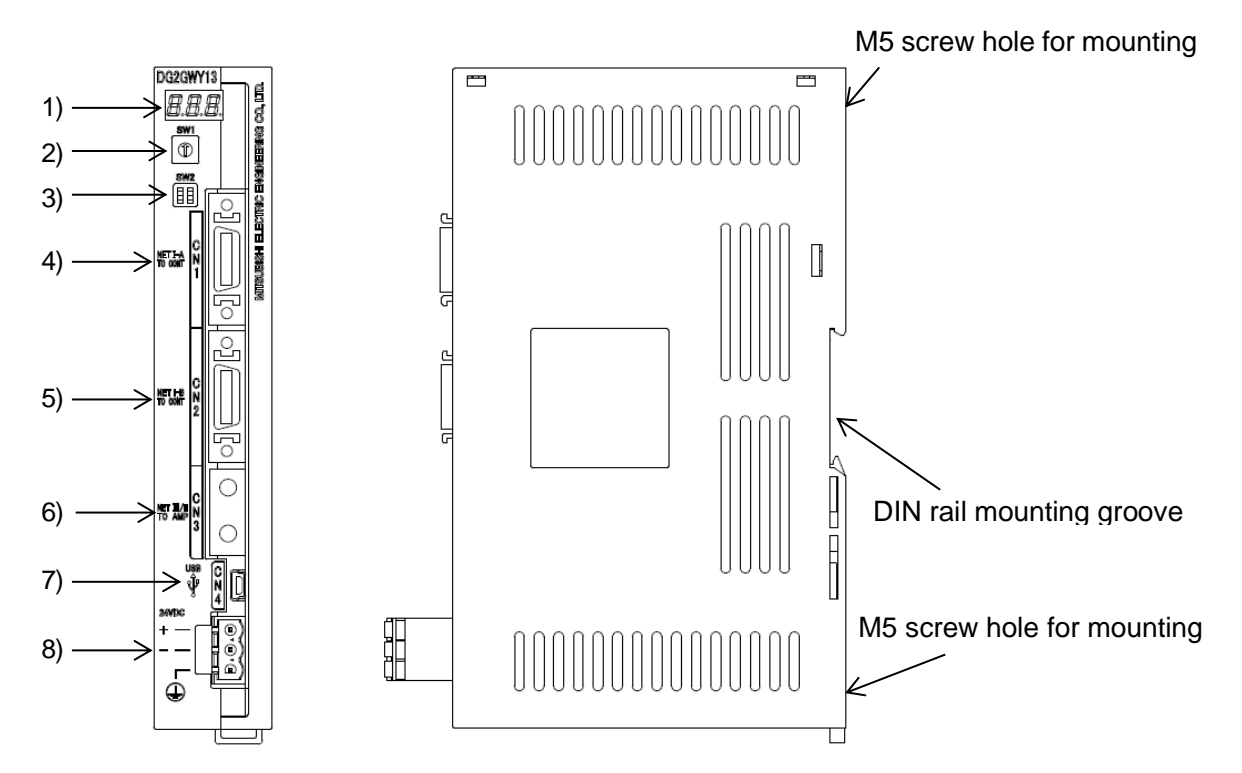

| No. | Name                                |                                              |                                                                                | Function            |                     |  |  |  |  |
|-----|-------------------------------------|----------------------------------------------|--------------------------------------------------------------------------------|---------------------|---------------------|--|--|--|--|
| 1)  | 7-segment LED display               | Alarm display, status display                |                                                                                |                     |                     |  |  |  |  |
| 0)  |                                     | "0": For parameter read/write                |                                                                                |                     |                     |  |  |  |  |
| 2)  | Rotary switch (SVV1)                | "1", "3 1<br>"2", "4":                       | "1", "3": For operation / parameter read<br>"2", "4": For manufacturer setting |                     |                     |  |  |  |  |
| 3)  | Adjustment switch (SW2)             | Switch for                                   | or manufacturer set                                                            | tting (Always set t | his switch to OFF.) |  |  |  |  |
| 4)  | SSCNET connector (CN1)              | Connector to connect the SSCNET CN1 line     |                                                                                |                     |                     |  |  |  |  |
| 5)  | SSCNET connector (CN2)              | Connector to connect the SSCNET CN2 line     |                                                                                |                     |                     |  |  |  |  |
| 6)  | SSCNET III connector (CN3)          | Connector to connect the SSCNET III CN3 line |                                                                                |                     |                     |  |  |  |  |
| 7)  | USB communication connector (CN4)   | USB port to connect a personal computer      |                                                                                |                     |                     |  |  |  |  |
|     |                                     | 24 V DC power supply input connector         |                                                                                |                     |                     |  |  |  |  |
|     |                                     | 1                                            | Notation                                                                       | Signal name         | Description         |  |  |  |  |
| 0)  | 24 VDC power supply input connector |                                              | +                                                                              | 24 V(+)             | + 24 V power supply |  |  |  |  |
| 8)  | (24 VDC)                            | 1                                            | -                                                                              | 24G                 | GND                 |  |  |  |  |
|     |                                     |                                              |                                                                                | FG                  | Grounding terminal  |  |  |  |  |

Do not connect the FG terminal to the 24 V DC side of an external power supply. This will cause a short circuit malfunction.

Precaution Wiring the FG terminal of the 24 V DC power supply input connector (24VDC): Do not connect the FG terminal to the 24 V DC side of an external power supply. This will cause a short circuit malfunction. The metal part of the USB port on the conversion unit is wired to FG of the internal circuit. Additionally, SG and the metal part of the USB port are wired inside the computer. Therefore, connecting the conversion unit and computer via a USB connection will cause a current to flow as indicated by the dotted lines in the figure below. This may lead to a problem such as conversion unit, computer, or external power supply malfunctioning. Metal parts of the port Personal computer Conversion unit USB CON CN4 24VDC D-D-Internal D+ D+ 24V +circuit SG SG 24G SG **(** FG 0V Shielded cords +24\ FG

#### (4) 7-segment LED display

The following shows the state transition after the conversion unit is powered on.

For conversion unit system setting errors and servo amplifier troubleshooting, refer to Chapter 6.

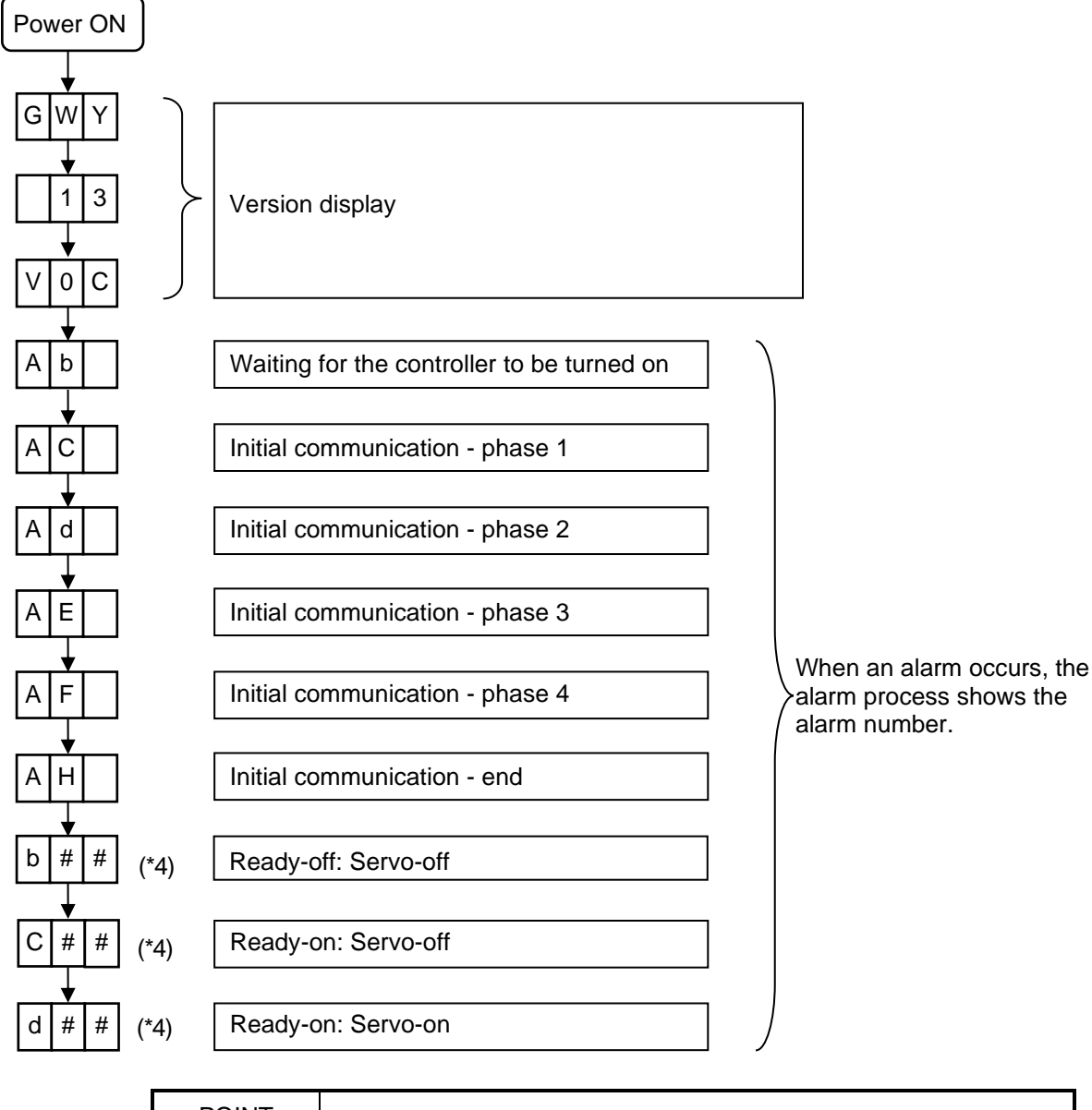

POINT If an SSCNET communication error occurs, "Ab" is shown on the 7-segment LED display.

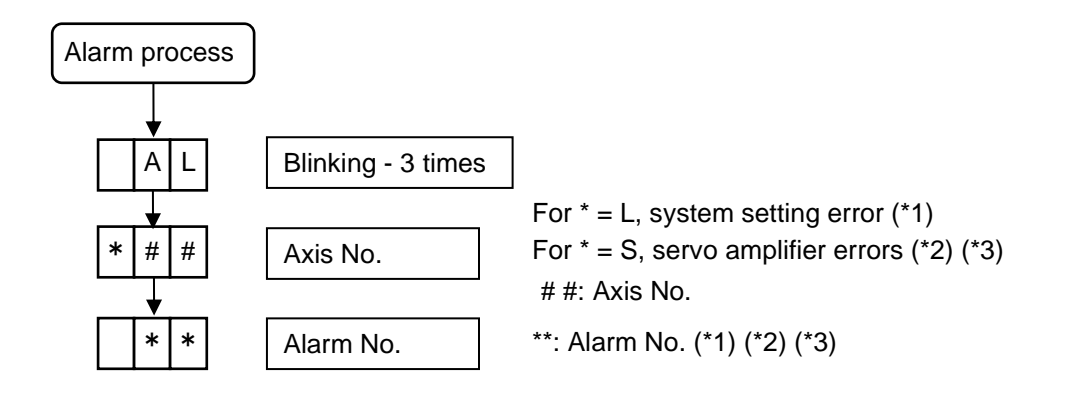

#### (\*1) List of system setting errors

| LED display |   |   | Error description              |
|-------------|---|---|--------------------------------|
|             | 0 | 4 | Axis setting missing error     |
|             | 1 | 3 | System setting not registered  |
|             | 2 | 6 | Servo parameter not registered |

#### (\*2) List of alarm codes

| LE | LED display |   | Error description                     | LE | LED display |   | Error description                                |
|----|-------------|---|---------------------------------------|----|-------------|---|--------------------------------------------------|
|    | 1           | 0 | Undervoltage                          |    | 3           | 4 | SSCNET receive error 1                           |
|    | 1           | 2 | Memory error 1                        |    | 3           | 5 | Command frequency error                          |
|    | 1           | 3 | Clock error                           |    | 3           | 6 | SSCNET receive error 2                           |
|    | 1           | 4 | Control process error                 |    | 3           | 7 | Parameter error                                  |
|    | 1           | 5 | Memory error 2                        |    | 3           | А | Inrush current suppression circuit error         |
|    | 1           | 6 | Encoder initial communication error 1 |    | 3           | D | Parameter setting error for driver communication |
|    | 1           | 7 | Board error                           |    | 3           | Е | Operation mode error                             |
|    | 1           | 9 | Memory error 3                        |    | 4           | 2 | Servo control error                              |
|    | 1           | А | Servo motor combination error         |    | 4           | 5 | Main circuit device overheat                     |
|    | 1           | Е | Encoder initial communication error 2 |    | 4           | 6 | Servo motor overheat                             |
|    | 1           | F | Encoder initial communication error 3 |    | 4           | 7 | Cooling fan error                                |
|    | 2           | 0 | Encoder normal communication error 1  |    | 5           | 0 | Overload 1                                       |
|    | 2           | 1 | Encoder normal communication error 2  |    | 5           | 1 | Overload 2                                       |
|    | 2           | 4 | Main circuit error                    |    | 5           | 2 | Error excessive                                  |
|    | 2           | 5 | Absolute position erased              |    | 5           | 4 | Oscillation detection                            |
|    | 2           | 7 | Initial magnetic pole detection error |    | 5           | 6 | Forced stop error                                |
|    | 2           | 8 | Linear encoder error 2                |    | 6           | 3 | STO timing error                                 |
|    | 2           | А | Linear encoder error 1                |    | 7           | 0 | Load-side encoder initial communication error 1  |
|    | 2           | В | Encoder counter error                 |    | 7           | 1 | Load-side encoder normal communication error 1   |
|    | 3           | 0 | Regenerative error                    |    | 7           | 2 | Load-side encoder normal communication error 2   |
|    | 3           | 1 | Overspeed                             |    | 8           | 2 | Master-slave operation error 1                   |
|    | 3           | 2 | Overcurrent                           |    | 8           | А | USB communication time-out error                 |
|    | 3           | 3 | Overvoltage                           |    | 8           | Е | USB communication error                          |

#### (\*3) List of warning codes

| LED display |   | ay | Error description                   | LE | LED display |   | Error description                   |
|-------------|---|----|-------------------------------------|----|-------------|---|-------------------------------------|
|             | 9 | 1  | Servo amplifier overheat warning    |    | Е           | 4 | Parameter warning                   |
|             | 9 | 2  | Battery cable disconnection warning |    | Е           | 6 | Servo forced stop warning           |
|             | 9 | 5  | STO warning                         |    | Е           | 7 | Controller forced stop warning      |
|             | 9 | 6  | Home position setting warning       |    | Е           | 8 | Cooling fan speed reduction warning |
|             | 9 | В  | Error excessive warning             |    | Е           | 9 | Main circuit off warning            |
|             | 9 | F  | Battery warning                     |    | Е           | С | Overload warning 2                  |
|             | Е | 0  | Excessive regeneration warning      |    | Е           | D | Output watt excess warning          |
|             | Е | 1  | Overload warning 1                  |    | F           | 0 | Tough drive warning                 |
|             | E | 2  | Servo motor overheat warning        |    | F           | 2 | Drive recorder miswriting warning   |
|             | E | 3  | Absolute position counter warning   |    | F           | 3 | Oscillation detection warning       |

(\*4) When the rotary switch is set to "1" or "3", the 7-segment LED display shows information as below. In the hundreds place of the 7-segment LED display, "b" indicates ready-off and servo-off status, "C" indicates ready-on and servo-off status, and "d" indicates ready-on and servo-on status. When the rotary switch is set to "2" or "4", the switch is used for manufacturer settings

| Rotary switch setting | LED display      |
|-----------------------|------------------|
| "1"                   | b01, C01, or d01 |
| "3"                   | b02, C02, or d02 |

(5) Setting the rotary switch

For information about how to set the rotary switch of the conversion unit, refer to 1) to 3). To check the SSCNET III/H or SSCNET III lines, click [System Setting] - [SSCNET Configuration] of a MELSOFT MT Works2 project.

- 1) To read or write parameters by USB communication, set the rotary switch to "0". This setting disables SSCNET communication.
- 2) To use SSCNET III/H, SSCNET III line 1, set the rotary switch to "1". Parameters can be read even when the rotary switch is set to "1".

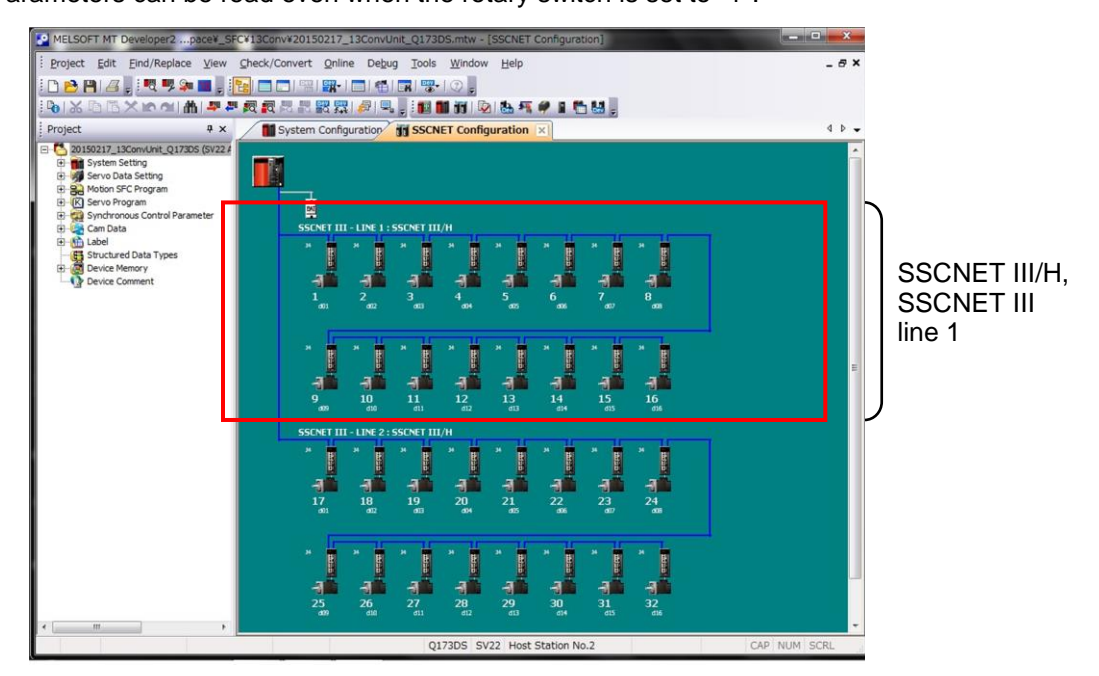

3) To use SSCNET III/H, SSCNET III line 2, set the rotary switch to "3". Parameters can be read even when the rotary switch is set to "3".

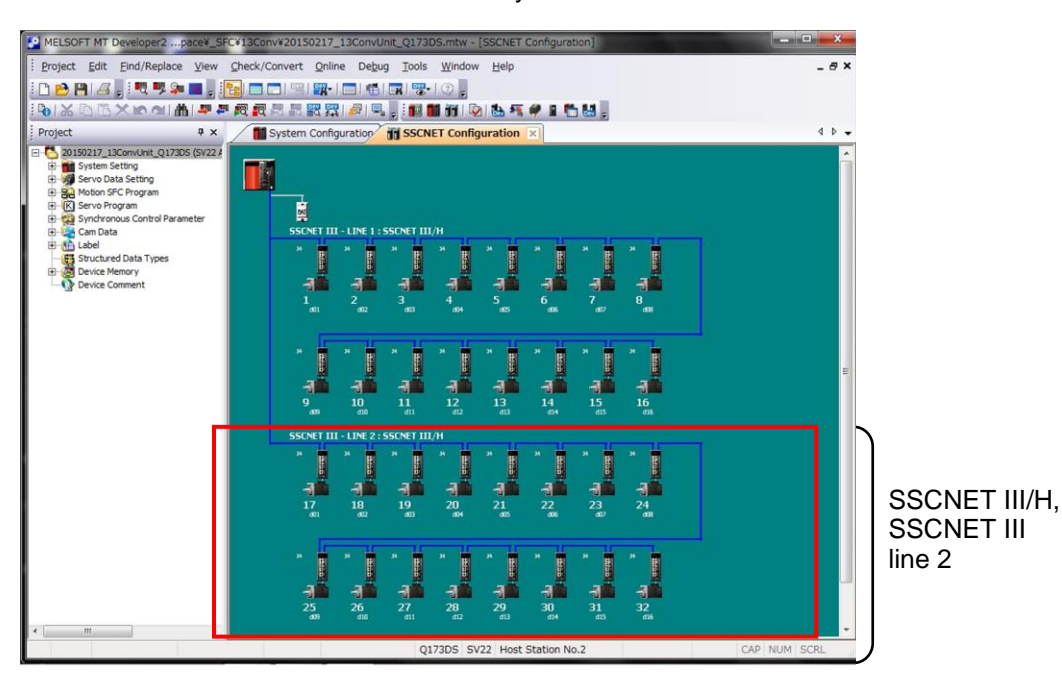

#### (6) Compatibility with SSCNET, SSCNET III/H and SSCNET III

The following shows the compatibility of the A series Motion controller/Q series Motion controller (SSCNET) and the conversion unit (SSCNET III/H, SSCNET III) with each other.

| No. | A series M<br>Q series M | lotion controller<br>lotion controller | Conversion unit |             | Remarks                                           |
|-----|--------------------------|----------------------------------------|-----------------|-------------|---------------------------------------------------|
|     | Line                     | Station No.                            | Line            | Station No. |                                                   |
| 1   |                          | d1                                     |                 | d01         |                                                   |
| 2   |                          | d2                                     |                 | d02         |                                                   |
| 3   |                          | d3                                     |                 | d03         |                                                   |
| 4   | CN1                      | d4                                     |                 | d04         |                                                   |
| 5   | CINT                     | d5                                     |                 | d05         |                                                   |
| 6   |                          | d6                                     |                 | d06         |                                                   |
| 7   |                          | d7                                     |                 | d07         | Set the same axis number for d1 of the SSCNET CN2 |
| 8   |                          | d8                                     | CNI2            | d08         | Ine and d09 of the SSCNET III/H, SSCNET III.      |
| 9   |                          | d1                                     | CNS             | d09         | the SSCNET CN2 line as for d10 to d16 of the      |
| 10  |                          | d2                                     |                 | d10         | SSCNET III/H, SSCNET III.                         |
| 11  |                          | d3                                     |                 | d11         |                                                   |
| 12  | CN2                      |                                        | d12             |             |                                                   |
| 13  |                          | d5                                     |                 | d13         |                                                   |
| 14  |                          | d6                                     |                 | d14         |                                                   |
| 15  |                          | d7                                     |                 | d15         |                                                   |
| 16  |                          | d8                                     |                 | d16         |                                                   |

Setting the A series Motion controller/Q series Motion controller (SSCNET)

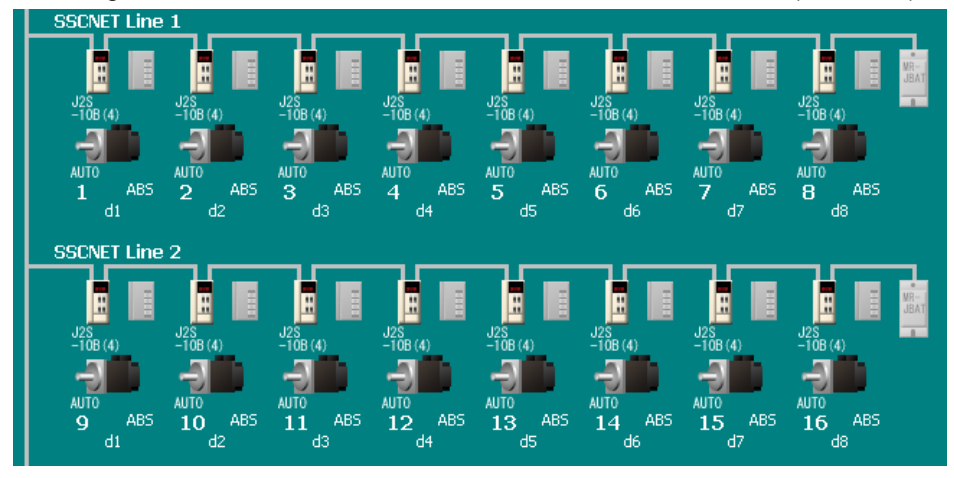

Setting the conversion unit (SSCNET III/H, SSCNET III)

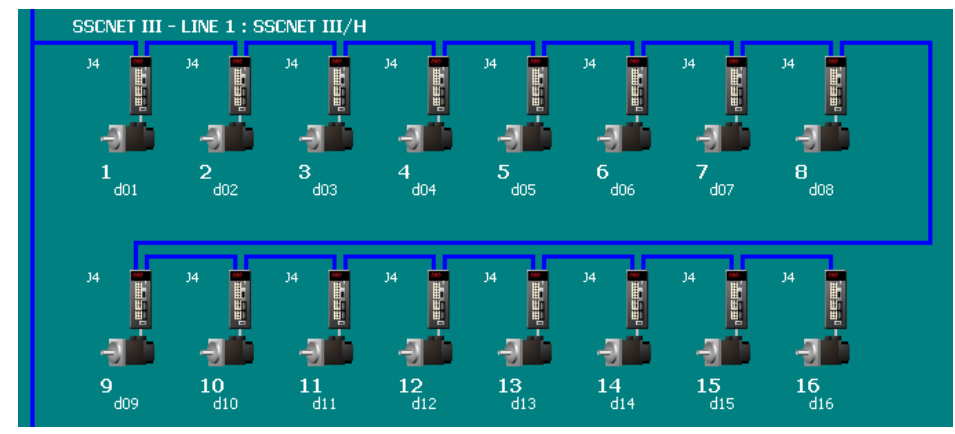

(7) Auxiliary axis number setting switch and axis selection rotary switch for SSCNET III/H compatible servo amplifiers

The station numbers "d01-d16" of the conversion unit correspond to "All OFF" for the auxiliary axis number setting switches of SSCNET III/H compatible servo amplifiers and correspond to 0-9 and A-F for the axis selection rotary switches of SSCNET III/H compatible servo amplifiers. Refer to (5) in this chapter for setting the rotary switch of the conversion unit.

| Conversion unit     |             | SSCNET III/H compatible servo amplifiers |                              |  |
|---------------------|-------------|------------------------------------------|------------------------------|--|
| Rotary switch       | Station No. | Auxiliary axis number<br>setting switch  | Axis selection rotary switch |  |
| 1                   | d01         | All OFF                                  | 0                            |  |
| (SSCNET III line 1) | d02         | ON                                       | 1                            |  |
| , , ,               | d03         |                                          | 2                            |  |
|                     | d04         |                                          | 3                            |  |
|                     | d05         | (Example of MR-J4-B)                     | 4                            |  |
|                     | d06         |                                          | 5                            |  |
|                     | d07         |                                          | 6                            |  |
|                     | d08         |                                          | 7                            |  |
|                     | d09         |                                          | 8                            |  |
|                     | d10         |                                          | 9                            |  |
|                     | d11         |                                          | A                            |  |
|                     | d12         |                                          | В                            |  |
|                     | d13         |                                          | С                            |  |
|                     | d14         |                                          | D                            |  |
|                     | d15         |                                          | E                            |  |
|                     | d16         |                                          | F                            |  |
| 3                   | d01         | All OFF                                  | 0                            |  |
| (SSCNET III line 2) | d02         |                                          | 1                            |  |
|                     | d03         |                                          | 2                            |  |
|                     | d04         |                                          | 3                            |  |
|                     | d05         | (Example of MR-J4-B)                     | 4                            |  |
|                     | d06         |                                          | 5                            |  |
|                     | d07         |                                          | 6                            |  |
|                     | d00         |                                          | 0                            |  |
|                     | d09<br>d10  |                                          | 9                            |  |
|                     | d10<br>d11  |                                          | <u>З</u>                     |  |
|                     | d12         |                                          | В                            |  |
|                     | d13         |                                          | С                            |  |
|                     | d14         |                                          | D                            |  |
|                     | d15         |                                          | E                            |  |
|                     | d16         |                                          | F                            |  |

Example: If the rotary switch of the conversion unit is "3", the station number "d01" of the conversion unit corresponds to "All OFF" for the auxiliary axis number setting switches of SSCNET III/H compatible servo amplifiers and corresponds to "0" for the axis selection rotary switch of SSCNET III/H III/H compatible servo amplifiers.

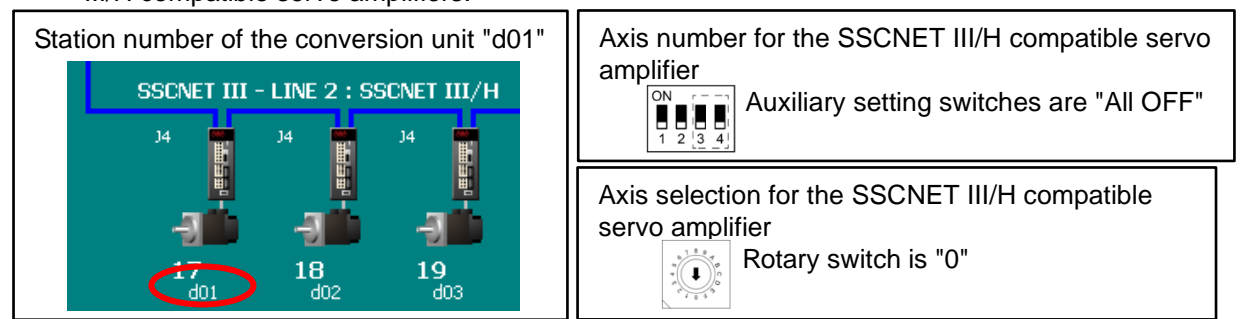

#### 4. INSTALLATION AND WIRING

- (1) Mounting the conversion unit
  - 1) Installation of one conversion unit

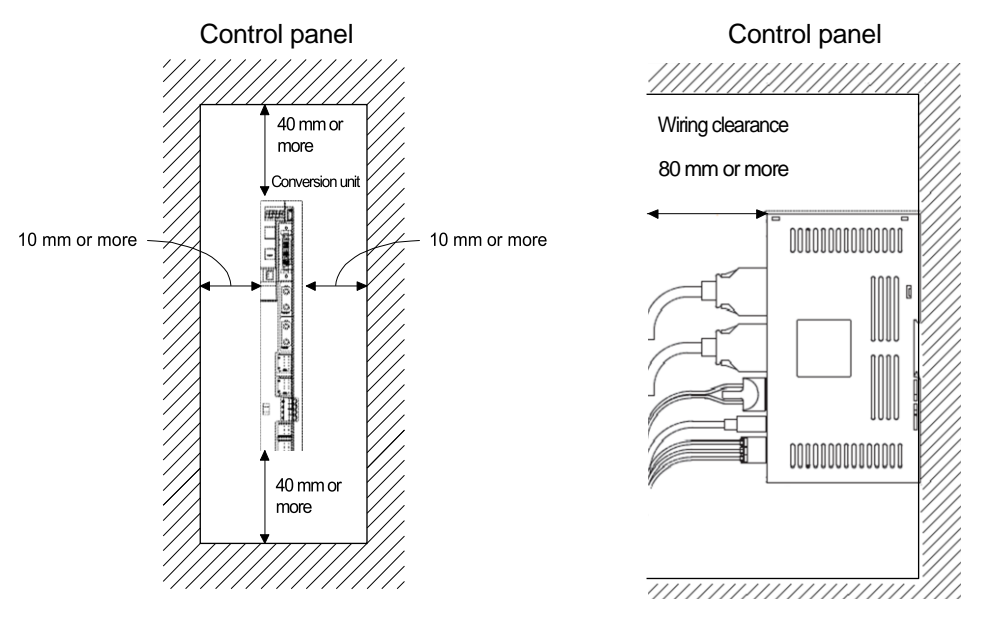

2) Installation of two conversion units

Leave a large clearance between the inner surface of the control panel and the conversion units to circulate air above and below the conversion units.

When mounting the conversion units, leave a clearance of 1 mm between the conversion units in consideration of mounting tolerances.

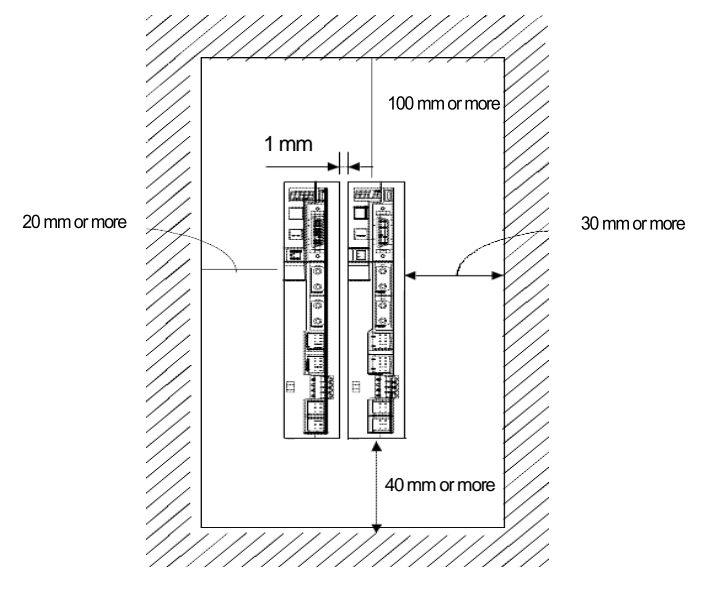

#### POINT

• When mounting the two conversion units closely, keep the ambient temperature within 0°C to 45°C.

#### (2) Connecting the devices

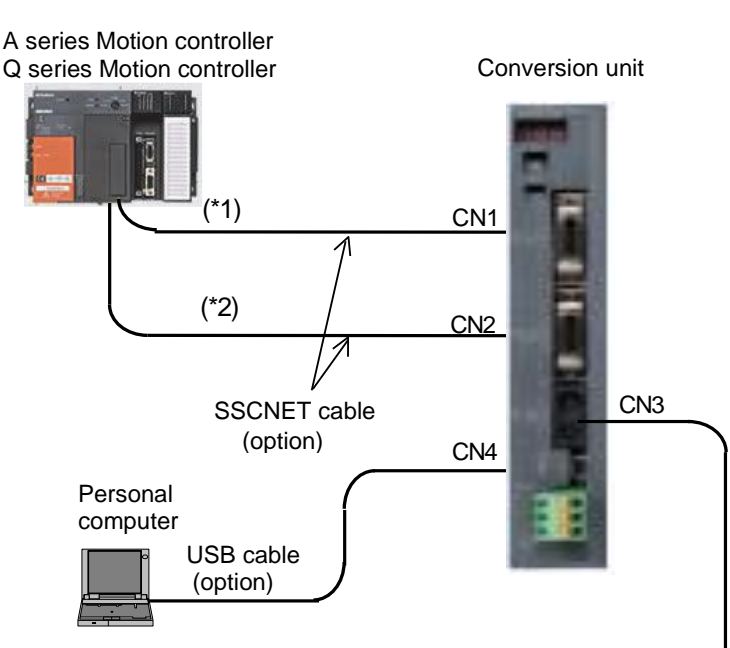

- \*1: For setting the rotary switch of the conversion unit to "1", connect the SSCNET cable to the SSCNET1 connector of the A series Motion controller/Q series Motion controller. For setting the rotary switch of the conversion unit to"3", connect the SSCNET cable to the SSCNET3 connector of the A series Motion controller/Q series Motion controller.
- \*2: For setting the rotary switch of the conversion unit to "1", connect the SSCNET cable to the SSCNET2 connector of the A series Motion controller/Q series Motion controller. For setting the rotary switch of the conversion unit to "3", connect the SSCNET cable to the SSCNET4 connector of the A series Motion controller/Q series Motion controller.

SSCNET III cable (option)

SSCNET III/H compatible servo amplifiers/ SSCNET III compatible servo amplifiers

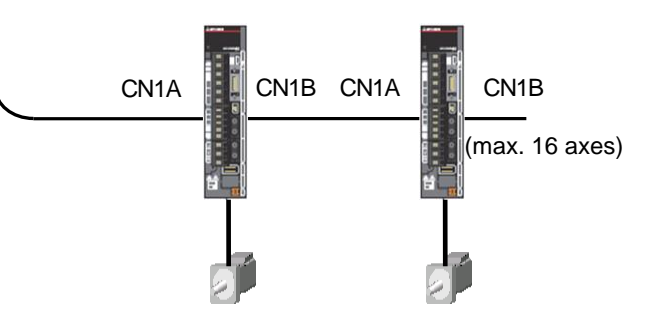

Use optional cables listed in the following tables.

oSSCNET III cable (The SSCNET III/H line and SSCNET III line use the same SSCNET III cable.)

| Cable                          | Cable model  | Cable length       |
|--------------------------------|--------------|--------------------|
| Standard cord inside cabinet   | MR-J3BUS_M   | 0.15/0.3/0.5/1/3 m |
| Standard cable outside cabinet | MR-J3BUS_M-A | 5/10/20 m          |
| Long-distance cable            | MR-J3BUS_M-B | 30/40/50 m         |

#### oSSCNET cable (Refer to (1) in Chapter 2 for cable selection)

| Cable     | Cable model   | Cable length |  |
|-----------|---------------|--------------|--|
|           | MR-J2HBUS_M   |              |  |
|           | MR-J2HBUS_M-A | 0 5/1/5 ~    |  |
| Bus cable | Q172J2BCBL_M  | 0.5/1/5 11   |  |
|           | Q173J2B_CBL_M |              |  |
|           | Q173DVCBL_M   | 0.5/1 m      |  |

 $\circ$  USB cable

| Cable     | Cable model   | Cable length |
|-----------|---------------|--------------|
| USB cable | MR-J3USBCBL3M | 3 m          |

## 4. INSTALLATION AND WIRING

| Precaution                                                                                                    |                                                                                                    |
|----------------------------------------------------------------------------------------------------|----------------------------------------------------------------------------------------------------|
| Precautions for using the USB communication function<br>To prevent an electric shock, or conversion unit or comp<br>supply using the following steps:                                                                                                    | outer malfunction, connect the computer power                                                                                                    |
| <ul> <li>(a) When using a computer with an AC power supply</li> <li>1) When using a computer with a three-pin power plut three-pin socket or ground the grounding wire.</li> <li>2) When using a computer with a two-pin power plug unit to the computer using the following steps: <ul> <li>a) Unplug the computer power plug from the AC p b) Connect the conversion unit to the device after power socket.</li> <li>c) Plug the computer power plug into the AC power</li> </ul> </li> </ul> | ug or a power plug with a grounding wire, use a<br>g without a grounding wire, connect the conversion<br>power socket.<br>unplugging the computer power plug from the AC<br>er socket. |
| (b) When running the computer on its battery<br>The computer can be used as it is.                                                                                                    |                                                                                                    |

### 4. INSTALLATION AND WIRING

#### (3) Wiring the power supply connector

A spring connection plug connector is used for 24 V DC power supply input. No dedicated tools are required.

- 1) Applicable wire size and wire fabrication
  - (a) Applicable wire size
    - The table below shows the wire size and type applicable to the 24 V DC power supply input connector.

| Connector                  | Model             | Applicable wire size and type               |  |
|----------------------------|-------------------|---------------------------------------------|--|
| 24 V DC power supply input | EKC 2 5/2 ST 5 09 | 0.3 to 2.5 mm <sup>2</sup> (AWG12 to AWG22) |  |
| connector                  | FRC-2.5/3-51-5.06 | Use copper wire only                        |  |

#### (b) Wire fabrication

The stripped length of the wire is as shown below.

Use the wire after stripping the sheath without twisting the core.

At this time, take care to avoid a short caused by the loose wires of the core and the adjacent pole. Do not solder the core, as it may cause a contact fault.

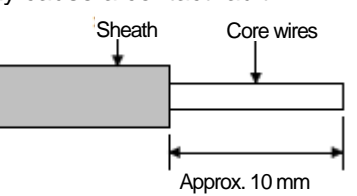

\* When using a ferrule

A ferrule can also be used to connect with the connector.

Use the ferrules in the table below for the 24 V DC power supply connector.

| Connector                 |           | Fe          | rrule model        | Crimping tool | Manufacturar    |  |
|---------------------------|-----------|-------------|--------------------|---------------|-----------------|--|
| Connector                 | wire size | For 1 wire  | For 2 wires        | Chimping tool | Manufacturer    |  |
| 24 V DC power             | AWG16     | AI1.5-10 BK | AI-TWIN2×1.5-10 BK |               |                 |  |
| supply input<br>connector | AWG14     | AI2.5-10 BU | _                  | CRIMPFOX-ZA3  | Phoenix Contact |  |

• Cut the wire sticking out from the end of the ferrule to 0.5 mm or less.

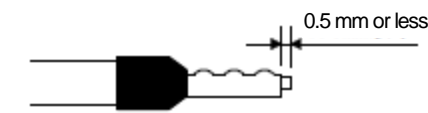

• When using a twin ferrule, be sure to insert the wire in a manner that will keep the insulation sleeve from interfering with the neighboring poles. Be sure to crimp the ferrule.

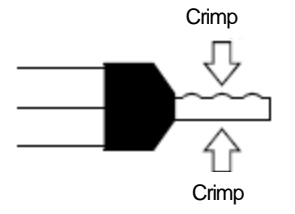

#### 2) Inserting the wire

- (a) Press the connector release with a tool such as a flathead screwdriver.
- (b) While holding the release down, insert the wire all the way in.
- (c) Confirm the connection status.

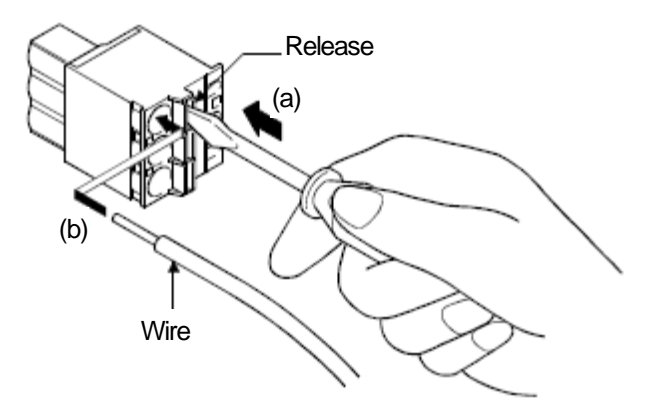

\* When using a ferrule, make sure its bumpy side is facing toward the release. To insert two wires into one terminal, use a twin ferrule.

Make sure the bumpy side is facing toward the release.

The conversion unit firmware has the MR-J2S-B module function and the QDS Motion module function. By setting the communication type to "SSCNET III/H", the MR-J2S-B module function receives position commands, etc. from the A series Motion controller/Q series Motion controller. Then, the QDS Motion module function sends the commands to the actual MR-J4-B servo amplifiers. The QDS Motion module function also manages the system settings (axis configuration information) and the MR-J4-B servo parameters. By setting the communication type to "SSCNET III", the MR-J2S-B module function receives position commands, etc. from the A series Motion controller/Q series Motion controller. Then, the QDS Motion module function sends the commands to the actual MR-J4-B servo amplifiers (J3 compatibility mode)/MR-J3-B servo amplifiers. The QDS Motion module function also manages the system settings (axis configuration information) and the MR-J3-B servo parameters in the conversion unit.

#### <u>Refer to Section 5.1 when motion controller operating system software: SV13 or SV22 is used, and refer</u> to Section 5.2 when motion controller operating system software: SV43 is used.

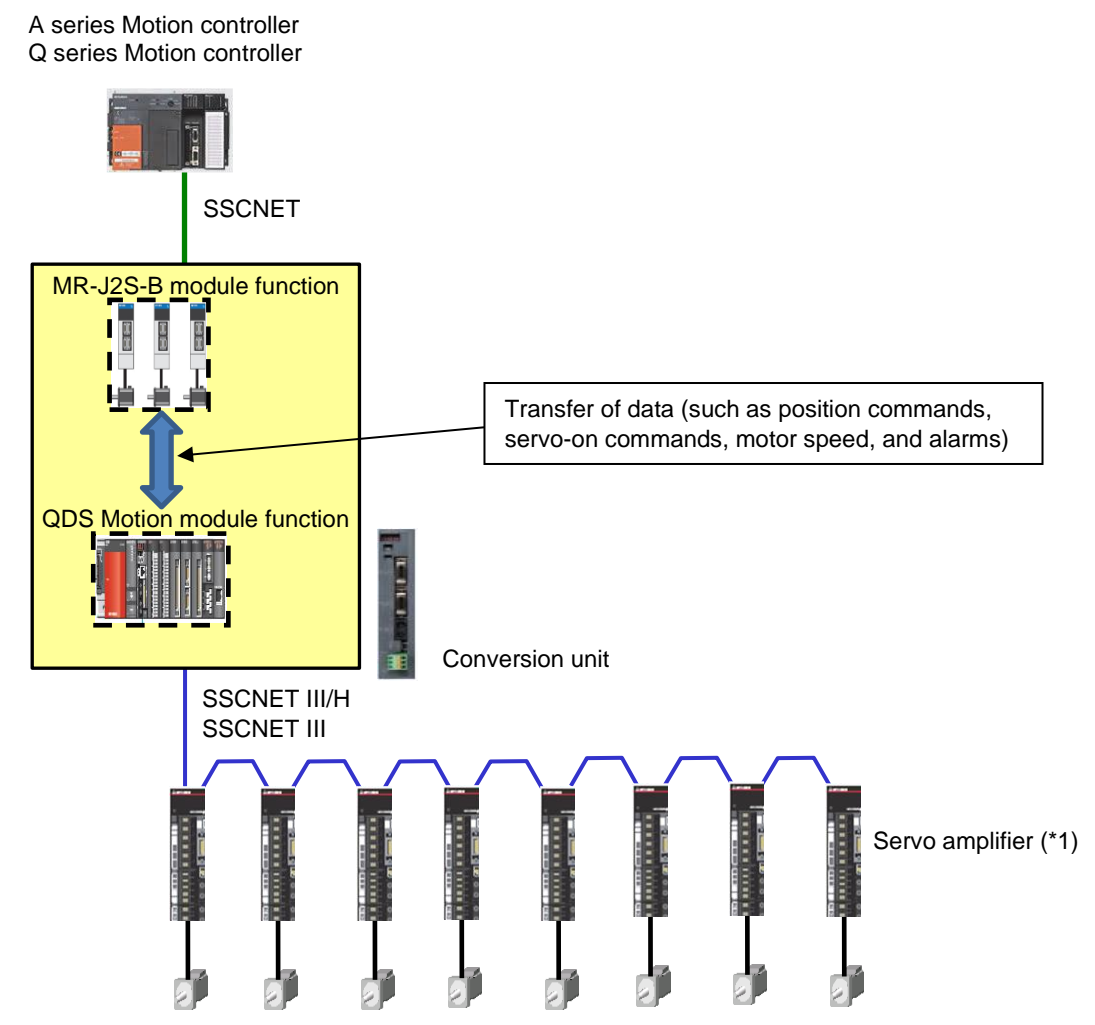

\*1: The SSCNET III/H compatible servo amplifiers are MR-J4-B/MR-J4W2-B/MR-J4W3-B, and the SSCNET III compatible servo amplifiers are MR-J4-B (J3 compatibility mode)/MR-J4W2-B (J3 compatibility mode)/MR-J4W3-B (J3 compatibility mode)/MR-J3-B/MR-J3W-B.

With the A/Q Motion controllers and the conversion unit, edit projects using the following peripheral software packages.

|                             | A series Motion controller | Q series Motion controller | Conversion unit   |
|-----------------------------|----------------------------|----------------------------|-------------------|
| Peripheral software package | SW3RNC-GSV                 | MELSOFT MT Works2          | MELSOFT MT Works2 |

#### [Peripheral software packages for the motion controller and conversion unit]

In a project for the A/Q Motion controllers, set up system settings, servo data settings and various programs, as shown in the following table. For the servo parameters for servo data settings in the system using the conversion unit, no A/Q Motion controller settings other than servo parameters No.1 (amplifier settings) and No.7 (rotation direction selection) are used. The reason for this is because servo parameters for MR-J2S-B/MR-J2-B/MR-H-B are handled with the A/Q Motion controllers, not servo parameters for MR-J4-B/MR-J3-B.

Only set the system settings (system setting data, basic setting data) and servo data settings (servo parameter) in a conversion unit project, as shown in the following table. Set the servo parameters on the conversion unit side since the QDS Motion module in the conversion unit manages the MR-J4-B/MR-J3-B servo parameters.

[Table of project settings for Motion controller and conversion unit]

| Project settings          |        | A se                      | eries Mo<br>controlle | tion<br>r     | Q series Motion<br>controller |               | Conversion unit |               |               |
|---------------------------|--------|---------------------------|-----------------------|---------------|-------------------------------|---------------|-----------------|---------------|---------------|
|                           |        | SV13                      | SV22                  | SV43          | SV13                          | SV22          | SV43            |               |               |
| Sustem                    | Syste  | m setting data            | 0                     | 0             | 0                             | 0             | 0               | 0             | $\Delta$ (*1) |
| sottings                  | Data   | with high read speed      | 0                     | 0             | 0                             | 0             | 0               | 0             |               |
| settings                  | Basic  | setting data              |                       |               |                               | 0             | 0               | 0             | $\Delta$ (*2) |
|                           |        | Fixed parameters          | 0                     | 0             | 0                             | 0             | 0               | 0             | ×             |
|                           |        | Home position return data | 0                     | 0             | 0                             | 0             | 0               | 0             | ×             |
| Sonio                     | Axis   | JOG operation data        | 0                     | 0             | 0                             | 0             | 0               | 0             | ×             |
| dete                      | data   | Servo parameters          | ∆ <b>(*3)</b>         | $\Delta$ (*3) | $\Delta$ (*3)                 | $\Delta$ (*3) | $\Delta$ (*3)   | $\Delta$ (*3) | 0             |
| sottings                  |        | Workpiece coordinate      |                       |               | 0                             |               |                 | 0             |               |
| settings                  |        | data                      |                       |               | 0                             |               |                 | 0             |               |
|                           | Parar  | neter block               | 0                     | 0             | 0                             | 0             | 0               | 0             | ×             |
| Limit output data         |        | 0                         | 0                     | 0             | 0                             | 0             | 0               | ×             |               |
| Motion SFC program        |        | 0                         | 0                     |               | 0                             | 0             |                 | ×             |               |
| Servo program             |        | 0                         | 0                     |               | 0                             | 0             |                 | ×             |               |
| Mechanical system program |        |                           | 0                     |               |                               | 0             |                 |               |               |
| Cam data                  |        |                           | 0                     |               |                               | 0             |                 |               |               |
| Motion p                  | rogram |                           |                       |               | 0                             |               |                 | 0             |               |

 $\circ$  : Setting data is used

 $\Delta$  : Only a portion of the setting data is used

× : Setting data is not used

\*1: With the conversion unit, only "SSCNET Configuration" are used as system setting data.

- \*2: With the conversion unit, only "Basic System Settings (operation cycle)" and "SSCNET Settings (communication type)" are used as basic setting data.
- \*3: With the A/Q Motion controllers, only "No.1 (amplifier settings)" and "No.7 (rotation direction selection)" are used as servo parameters.

The settings for "No.1 (amplifier settings)" and "No.7 (rotation direction selection)" must also be matched to the settings for the servo parameters for the conversion unit.

| Source<br>MR-H<br>Servo | ce A/Q series<br>I-B/MR-J2-B/M<br>parameters | Motion controller<br>IR-J2S-B                             | Conversion unit<br>MR-J4-B/MR-J3-B<br>Servo parameters |                                    |                                                           |
|-------------------------|----------------------------------------------|-----------------------------------------------------------|--------------------------------------------------------|------------------------------------|-----------------------------------------------------------|
| No.                     | Name                                         | Initial value                                             | No.                                                    | Name                               | Initial value                                             |
| 1                       | Amplifier<br>setting                         | 0000<br>(Absolute position: detection:<br>Disabled, INC)  | PA03                                                   | Absolute position detection system | 0000<br>(Absolute position detection:<br>Disabled, INC)   |
| 7                       | Rotation<br>direction<br>selection           | 0<br>(Counterclockwise in positioning address increments) | PA14                                                   | Rotation direction selection       | 0<br>(Counterclockwise in positioning address increments) |

5.1 Setting and Procedure before Starting Operation When Motion Controller Operating System Software: SV13 or SV22 Is Used

Before starting operations, follow the procedure from [Step 1] to [Step 5] to configure the settings.

[Step 1] Set the conversion unit (Section 5.1.1) and write the parameters to the conversion unit (Section 5.1.5).

• Using MELSOFT MT Works2, convert the source Motion controller project to write the parameters to the conversion unit.

[Step 2] Set the Motion controller (Section 5.1.2).

- <A series Motion controller>
- Using SW3RNC-GSV, change the fixed parameters of the A series Motion controller (electronic gear setting, etc.) so that they match the servo motor, and write the settings to the A series Motion controller.

<Q series Motion controller>

• Using MELSOFT MT Works2, change the fixed parameters of the Q series Motion controller (electronic gear setting, etc.) so that they match the servo motor, and write the settings to the Q series Motion controller.

[Step 3] Adjust the servo gain. (Section 5.1.3).

- Using MR Configurator2, adjust the servo gain.
- [Step 4] Apply the servo gain adjustment result setting (Section 5.1.4).
  - Apply the servo gain adjustment result setting to the project in [Step 1].

[Step 5] Write the parameters to the conversion unit (Section 5.1.5).

Q173CPU(N)/Q172CPU(N) User's Manual

• Write the parameters to the conversion unit.

After completing [Step 1] to [Step 5], turn on the control circuit power supply for the Motion controller, conversion unit, and servo amplifiers simultaneously to start the system.

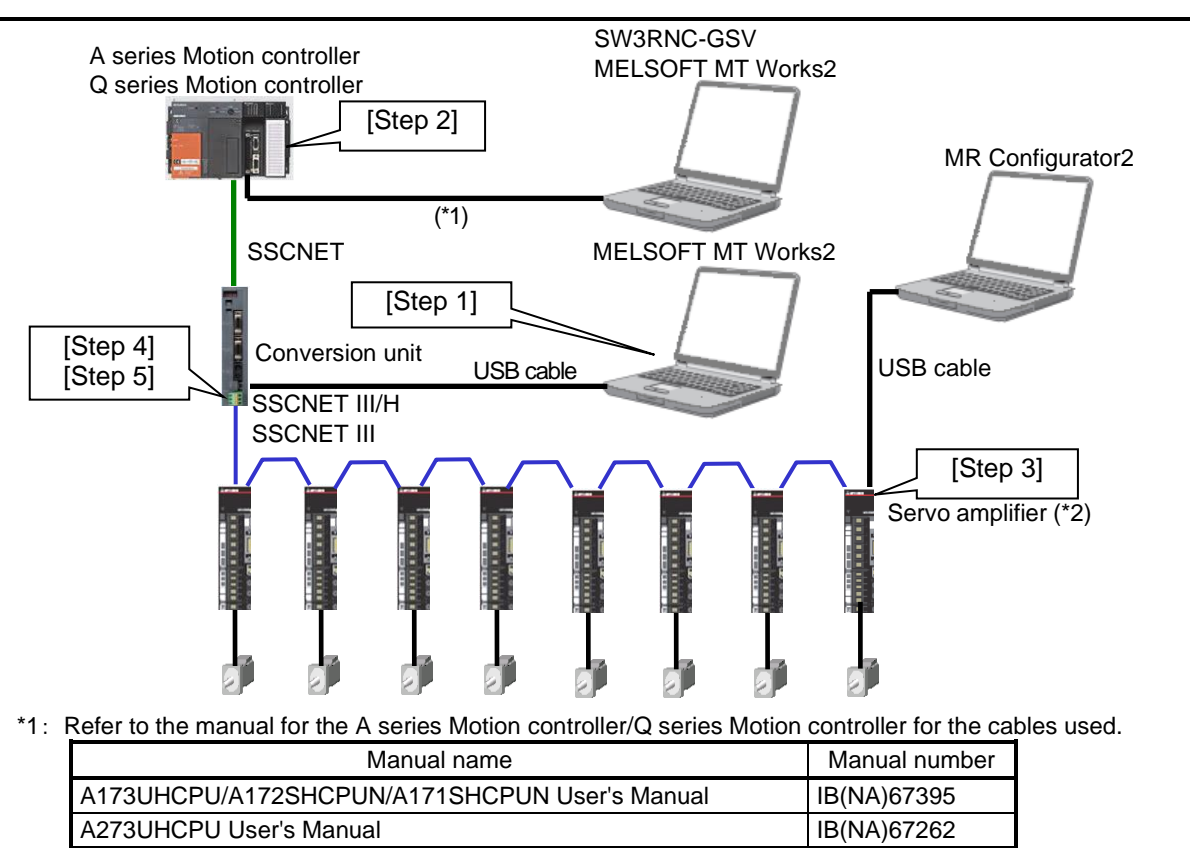

\*2: The SSCNET III/H compatible servo amplifiers are MR-J4-B/MR-J4W2-B/MR-J4W3-B, and the SSCNET IIIcompatible servo amplifiers are MR-J4-B (J3 compatibility mode)/MR-J4W2-B (J3 compatibility mode)/MR-J4W3-B (J3 compatibility mode)/MR-J3-B/MR-J3W-B.

IB(NA)0300040

#### 5.1.1 Setting the conversion unit

If there is no project for the A series Motion controller/Q series Motion controller, read and save a project.

#### 1) Start MT Developer2

When diverting a project for the A series Motion controller, click Menu: [Project] - [Divert File] - [Divert Other Format Project].

When diverting a project for the Q series Motion controller, click Menu: [Project] - [Divert File] - [Divert MT Developer2 Format Project].

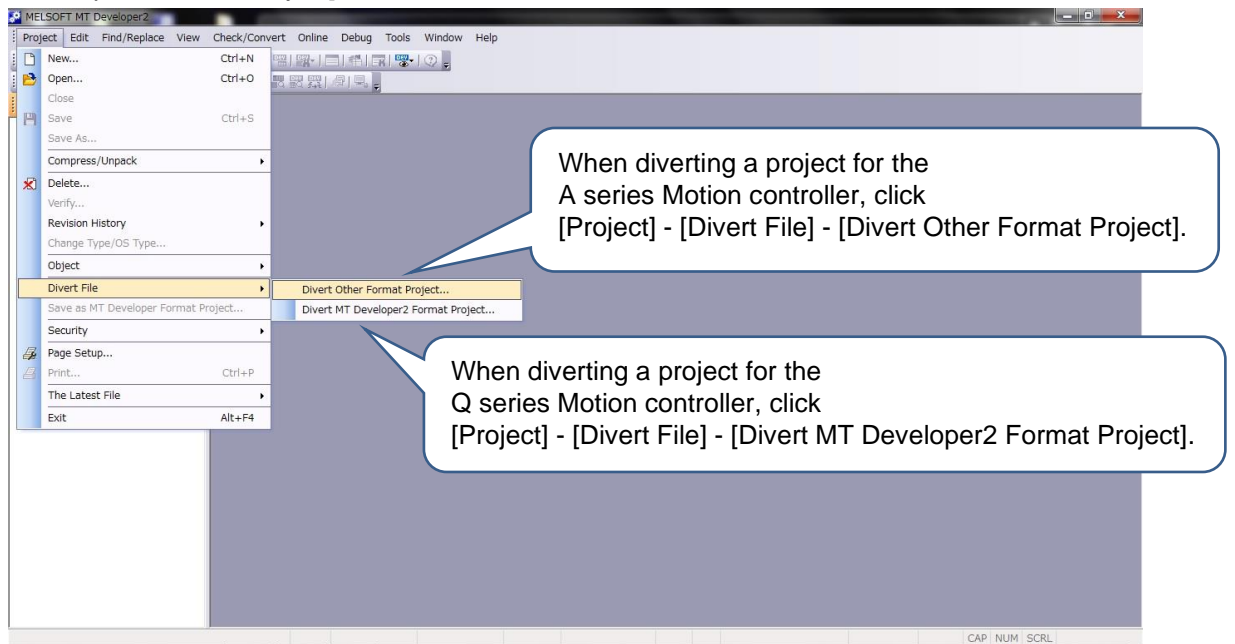

#### 2) Click the [Browse] button.

|         | Divert Other Format Project                                                                                                    | Click the [Browse] button |
|---------|----------------------------------------------------------------------------------------------------|---------------------------|
| Project | Source (Other Format Project) Drive Proh Project Name Type: 05 Type: Select Type/D5 Type Type: 0273  OS Type : 5946-59220A  - After the program diversion, execute the relative check or conversion in each display, and check the data. For details on this function, refer to the "Data lat available for diversion" in the help. File Selection Select AI Select None Name Update Time | Click the [blowse] button |
| MELSOFT MT Developer2                      |                                                       |
|--------------------------------------------|-------------------------------------------------------|
| Project Edit Find/Replace View Check/Conve | Online Debug Tools Window Help                        |
| 🗅 😁 B   # 📕 🗮 🗰 🗰 📕 📴 🗖 🗆                  | Divert Other Format Project                           |
| 「空波ない」を見てくという。                             | Source (Other Format Project) Brows                   |
| Project # ×                                | 🔯 Divert Other Format Project                         |
|                                            | Select the source project to be use                   |
|                                            | CitProgram Files/#Gsv#Sysgsv22p#Usr Browse            |
|                                            |                                                       |
|                                            | Pode Lot :<br>Name Type OSType Operation Method Title |
|                                            | Workspace Name :       Project Name :       Table :   |
|                                            |                                                       |
|                                            | CAP NUM SCRL                                          |

3) Select the source project to be used, and click the [Open] button.

4) In "Select Type/OS Type", select Q173DSCPU for "Type", select SW8-SV22QJ for "OS Type", and select Advanced Synchronous Control Method for "Operation Method".

| MELSOFT MT Developer2                                                        |                                                                                                    |
|------------------------------------------------------------------------------|----------------------------------------------------------------------------------------------------|
| Project Edit Find/Replace View Check/Convert O                               | nline Debug Tools Window Help                                                                                                    |
| 1 🗅 🖻 🖪 1 🖉 👷 💷 💭 🔚 🗮 🔚 🗖 1 🖼 1 🖼                                            | Divert Other Format Project                                                                                                    |
| <mark>內法哈哈米的예曲 문慶武武武尉<br/>Project                                    </mark> | Source (Other Format Project)         Erronse           Drive/Path         C:NProgram FlesVisovSysgov22pWLor         Divert           Project Name         20150115_A173LHCPU         Close           Type:         A173LH         OS Type : _SW3-SIV22A(SFC)         Close                                                                                                    |
|                                                                              | -Select Type/OS Type<br>Type: Q17305 • OS Type: SW8-SV22QJ •                                                                                                    |
|                                                                              | After the program diversion, execute the relative check or conversion in each display, and check details on this function, refer to the 'Data lat available for diversion' in the heb.<br>File Selection<br>Select None<br>"Type": Q173DSCPU<br>"OS Type": SW8-SV22QJ<br>"Operation Method": Advanced                                                                                                    |
|                                                                              | Name         Update Time         Synchronous Control Method           System Setting/Servo Data Setting         10/23/2014 12:04:52 AM         Synchronous Control Method           Motion SFC Program/Motion SFC Parameter         10/23/2014 12:04:52 AM         Synchronous Control Method           System Nethods SFC Parameter         10/23/2014 12:04:52 AM         Synchronous Control Method           Methodial System Program         10/23/2014 12:04:52 AM         Synchronous Control Method |
|                                                                              |                                                                                                    |

5) Select the file to be converted.

For the conversion unit, select "System Setting/Servo Data Setting" only and click the [Divert] button.

| Project    | ogi曲I型學詞表表表   | Source (Other Format Project) Drive/Path Ci¥Program Files¥Gsv¥Sysgsv22p¥Usr Divert                                                                                                    |                  |
|------------|---------------|----------------------------------------------------------------------------------------------------|------------------|
|            |               | Project Name 20150115_A173UHCPU<br>Type: A173UH OS Type: SW3-SV22A(SFC) Click the                                                                                                    | [Divert] button. |
|            |               | Select Type/OS Type<br>Type: Q173DS V OS Type : SW8-5V22Q1 V<br>Operation Method : Advanced Synchronous Control Method V                                                                                                    |                  |
|            |               | After the program diversion, execute the relative check or conversion in each display, and check the data.     For details on this function, refer to the "Data list available for diversion" in the help.     File Select All     Select None                                                                                                    |                  |
|            |               | Name         Update Time           Norme         10/23/2014 12:04:52 AM           Image: Description SFC Program/Motion SFC Parameter         10/23/2014 12:04:52 AM           Image: Description SFC Program/Motion SFC Parameter         10/23/2014 12:04:52 AM           Image: Description SFC Program/Motion SFC Parameter         10/23/2014 12:04:52 AM           Image: Description SFC Program         10/23/2014 12:04:52 AM           Image: Description SFC Program         10/23/2014 12:04:52 AM |                  |
| ct "System | Setting/Servo | Data                                                                                                    |                  |
|            |               |                                                                                                    |                  |

6) When using an SSCNET III/H compatible servo amplifier, select "SSCNET III/H". When using an SSCNET III compatible servo amplifier, select "SSCNET III". After making the selection, click the [OK] button.

| MELSOFT MT Developer2                            |                                                                                                    |                         |
|--------------------------------------------------|----------------------------------------------------------------------------------------------------|-------------------------|
| Project Edit Find/Replace View Check/Convert Onl | ne Debug Tools Window Help                                                                               |                         |
| : 🗅 🔁 🎮 / 4 📕 : 🔍 👎 🐅 🔳 📕 : 🍢 🖃 🖘 🕬 🛒            | Divert Other Format Project                                                                              | 22                      |
| 「である」を見てきるときを                                    | Courses (Others Executed Designat)                                                                       |                         |
| Project # ×                                      | Drive (Path C-VProgram Files/VGsv/KSvsnsv22n/kl kr                                                       | Browse                  |
|                                                  | Droiget#                                                                                                 | Divert                  |
|                                                  | MELSOFT MT Developer2                                                                                    | Close                   |
|                                                  | Execute the series conversion of servo amplifier.                                                        |                         |
|                                                  | Confirm the result of the conversion after executing.                                                    |                         |
|                                                  | - Select Ti                                                                                              |                         |
|                                                  | Type: Conversion Target Servo Amplifier Setting                                                          |                         |
|                                                  | SSCNET III LINE 1 SSCNET III LINE 2                                                                      |                         |
|                                                  | © SSCNET III/H © SSCNET III/H                                                                            |                         |
|                                                  | -After C SSCNET III C SSCNET III                                                                         |                         |
|                                                  | Ford                                                                                                    |                         |
|                                                  | -File Sel                                                                                                | Set the SSCNET line for |
|                                                  | Sele                                                                                                    | the destination         |
|                                                  | Name Descenden the following data                                                                        | the destination.        |
|                                                  | - Servo Data                                                                                             |                         |
|                                                  | Servo Parameter     Servo Parameter     Set the initial value when the convert source servo amplifier is |                         |
|                                                  | The special part.<br>For details on replace, press F1 key and refer to the help.                         |                         |
|                                                  |                                                                                                    |                         |
|                                                  | OK Cancel                                                                                                |                         |
|                                                  |                                                                                                    |                         |
|                                                  | Click the [O                                                                                             | K] button.              |
|                                                  |                                                                                                    | -                       |
|                                                  |                                                                                                    |                         |
|                                                  |                                                                                                    |                         |
|                                                  |                                                                                                    | CAP NUM SCRL            |

7) "Project creation is completed. Update the screen display." appears. Click the [OK] button.

| Project • x | MELSOFT MT Developer2     Froject Edit Find/Replace View Cher     D      D | ack/Convert Online Debug Tools Window Help<br>리그램GRI에 이미 이미 이미 이미 이미 이미 이미 이미 이미 이미 이미 이미 이미                          | a x |
|-------------|----------------------------------------------------------------------------------------------------|----------------------------------------------------------------------------------------------------|-----|
|             | Project # x                                                                                                    | MELSOFT MT Developer2<br>Project creation is completed.<br>Update the screen display.<br>OK<br>Click the [OK] button. |     |

### Cautions

The servo parameters are initialized when the servo amplifier setting is changed from MR-H-B/MR-J2-B to MR-J4-B/MR-J3-B by conversion of a project from an A series Motion controller/Q series Motion controller project to a conversion unit project, so the servo parameters written to the conversion unit must be reviewed. Note that when the servo amplifier setting is changed from MR-J2S-B/MR-J2M-B to MR-J4-B/MR-J3-B, the servo parameters is retained. Refer to [Appendix-3] for comparisons of the MR-H-B/MR-J2-B/MR-J2S-B and the

MR-J4-B/MR-J3-B servo parameters.

8) In the project window, click [System Setting] - [Basic Setting].

Set the operation cycle to "3.555 ms" on the [Basic System Settings] tab in the window that appears.

| reject Edit Find/Replace View Check/Convert Online Debug Tools Window Help                                                                                                    | Priget Edit Find/Replace View Onck/Convert Online Debug Tools Window Help                                                                                                    | 🖓 MELSOFT MT Developer2 (Untitled Project) - (System Configuration)                                                                                                    |
|----------------------------------------------------------------------------------------------------|----------------------------------------------------------------------------------------------------|----------------------------------------------------------------------------------------------------|
| rest       existence         rest       existence         rest       existence </td <td>Image: Section Section</td> <td>Project Edit Find/Replace View Check/Convert Online Debug Tools Window Help _ &amp;</td> | Image: Section Section | Project Edit Find/Replace View Check/Convert Online Debug Tools Window Help _ &                                                                                                    |
| Protect       Protect                                                                                                    | Image: Control       Image: Control       Image                                                                                                    | i 🗅 😁 💾 🖉 📮 🖤 📪 🗰 📮 📴 🚍 🚍 🖼 🖼 🖏 🗖 🗖 🖏 🖏 🐨 🖓 👷                                                                                                    |
| Project       0 ×       System Config         Withded Project (V22 Wital Mode Swit       Main Base 1         Serve Setting       Main Base 1         Serve Toraction       Setting         Serve Toract       Setting         Serve Program       Coupled         Serve Program       Serve Program         Serve Program       Serve Program <t< td=""><td>Project       **       System Config       Balt: Setting       Config       Balt: Setting       Config       Balt: Setting       Software       Software       Config       Balt: Setting       Software       Config       Balt: Setting       Software       Config       Balt: Setting       Software       Config       Balt: Setting       Software       Config       Balt: Setting       Software       Config       Balt: Setting       Software       Config       Balt: Setting       Software       Config       Balt: Setting       Software       Config       Config       Config       Software       Config       Config       Config       Config       Config       Config       Software       Config       Config       Software       Config       Config       Software       Config       Config       Software       Config       Config       Config       Software       Config       Config<td></td></td></t<>                                                                                                    | Project       **       System Config       Balt: Setting       Config       Balt: Setting       Config       Balt: Setting       Software       Software       Config       Balt: Setting       Software       Config       Balt: Setting       Software       Config       Balt: Setting       Software       Config       Balt: Setting       Software       Config       Balt: Setting       Software       Config       Balt: Setting       Software       Config       Balt: Setting       Software       Config       Balt: Setting       Software       Config       Config       Config       Software       Config       Config       Config       Config       Config       Config       Software       Config       Config       Software       Config       Config       Software       Config       Config       Software       Config       Config       Config       Software       Config       Config <td></td>                                                                                                    |                                                                                                    |
| Unted Project (SV22 Whad Mode Switting System Setting)       Maine Base Setting (Multiple CPU Setting)       System Setting (Der auton Cycle       System Storp Land, and the setting in the set register.         System Carling auton       Operation Cycle       Check (System Setting)       Check (System Setting)       System Storp Land, and the setting in the set register.         Pic Module List       Internal Reday M to be Setting       Nation Storp Lock       Perform Battery Check         Pic Module List       Nation Storp Lock       Nation Storp Lock       Perform Battery Check         Pic Module List       Nation Storp Lock       Nation Storp Lock       Perform Battery Check         Pic Module List       Nation Storp Lock       Nation Storp Lock       Perform Battery Check         Pic Module Data Types       Do loc Bastering       Nation Storp Lock       Perform Battery Check         Nation Storp Data Types       Do loc Bastering       Nation Storp Lock       Perform Battery Check         Unternal Reday M 10 0 0 8514       End Idade       Do loc Bastering       Do loc Bastering         Divide Comment       Latch (2): List possible to dear using the remote operation (dich dear (1), (1)(2)).       Latch (2): List possible to dear using the remote operation (dich dear (1), (2)(2)).         Latch (2): List possible to dear using the remote operation (dich dear (1), (2)).       Otto Cancel                                                                                                    | Image: State Control       Main Base 1         Pyrem Setting       Main Base 1         Symm Control and State Control       State Setting         Click [System Setting].       Operation at STOP to RUN         Proc Module List       Output         Control and State Setting Julies       Operation Server         Structured Data Setting       Item at Bedry Mode Switcher Refers Setting List         Structured Data Types       Structured Data Types         Structured Data Types       Structured Data Types <td>Project 9 × 10 System Configure Basic Setting</td>                                                                                                    | Project 9 × 10 System Configure Basic Setting                                                                                                    |
|                                                                                                    |                                                                                                    | Witter       Bystem Config       Bit State       Bit State |

9) From the menu, click [Check/Convert] - [Project Batch Check/Conversion].

Check that the message: "Project Batch Check/Convert Complete Error: 0, Warning: 0" is in the output window.

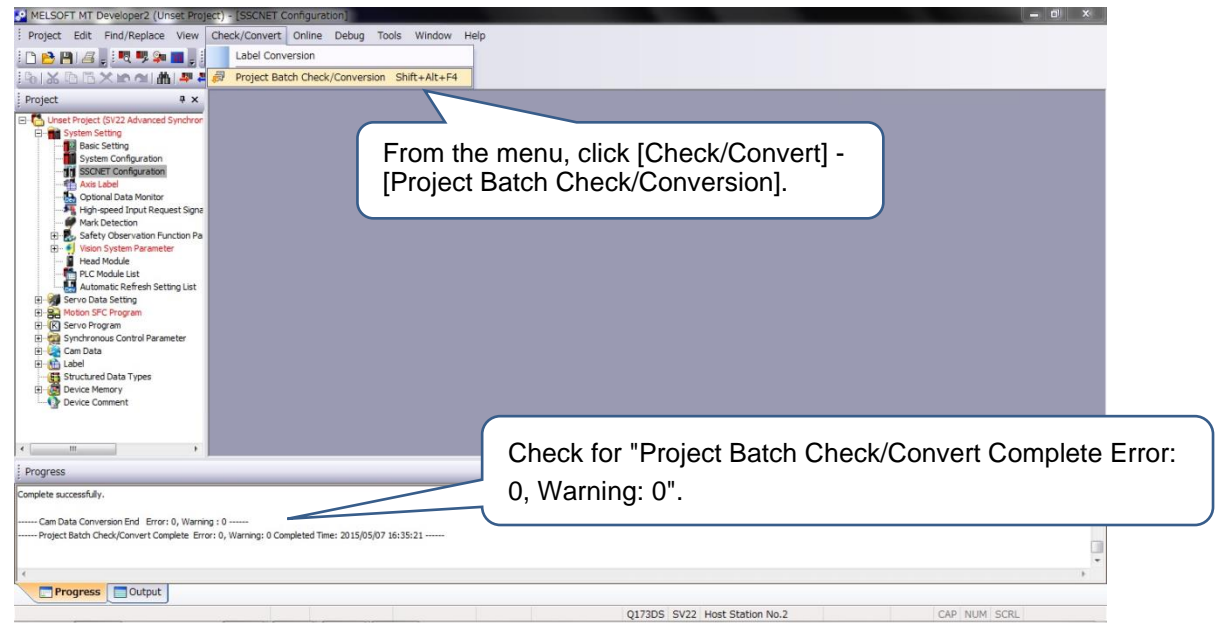

Now the setting up of the conversion unit is completed.

#### Cautions

The conversion unit uses "Basic Setting", "SSCNET Configuration" and "Servo Parameter", and does not use any other setting data.

When the Motion module setting (servo external signals interface module (Q172DLX), synchronous encoder interface module (Q172DEX) and manual pulse generator interface module (Q173DPX)) is set to slots 1 and 2 in the system configuration after the project conversion, the error shown below will occur. Correct the error with either (Correction Method 1) or (Correction Method 2).

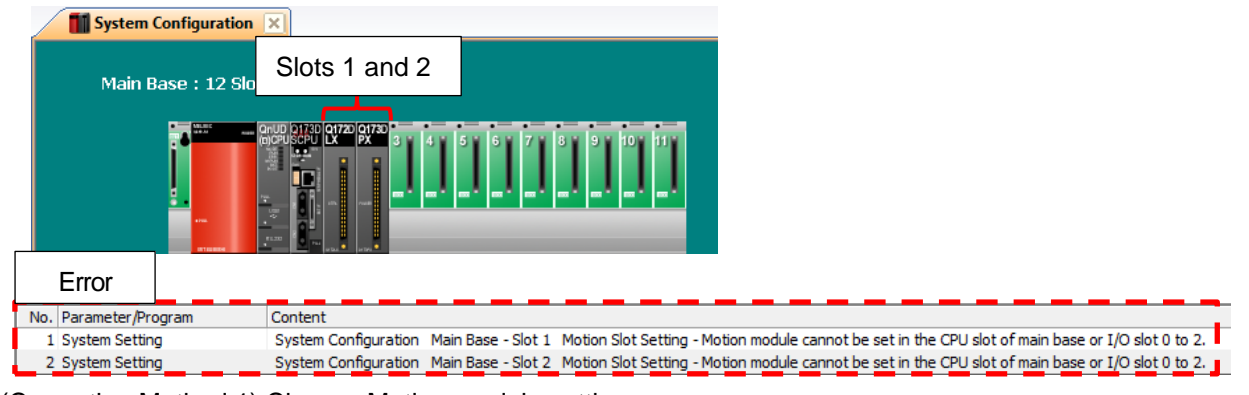

(Correction Method 1) Change Motion module setting

Change the setting for slot 3 or higher of the Motion module as shown below. From the menu, click [Check/Convert] - [Project Batch Check/Conversion] after the setting change(s) to check whether there is an error.

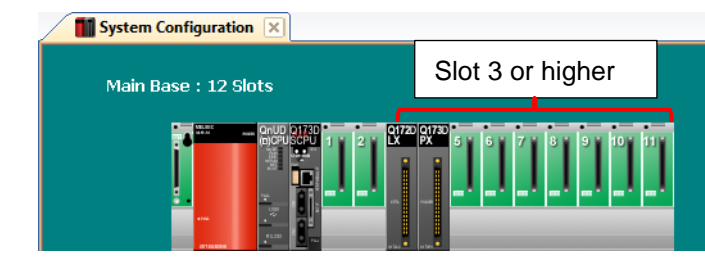

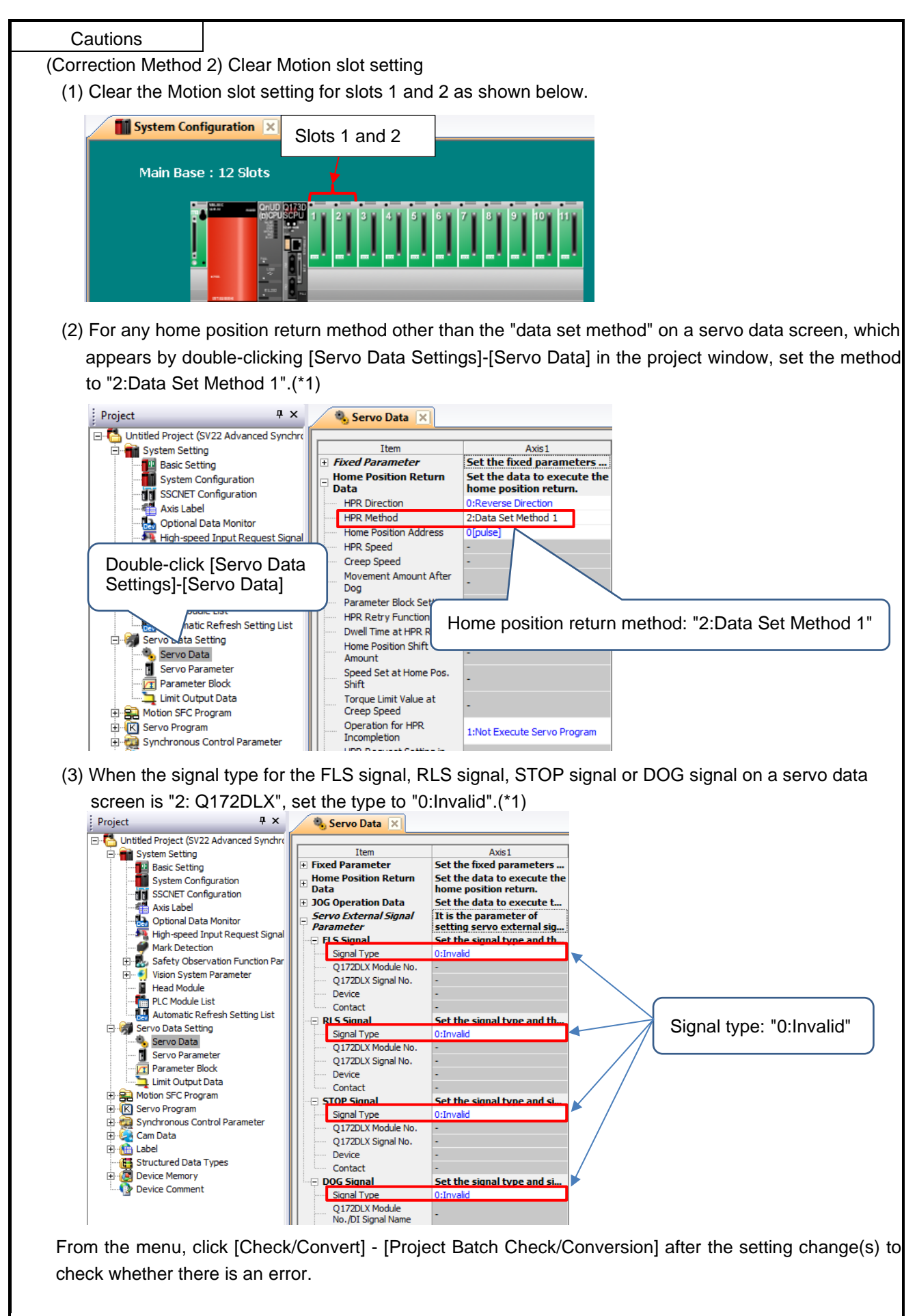

(\*1) Set the type to "0:Invalid" for all applicable axes.

| <ul> <li>5.1.2 Setting the Motion controller</li> <li>Applicable Motion controller<br/>A171SHCPU(N)/A172SHCPU(N)/A173UHCPU(-S1)/A273UHCPU(-S3)/Q172CPU(N)/Q173CPU(N)</li> <li>Applicable software<br/>SW3RNC-GSV(A171SHCPU(N)/A172SHCPU(N)/A173UHCPU(-S1)/A273UHCPU(-S3))<br/>MELSOFT MT Works2(Q172CPU(N)/Q173CPU(N))</li> </ul> |                                                                                                    |                                                                                      |                                                                                                    |  |  |
|----------------------------------------------------------------------------------------------------|----------------------------------------------------------------------------------------------------|--------------------------------------------------------------------------------------|----------------------------------------------------------------------------------------------------|--|--|
| (1) Setting p<br>Use the t                                                                                                    | rocedure for the Motion controller following steps for the settings.                                                                       |                                                                                      |                                                                                                    |  |  |
|                                                                                                    | Start                                                                                                    |                                                                                      |                                                                                                    |  |  |
| 1) Prepare<br>Motion                                                                                                    | e the project file of the applicable controller.                                                                                           | ■ When there is<br>Motion contro                                                     | no project file, read the project from the liler.                                                                                                    |  |  |
| 2) Set all to the a<br>"MR-J2                                                                                                    | the servo amplifiers to be conne-<br>pplicable Motion controller to<br>S-B". (refer to POINT)                                              | ted<br>■ For axes assi<br>MR-J2S-B in<br>When changi<br>parameters a<br>to POINT "Ho | gned to MR-J2-B and MR-H-B, change to<br>the system setting.<br>ng the system setting to "MR-J2S-B", the servo<br>re initialized, so set the parameters by referring<br>by to change "MR-J2-B" and "MR-H-B" to              |  |  |
| 3) Change<br>gear) o<br>match t<br>(refer to                                                                                                    | e the fixed parameter (electronic<br>f the applicable Motion controlle<br>he servo motor after replacemen<br>p POINT)                      | ■ Change the fi<br>the encoder r<br>POINT "Exan<br>following pag<br>For the enco     | on the following pages.<br>xed parameters (electronic gear) according to<br>esolution after replacement by referring to<br>nple of the electronic gear setting" on the<br>es.<br>der resolution after replacement, refer to |  |  |
| 4) For the the ope the follow                                                                                                    | <ul> <li>4) For the QN series Motion controllers, set<br/>the operation cycle to the value as shown in<br/>the following table.</li> </ul> |                                                                                      | Cautions for differences in encoder resolution".                                                                                                    |  |  |
| 5) Turn or<br>controll                                                                                                    | h the power of the applicable Mo<br>er.                                                                                                    | tion                                                                                 |                                                                                                    |  |  |
| 6) Write a                                                                                                    | I data to the applicable Motion                                                                                                    |                                                                                      |                                                                                                    |  |  |
| 7) Turn of controll                                                                                                    | f the power of the applicable Mo<br>er.                                                                                                    |                                                                                      |                                                                                                    |  |  |
| End                                                                                                    |                                                                                                    |                                                                                      |                                                                                                    |  |  |
| [QN series Motion                                                                                                    | controller (operating system softwa                                                                                                    | are: SV13/SV22) operatio                                                             | on cycle settings]                                                                                                    |  |  |
| Current operation cycle setting                                                                                                    | Condition                                                                                                    | Operation cycle setting<br>when the conversion unit<br>is used                       | Remarks                                                                                                    |  |  |
| Default                                                                                                    | The operating system software is SV22 and the number of control axes is 25 or more.                                                        | 7.111 ms                                                                             | For the relationships between the number of control axes and operation cycle, refer to the manual for the QN series Motion controller.                                                                                      |  |  |
| 0.888 mc                                                                                                    | Other than those above                                                                                                    | 3.555 ms                                                                             |                                                                                                    |  |  |
| 1.777 ms                                                                                                    |                                                                                                    | 3.555 ms                                                                             |                                                                                                    |  |  |

7.111 ms

14.222 ms

-

3.555 ms

7.111 ms 14.222 ms

POINT How to change "MR-J2-B" and "MR-H-B" to "MR-J2S-B" Step 1: The servo parameters are initialized when changing amplifier settings in the system settings, so the following servo parameters are recorded for the "MR-J2-B" axis and "MR-H-B" axis. MR-H-B/MR-J2-B servo parameters Checking method Name No 1 Amplifier setting Check either one of "INC/ABS" in "Detailed Settings" on an amplifier setting screen in the system setting screens. 7 Rotation direction selection Set either "forward rotation (CCW)/reverse rotation (CW)" in the servo parameter setting screen. Step 2: For the axes with the amplifier type set to "MR-J2-B" and "MR-H-B" in the system settings for the applicable Motion controller, change the amplifier type to "MR-J2S-B" and select "auto-setting" for the motor setting. ["System Setting" screen for SW3RNC-GSV] 🗧 System Setting - GSV22P Amp./Inverter Setting File Edit View Option Атр. Туре Motor Setting Resistance Setting Detail Setting 88 18 20 1 Amp./Inverter Model Westle Amplifier/Inverter List) \*MR-J2S-B/ 108,208,4 5008,7008 Select ' (4) 🔻 Select "MR-J2S-B(4)" in the amplifier/inverter model name Amp. Capa. 45KB,55K 10B for the amplifier type, and select the same amplifier MB-H-B capacity as the amplifier capacity before the change. 108,208,4 5008,7008 Inverter Capa. -\*MR-J-B Series 108,208,408,608,1008,2008 MB-12-B For axes of the "MR-J2-B" and "MR-H-B" \*MR-J2Jr-B Series amplifier types, change the amplifier setting. LO3E ОК Cancel Amp./Inverter Setting Motor Setting Resistance Set Amp. Type Select the "Motor Setting" tab. Motor Series Auto C HA-SH ○ HA-MH ○ HA-FF C HA-LH C HC-SF O HC-MF C HA-UH C HC-RP C HC-KF C HA-FH C HC-UF C Specia Select the motor setting with "auto-setting". [Auto S Motor Model HC-SE HC-SF<sup>\*</sup>3/FF\*3W1 HC-FF\*3/FF\*3W1 HC-RF\*3 HC-UF\*2/UF\*3/UF\*3W1 HC-MF\*3/MF\*3W1 HC-KF\*3 supported in standard. Auto: The amplifier recognizes the motor automatically and controls it. It is unnece to set the motor model. 1 пκ Click the [OK] button. Cancel System Setting x All the servo parameters are initialized because the amplifier type was changed. Note that the rotation direction setting is initialized (CCW). Click the [OK] button. OK The amplifier/motor will be updated. Step 3: Set the amplifier setting and rotation direction selection again that were recorded in Step 1.

#### POINT

Example of the electronic gear setting (Example of SV13/SV22 · MR-J4-B) If the encoder resolution is different than before, set the electronic gear (number of pulses per revolution, movement amount per revolution, and unit scaling factor) according to the encoder resolution after replacement. The following shows an example of setting the electronic gear. < For the A series Motion controllers > "Example of electronic gear setting when the HC-MFS motor (Resolution: 131072 pulses/rev) is replaced with the HG-MR motor (Resolution: 4194304 pulses/rev)" For the electronic gear before replacement (number of pulses per revolution: 32768 pulses; movement amount per revolution: 1600.0 µm; unit scaling factor: 10), the electronic gear settings after replacement are as follows. Number of pulses per revolution 32768 pulse x(4194304 pulse/rev÷131072 pulse/rev) Movement amount per revolution x unit scaling factor 1600.0 µm ×10 32768 pulse 50.0 µm ×10 The number of pulses per revolution and the movement amount per revolution are settable only within 1 to 65535. Set the reduced fraction. In the electronic gear example, the number of pulses per revolution is set to 32768 pulses, the movement amount per revolution is set to 50.0 µm, and the unit scaling factor is set to 10. \*Position accuracy errors occur in cases that are not reducible. Refer to Section 5.4 (1) for details. Based on the above calculation results, regarding the electronic gear settings after replacement, the number of pulses per revolution is set to 32768 pulses, the movement amount per revolution is set to 50.0 µm, and the unit scaling factor is set to 10. < For the QN series Motion controllers > "Example of electronic gear setting when the HC-MFS motor (Resolution: 131072 pulses/rev) is replaced with the HG-MR motor (Resolution: 4194304 pulses/rev)" For the electronic gear before replacement (number of pulses per revolution: 32768 pulses; movement amount per revolution: 16000.0 µm), the electronic gear settings after replacement are as follows. Number of pulses per revolution 32768 pulse x(4194304 pulse/rev÷131072 pulse/rev) 1048576 pulse Movement amount per revolution 16000.0 µm 16000.0 µm Based on the above calculation results, regarding the electronic gear settings after replacement, the number of pulses

per revolution is set to 1048576 pulses and the movement amount per revolution is set to 16000.0 µm.

35

#### 5.1.3 Adjusting the servo gain

- Applicable servo amplifier
  - <Communication type: SSCNET III/H> MR-J4-B/MR-J4W2-B/MR-J4W3-B
  - <Communication type: SSCNET III> MR-J4-B (J3 compatibility mode)/MR-J4W2-B (J3 compatibility mode)/MR-J4W3-B (J3 compatibility mode)/MR-J3-B/MR-J3W-B
- Applicable programming software MELSOFT MT Works2
- (1) Adjusting procedure for the servo gain Use the following steps for the settings.

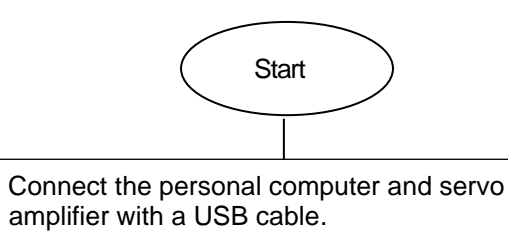

- 2) Turn on the power of the Motion controller, conversion unit and servo amplifier.
- 3) Start MR Configurator2 and create a new project.
- 4) Adjust the servo gain.

1)

- 5) From the MR Configurator2 menu, click [File] -[Save as] to save the file.
- 6) Turn off the power of the Motion controller, conversion unit and servo amplifier.

End

■Select the servo amplifier type in the New window.

■From the MR Configurator2 menu, click [Display] -[Docking Window]-[Servo Assistant], and make servo gain adjustments on the "Servo Assistant" screen that appears.

- 5.1.4 Applying the servo gain adjustment result setting
- \* This procedure is required only for Version E or earlier.
  - Applicable software MELSOFT MT Works2, MR Configurator2
  - Process for applying the servo gain adjustment result setting Use the following steps for the settings.

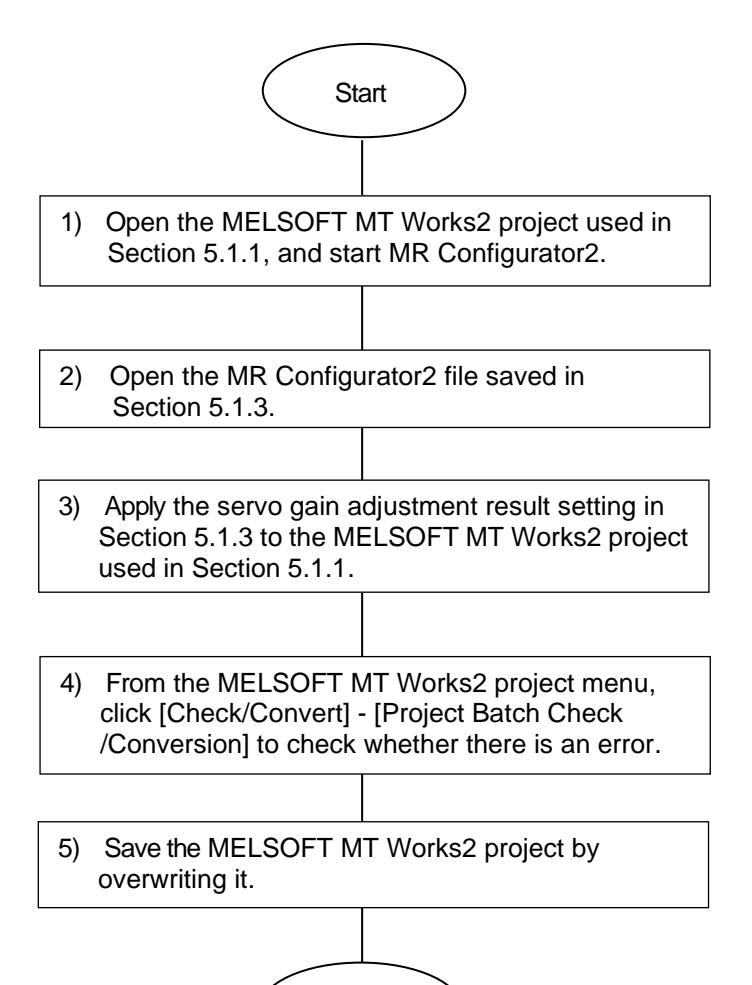

End

5.1.5 Writing parameters to the conversion unit

Perform the following procedures with the power supply of the conversion unit turned off, then turn on the power supply of the conversion unit.

- Connect the personal computer and the conversion unit with a USB cable.
- Set the rotary switch of the conversion unit to "0".
- 1) Open a MELSOFT MT Works2 project, and double-click [System Setting] [SSCNET Configuration] in the window.

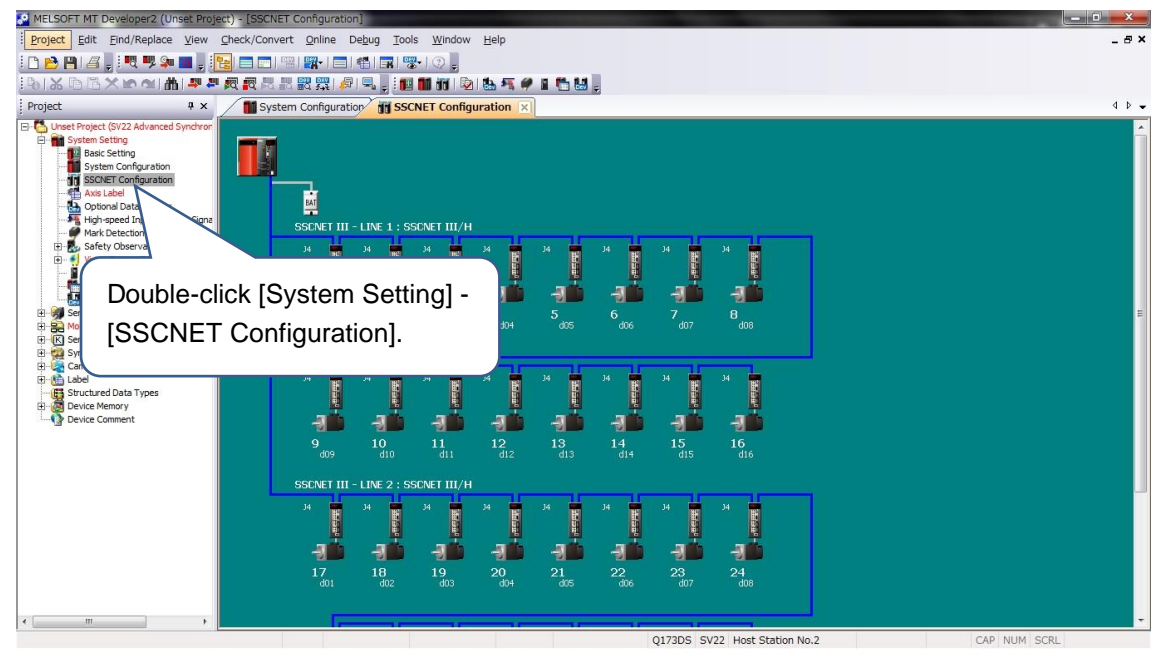

2) From the menu, click [Online] - [Write to Motion].

| MELSOFT MT Developer2 (Unset Project      | ct) - [SSCNET Con | iguration]                                                              |                           |
|-------------------------------------------|-------------------|-------------------------------------------------------------------------|---------------------------|
| Project Edit Find/Replace View 0          | Check/Convert 0   | nline Debug Tools Window Help                                           | _ a ×                     |
| i 🗅 🖻 💾 🔏 🖕 i 🔍 💷 🖕 i 🎦                   |                   | Transfer Setup                                                          |                           |
| Bil& B B X M M m m m                      |                   | Routing Information 🥔 🖬 🛗 👪 💂                                           |                           |
| Project # ×                               | System            | Read from Motion                                                        | 4 🕨 🛥                     |
| 🕒 🍓 Unset Project (SV22 Advanced Synchron |                   | Write to Motion                                                         | ×                         |
| Back Setting                              |                   | Verify with Motion                                                      |                           |
| System Configuration                      |                   | Remote Operation                                                        |                           |
| SSCNET Configuration                      |                   | CPU Backup                                                              |                           |
| Optional Data Monitor                     |                   | Password Click [Write to Motion].                                       |                           |
| High-speed Input Request Signa            | 8                 | Clear CPU Memory                                                        |                           |
| 🖃 🛃 Safety Observation Function Pa        |                   | Export to ROM Format 24 🗰 34 🗰 34 🗰 34                                  |                           |
| Vision System Parameter     Head Module   |                   | Change CPU Operation Method                                             |                           |
| PLC Module List                           |                   | Set Clock                                                               |                           |
| Automatic Refresh Setting List            |                   | Monitor Common + 5 6 7 8                                                | E CONTRACTOR OF THE OTHER |
| Motion SFC Program                        |                   | Motion Monitor                                                          |                           |
| Synchronous Control Parameter             |                   | Servo Amplifier Operation                                               |                           |
| 🖽 - 🎯 Cam Data                            | 14                |                                                                         |                           |
| Structured Data Types                     |                   |                                                                         |                           |
| Device Memory     Device Comment          |                   |                                                                         |                           |
| a serve connext                           |                   |                                                                         |                           |
|                                           |                   | $d_{09}$ $d_{10}$ $d_{11}$ $d_{12}$ $d_{13}$ $d_{14}$ $d_{15}$ $d_{16}$ |                           |
|                                           |                   |                                                                         |                           |
|                                           | SSL               | VET III - LINE 2 : SSUNET III/H                                         | 1                         |
|                                           |                   | ja ja ja ja ja ja ja ja ja                                              |                           |
|                                           |                   |                                                                         |                           |
|                                           |                   |                                                                         |                           |
|                                           |                   | 7 18 19 20 21 22 23 24<br>d01 d02 d03 d04 d05 d06 d07 d08               |                           |
|                                           |                   |                                                                         |                           |
| < >                                       |                   |                                                                         | -                         |
|                                           |                   | 0173DS SV22 Host Station No 2                                           | CAP NUM SCRI              |

3) Write the setting to the Motion controller.

Select "System Setting, Servo Data Setting" and "Servo parameter" and click the [Execute] button. <Cautions>

- MELSOFT MT Developer2 (Unset Project) [SSCNET Configuration D X Project Edit Find/Replace View Check/Convert Online Debug \_ @ > : 🗅 📂 💾 🖉 📮 : 🗨 ᄤ 🚛 📮 : 🍢 🚍 📰 🖼 🎆 - 🚍 🚳 📰 🐨 - 📀 🂂 Write to CPU ą × × Project System Co System Setting Basic Setting System Configured System Configured Axis Label Transfer Information Connecting Interface : USB <--> PLC Module Type Q173DS CPU2 Target CPU : OS Type SV22QJ VER300F Aksi Label Optional Data Monitor High-speed Input Reque Mark Detection Safety Observation Fun Vision System Paramete Head Module PLC Module List Latumatic Refresh Setti Servo Data Setting Operation Method Advanced Synchronous Control Method Detail Setting Target Memory Program memory 💌 🍳 Write Data to CPU 🛛 C Delete CPU Data File selection Servo parameter Device data -Servo Data Setting Motion SFC Program Parameter + Program Select All Select None K Servo Pro Synchrono Cam Data ton on rvo Program Program
  Program
  Motion SFC Parameter
  Motion SFC program (Control Code/Text)
  Servo Program (Q)
  Synchronous Control Parameter
  C and tata (Converted data)
  C and tata (Converted data)
  C and tata (Edit data) -- Pr Structured Data Types Device Memory Device Comment Select "System Setting, Servo Data System Setting, Servo Data Setting (Para Servo parameter Setting" and "Servo parameter". Vision system pa Related Functions<< Execute 18 d02 19 do: 20 d04 21 Click the [Execute] button. Q173DS SV22 Host Station No
- \* Do not select items other than the above ones.

4) A confirmation message appears: "The motion controller OS [SV22QJ VER300F] at the connection destination does not support the following functions."

| Click the [OK] button.                                                                                                    |              |
|----------------------------------------------------------------------------------------------------|--------------|
| MELSOFT MT Developer2 (Unset Project) - [SSCNET Configuration]                                                                                                    | _ 0 ×        |
| Project Edit Find/Replace View Check/Convert Online Debug Tools Window Help                                                                                                    | _ & ×        |
|                                                                                                    |              |
|                                                                                                    |              |
| Whet Project (1y/22 Advanced Synchromation<br>System Gendraution<br>By stem Centrol Program<br>By stem Centrol Program<br>By stem C | button.      |
| < Q173D5_SV22_Host Station No.2                                                                                                    | CAP NUM SCRL |

5) When the writing is completed, the message: "Completed." appears. Click the [OK] button. In the "Write to CPU" screen, click the [Close] button.

| MELSOFT MT Developer2 (Unset Project) - [SSCNET C                                                                                                    | onfiguration]                                           | _ 0 ×      |
|----------------------------------------------------------------------------------------------------|---------------------------------------------------------|------------|
| Project Edit Find/Replace View Check/Convert                                                                                                    | Online Debug Tools Window Help                          | _ 8 ×      |
| : 🗅 🖻 💾 🖉 , : 🍕 🕊 🗭 🔳 , : 🎦 🖿 🕬 🖼                                                                                                    |                                                         |            |
| B  X   B  X   m   m   m   m   m   m   m   m   m                                                                                                    |                                                         |            |
| Project 4 ×                                                                                                    | Ci Write to CPU                                         | 4 4        |
| Inter Project (9/22 Advanced Synchron     Inter Project (9/22 Advanced Synchron     Inter Project (9/22 Advanced Synchron       Inter Project (9/22 Advanced Synchron     Inter Project (9/22 Advanced Synchron     Inter Project (9/22 Advanced Synchron       Inter Project (9/22 Advanced Synchron     Inter Project (9/22 Advanced Synchron     Inter Project (9/22 Advanced Synchron       Inter Project (9/22 Advanced Synchron     Inter Project (9/22 Advanced Synchron     Inter Project (9/22 Advanced Synchron       Inter Project (9/22 Advanced Dynameter     Inter Project (9/22 Advanced Dynameter     Inter Project (9/22 Advanced Dynameter       Inter Project (9/22 Advanced Dynameter     Inter Project (9/22 Advanced Dynameter     Inter Project (9/22 Advanced Dynameter       Inter Project (9/22 Advanced Dynameter     Inter Project (9/22 Advanced Dynameter     Inter Project (9/22 Advanced Dynameter       Inter Project (9/22 Advanced Dynameter     Inter Project (9/22 Advanced Dynameter     Inter Project (9/22 Advanced Dynameter       Inter Project (9/22 Advanced Dynameter     Inter Project (9/22 Advanced Dynameter     Inter Project (9/22 Advanced Dynameter       Inter Project (9/22 Advanced Dynameter     Inter Project (9/22 Advanced Dynameter     Inter Project (9/22 Advanced Dynameter       Inter Project (9/22 Advanced Dynameter     Inter Project (9/22 Advanced Dynameter     Inter Project (9/22 Advanced Dynameter       Inter Project (9/22 Advanced Dynameter     Inter Project (9/22 Advanced Dynameter     Inter Project (9/22 Advanced Dynameter <t< td=""><td>Connecting Interface : USB</td><td></td></t<> | Connecting Interface : USB                              |            |
|                                                                                                    | 17 18 19 20 21 22 23 24<br>dos 207 200 Click the [Close | e] button. |
|                                                                                                    | Q173DS SV22 Host Station No.2 CAP NUM SCR               | L          |

Now the parameter writing to the conversion unit is completed. From the menu, select [Project] - [Save] to save the converted project. Turn off the power of the conversion unit.

6) Set the rotary switch of the conversion unit according to the SSCNET III/H (SSCNET III) line. For details on the setting method, refer to Chapter 3 (5).

#### <Cautions>

For selecting anything other than [System Setting, Servo Data Settings] and [Servo Parameter], rewrite parameters to the conversion unit starting from the first step.

5.2 Setting and Procedure before Starting Operation When Motion Controller Operating System Software: SV43 Is Used

Before starting operations, follow the procedure from [Step 1] to [Step 5] to configure the settings.

[Step 1] Set the conversion unit (Section 5.2.1) and write the parameters to the conversion unit (Section 5.2.5).

- Write the parameters to the conversion unit by creating a project using MELSOFT MT Works2, referring to the source Motion controller project.
- [Step 2] Set the Motion controller (Section 5.2.2).
  - <A series Motion controller>
    - Using SW3RNC-GSV, change the fixed parameters of the A series Motion controller (electronic gear setting, etc.) so that they match the servo motor, and write the settings to the A series Motion controller.
    - <Q series Motion controller>
    - Using MELSOFT MT Works2, change the fixed parameters of the Q series Motion controller (electronic gear setting, etc.) so that they match the servo motor, and write the settings to the Q series Motion controller.
- [Step 3] Adjust servo gain (Section 5.2.3).

Use MR Configurator2 to adjust the servo gain.

- [Step 4] Apply the servo gain adjustment result setting (Section 5.2.4).
  - Apply the servo gain adjustment result setting to the project in [Step 1].
- [Step 5] Write the parameters to the conversion unit (Section 5.2.5).
  - Write the parameters to the conversion unit.

After completing [Step 1] to [Step 5], turn on the control circuit power supply for the Motion controller, conversion unit, and servo amplifiers simultaneously to start the system.

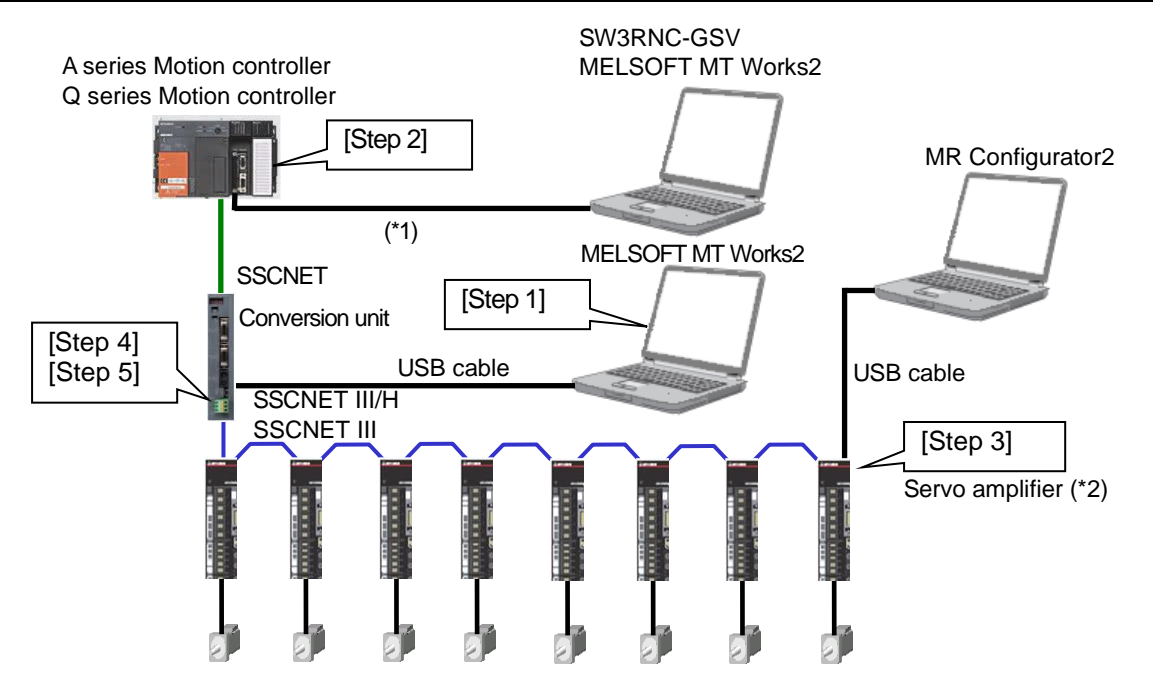

\*1: Refer to the manual for the A series Motion controller/Q series Motion controller for the cables used.

| Manual name                                   | Manual number |
|-----------------------------------------------|---------------|
| A173UHCPU/A172SHCPUN/A171SHCPUN User's Manual | IB(NA)67395   |
| A273UHCPU User's Manual                       | IB(NA)67262   |
| Q173CPU(N)/Q172CPU(N) User's Manual           | IB(NA)0300040 |

\*2: The SSCNET III/H compatible servo amplifiers are MR-J4-B/MR-J4W2-B/MR-J4W3-B, and the SSCNET III compatible servo amplifiers are MR-J4-B (J3 compatibility mode)/MR-J4W2-B (J3 compatibility mode)/MR-J4W3-B (J3 compatibility mode)/MR-J3-B/MR-J3W-B.

5.2.1 Setting the conversion unit

Projects for the conversion unit cannot be diverted/converted from the SV43 Motion controller project, so create projects with the following steps.

1) Start MT Developer2.

From the menu, click [Project]-[New].

| Import       Celebra         Open       Celebra         Sec       Celebra         Sec       Celebra         Object       Object         Sec       Object         Sec       Celebra         Sec       Object         Object       Object         Print       Celebra         Sec       Object         Object       Object         Print       Celebra         Sec       Object         Print       Celebra         Sec       Object         Object       Object         Print       Celebra         Sec       Ab         Print       Celebra         Determin       Project.         Sec       Ab         Print       Celebra         Ext       Ab         Ext       Ab | <u>е</u> М | ELSOFT MT Developer2      |                |                                      |              |
|----------------------------------------------------------------------------------------------------|------------|---------------------------|----------------|--------------------------------------|--------------|
| Image: State   Compress/Ungack   Compress/Ungack   Compress/Ungack   Change Type/CO Type   Optict   Detertile   State & MT Developer format Project   Security   Page Stepe   Pint   Curle?   The Later File   An File                                                                                                    | Pro        | oject Edit Find/Replace   | View Check/Con | nvert Online Debug Tools Window Help |              |
| Open-     Open-     Size as MT Developer Format Project   Security   Prot   Cti-P   The Latter File   Prot   Exit   Alt-File                                                                                                    | : 0        | New                       | Ctrl+N         |                                      |              |
| Close<br>Section Hitory<br>Object +<br>Diver Fie<br>Page Setup<br>Print<br>Cti-P<br>Exit Alt-F4<br>Click [Project] - [New].<br>Click [Project] - [New].                                                                                                    | 1 🖻        | Open                      | Ctrl+O         | 명령병원 원 및                             |              |
| Image: Type/OS Type       Click [Project] - [New].         Image: Type/OS Type       Object         Object       Object         Sace as MT Developer Format Project       Sace as MT Developer Format Project         Sace as MT Developer Format Project       Sace as MT Developer Format Project         Freita at MT Developer Format Project       Sace as MT Developer Format Project                                                                                                    |            | Close                     |                | ·                                    |              |
| Click [Project] - [New].                                                                                                    | 2 F        | Save                      |                |                                      |              |
| Compress/Unpack     ,       Wets/,     Revision History       Revision History     ,       Object File     ,       Save as MT Developer Format Project       Security     ,       PegS Stup       Pint       Ctrl+P       The Latest File       Exit                                                                                                    |            | Save As                   |                | Click [Project] - [Ne                | ewl          |
| Image: Type/OS Type   Object   Object   Save as MT Developer Format Project   Security   Print   CLI-P   The Latest File   Exit                                                                                                    |            | Compress/Unpack           | •              |                                      |              |
| Verify       Perify         Object       >         Object       >         Divert File       >         Security       >         Page Setup       Pint         Ctrl=P       The Latest File         bit       Alt+F4                                                                                                    | ×          | Delete                    |                |                                      |              |
| Revision History   Change Type/OS Type   Object   Divert File   Save as MT Developer Format Project   Security   Print   Ctdr-P   The Laset File   Exit                                                                                                    |            | Verify                    |                |                                      |              |
| Change Type/CS Type          Object       >         Divet File       >         Security       >         Page Setup       Print         The Latest File       >         Exit       Alt+F4                                                                                                    |            | Revision History          | •              |                                      |              |
| Object     >       Divert File     >       Save as MT Developer Format Project       Security     >       Page Setup       Print       Ctrl+P       The Latest File       File       Exit                                                                                                    |            | Change Type/OS Type       |                |                                      |              |
| Divert File   Security   Page Setup   Pint   Ctrl+P   The Latest File   Sit                                                                                                    |            | Object                    | • •            |                                      |              |
| Save as MI Developer Format Project Security Page Setup Print Ctrl+P The Latest File Exit Alt+F4                                                                                                    |            | Divert File               | •              |                                      |              |
| Security Page Setup<br>Page Setup<br>The Latest File<br>Exit Alt-F4                                                                                                    |            | Save as MT Developer Form | iat Project    |                                      |              |
| Page Setup         Pint       Ctrl+P         The Latest File       >         bit       Alt+F4                                                                                                    |            | Security                  | •              |                                      |              |
| The Latest File ><br>Exit Alt+F4                                                                                                    |            | Page Setup                |                |                                      |              |
| The Latest File       Exit       Alt+F4                                                                                                    |            | Print                     | Ctrl+P         |                                      |              |
| Exit Alt-F4                                                                                                    |            | The Latest File           | •              |                                      |              |
|                                                                                                    |            | Exit                      | Alt+F4         |                                      |              |
|                                                                                                    |            |                           |                |                                      |              |
|                                                                                                    |            |                           |                |                                      |              |
|                                                                                                    |            |                           |                |                                      |              |
|                                                                                                    |            |                           |                |                                      |              |
|                                                                                                    |            |                           |                |                                      |              |
|                                                                                                    |            |                           |                |                                      |              |
|                                                                                                    |            |                           |                |                                      |              |
|                                                                                                    |            |                           |                |                                      |              |
|                                                                                                    |            |                           |                |                                      |              |
| CAP NUM SCRL                                                                                                    |            |                           |                |                                      | CAP NUM SCRL |

2) Select the Series: QCPU; Type: Q173DS, OS type: SW8-SV22QJ and Operation Method: Advanced Synchronous Control Method, and click the [OK] button.

| Project Edit Find/Replace View Oncet/Convert Online Debug Tools Window Help<br>Project                                                                                                    | MELSOFT MT Developer2                             |                                                              |                                                                                                    |
|----------------------------------------------------------------------------------------------------|---------------------------------------------------|--------------------------------------------------------------|----------------------------------------------------------------------------------------------------|
| Project<br>Project<br>Project<br>Very Project<br>Very Project<br>Ver | Project Edit Find/Replace View Check/Convert Onli | ne Debug Tools Window Help                                   |                                                                                                    |
| Project • × A A A A A A A A A A A A A A A A A A                                                                                                    | i 🗅 📂 🖭 🖉 👷 🔍 ᄤ 🐅 🔳 📮 i 📴 🗖 🗖 🖼                   |                                                              |                                                                                                    |
| Project # x<br>New Project Series: QCPU<br>Type: Q173DSCPU<br>OS type: SW8-SV22QJ<br>Operation Method: Advanced<br>Synchronous Control<br>Operation Method<br>Advanced Syndronous Control<br>Click the [OK] button.                                                                                                    | 「あ」となる人を全国王を                                      | [照                                                           |                                                                                                    |
|                                                                                                    | IDIIX D                                           | Rew Project<br>Series<br>Type<br>OS Type<br>Operation Method | Series: QCPU<br>Type: Q173DSCPU<br>OS type: SW8-SV22QJ<br>Operation Method: Advanced<br>Synchronous Control |
|                                                                                                    |                                                   |                                                              |                                                                                                    |
|                                                                                                    |                                                   |                                                              | CAP NUM SCR                                                                                                 |

3) In the project window, click [System Setting] - [Basic Setting].

Click the [SSCNET Settings] tab in the window that appears.

When using an SSCNET III/H compatible servo amplifier, select the "SSCNET III/H" communication type. When using an SSCNET III compatible servo amplifier, select the "SSCNET III" communication type. After making the selection, click the [OK] button.

| MELSOFT MT Developer2 (Untitled Project)                                                                                                    |                                                                                                    |                                  |
|----------------------------------------------------------------------------------------------------|----------------------------------------------------------------------------------------------------|----------------------------------|
| Project Edit Find/Replace View Click [Sys                                                                                                    | tem Setting] - [Basic Setting].                                                                                                    |                                  |
| Project<br>Project<br>Project (SV22 Advanced Synch<br>System Setting<br>System Configuration<br>System Configuration<br>System Configuration<br>System Configuration<br>Mark Detection<br>B Setty Observation Function Par<br>Head Module<br>PLC Module List<br>Automatic Refresh Setting List<br>Setwo Program<br>S Conformatic Refresh Setting List<br>S Conformatic Refresh Setting List<br>S C | asic Setting Base Setting   Multiple CPU Setting   System Basic Setting   SSCNET Setting   CPU Name Setting   Bullian Communication Type SSCNET III LINE 1 SSCNET III LINE 2 SSCNET III   SSCNET III   SSCNET III   H C SSCNET III   SSCNET III   SSCNET III   H C SSCNET III   SSCNET III   SSCNET III   H C SSCNET III   SSCNET III   SSCNET III   H C SSCNET III System. SSCNET III System. However, an alarm may occur when the MR-J4(W) which was once connect SSCNET III   H is connected to SSCNET III. Please refer to the troubleshooting of MR-J4 servo amplifier instruction manual Tor the details. OK | Click the [SSCNET Settings] tab. |
| < •                                                                                                    | Q173DS 5V22 +                                                                                                    | Host Station No.2 CAP NUM SCRL   |

4) In the project window, click [System Setting] - [Basic Setting].

Click the [Basic System Settings] tab in the window that appears, and select the operation cycle "3.555 ms". After making the selection, click the [OK] button.

| MELSOFT MT Developer2 (Untitled Device)                                                                                                    |                                                                                                    |
|----------------------------------------------------------------------------------------------------|----------------------------------------------------------------------------------------------------|
| Project Edit Find/Replace                                                                                                    | stem Setting] - [Basic Setting].                                                                                                    |
| B X B A X B A                                                                                                    |                                                                                                    |
| Project # X                                                                                                    |                                                                                                    |
| Untitled Project (SV22 Advanced     System Setting     System Setting     System Configuration     System Configuration     System Configuration     Societ Configuration     Mark Lebel     Mark Detection     Mark Detection     Setter Observation Function Par     Signal     Setter Observation Function Par     Setter Observation Function Par     Head Module     Head Module     Setter Observation List | Basic Setting<br>Basic Setting<br>Operation Cycle<br>System Basic Setting<br>Operation Cycle<br>Coperation Cycle<br>Coperation Cycle |
| Automatic Refresh Setting List                                                                                                    | - Error Check                                                                                                    |
| B: mail Servio Data Setting<br>B: B: Motion SFC Program<br>B: CS Servio Program<br>B: CS Servio Program<br>B: CS Servio Program<br>B: CS Servio Program<br>B: CS Servio Program<br>B: CS Service Setting<br>B: CS Setting<br>Device Memory<br>CS Setting<br>Device Comment                                                                                                    | Latch Range Latch Range Sym. Range Start End Start End Internal Relay B 0 to 1971 Link Relay B 0 to 1971 Link Relay B 0 to 2971 Data Register D 0 to 3931 Link Relay B 0 to 1975 Data Register D 0 to 3931 Link Relay B 0 to 1975 Link Relay B 0 to 1975 Lin                                                                                                    |
|                                                                                                    | Latch(2):It is possible to clear using the remote operation (latch clear (1), (1)(2)).<br>Latch(2):It is possible to clear using the remote operation (latch clear (1), (2)).                                                                                                    |
|                                                                                                    | OK Cancel                                                                                                    |
| <                                                                                                    | 0173DS SV22 Host Station No 2                                                                                                    |

5) In the project window, click [System Setting] - [SSCNET Configuration].

Set up the SSCNET configuration for the conversion unit project to match the SSCNET configuration (axis number, layout of axes) for the Motion controller project (SV43). (Refer to "POINT" in Step 6).)

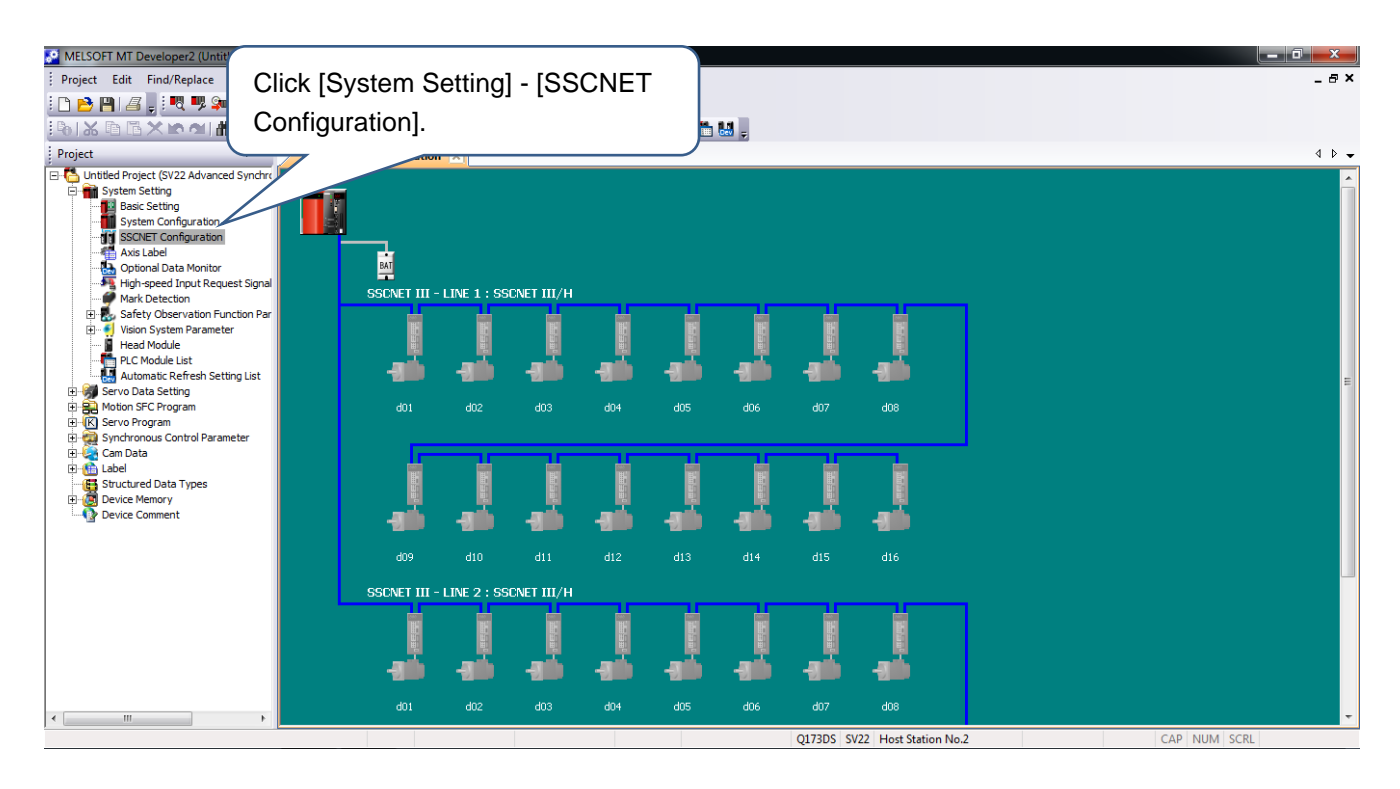

6) When selecting the communication type "SSCNET III/H" in 3), click on the silhouettes of the servo amplifier and motor for the station number in [SSCNET Configuration] to set up the amplifier. Select the amplifier model name: MR-J4(W)-B (-RJ), amplifier operation mode: standard for the amplifier settings in the window that appears, and make selections for the axis numbers, matching the layout of the axes for the Motion controller project (refer to "POINT").

After making the selection, click the [OK] button.

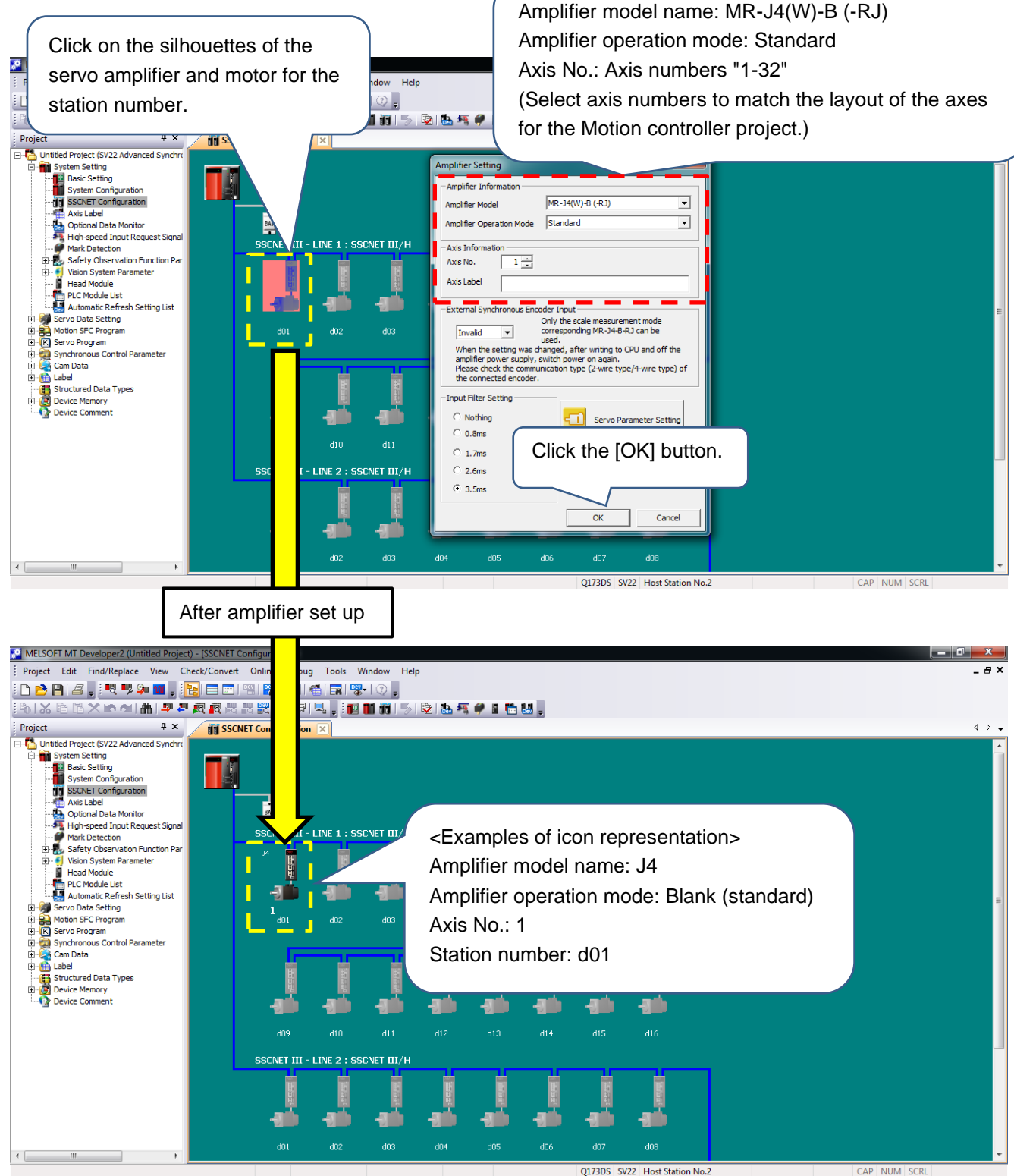

When selecting the communication type "SSCNET III" in 3), click on the silhouettes of the servo amplifier and motor for the station number in [SSCNET Configuration] to set up the amplifier. Select the amplifier model name: MR-J3(W)-B (-RJ), amplifier operation mode: standard for the amplifier settings in the window that appears, and make selections for the axis numbers, matching the layout of the axes for the Motion controller project (refer to "POINT"). After making the selection, click the [OK] button.

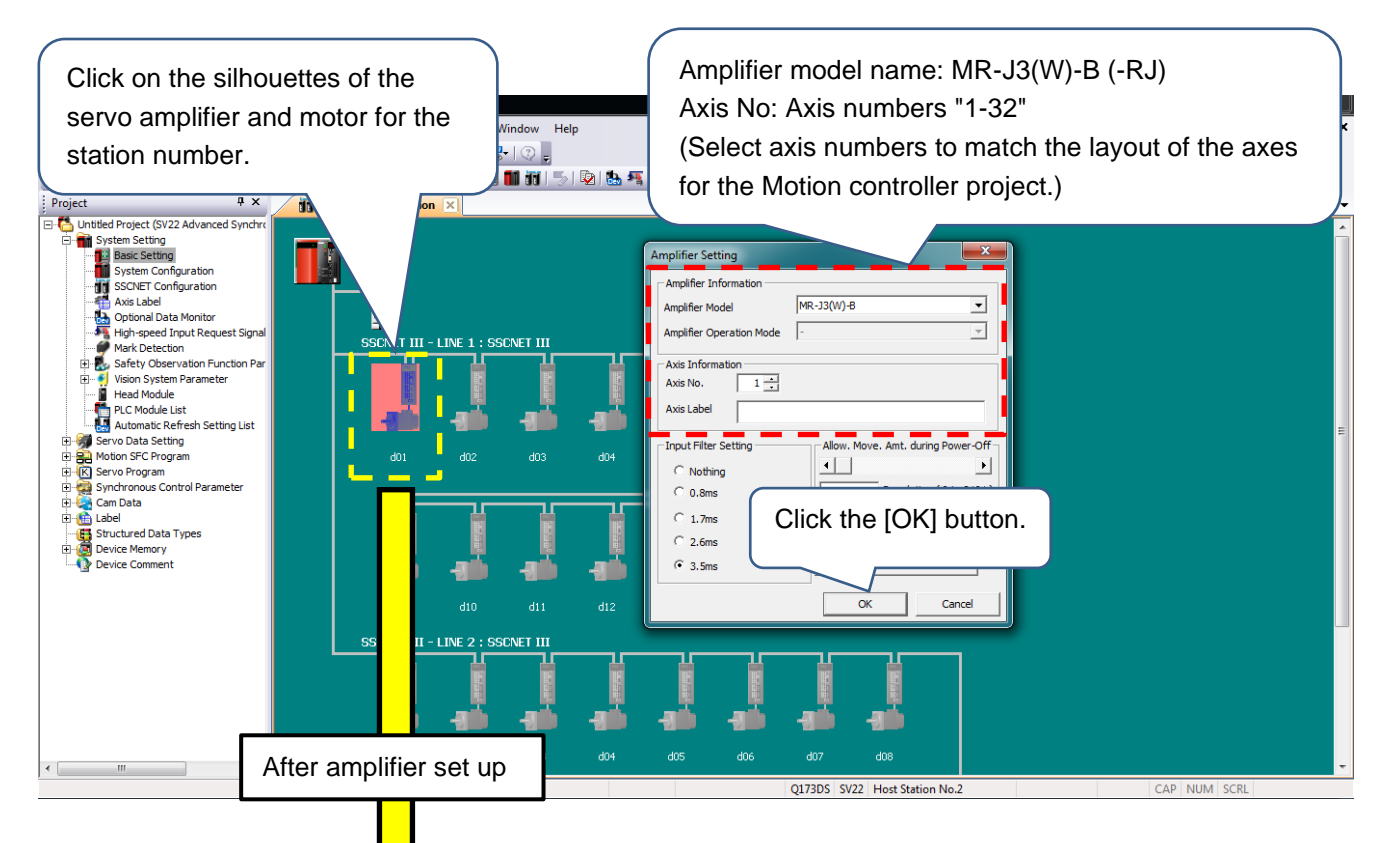

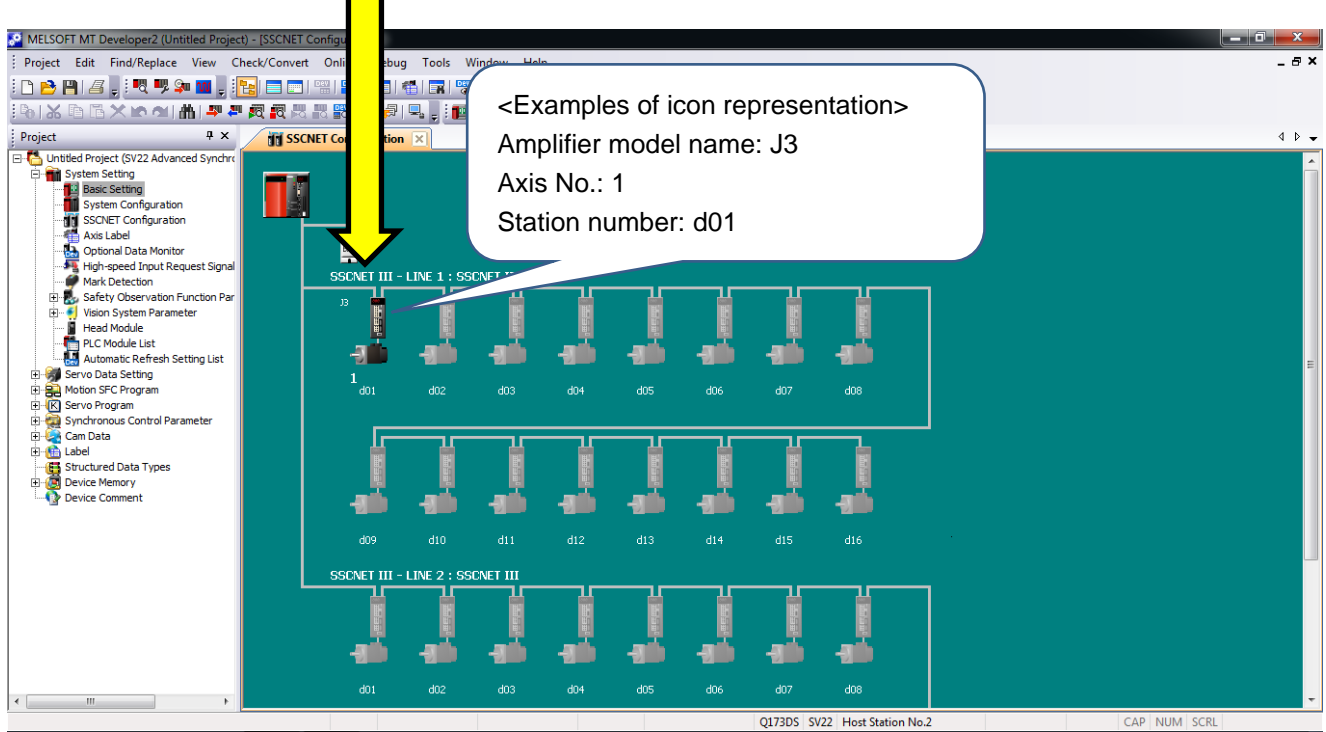

#### Cautions

With the amplifier settings, set up the amplifier model name: "MR-J4(W)-B (-RJ)"and the amplifier operation mode: "Standard".

When the amplifier operation mode: "fully closed, linear, DD motor" is selected in error, the kind of icon below is displayed, so please be careful about this.

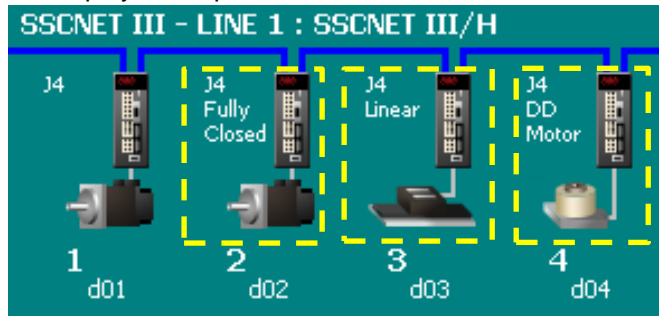

#### POINT

Set up the SSCNET configuration for the conversion unit project. to match the SSCNET configuration (axis number, layout of axes) for the Motion controller project (SV43) (on the conversion unit side, setting up the "axis name" is not required). The figure below shows an image of the settings for the SSCNET configuration.

SSCNET configuration for the Motion controller project (SV43)
 (SSCNET setting, amplifier type: MR-J2S-B/MR-J2-B/MR-H-B, "axis name" setting: Yes)

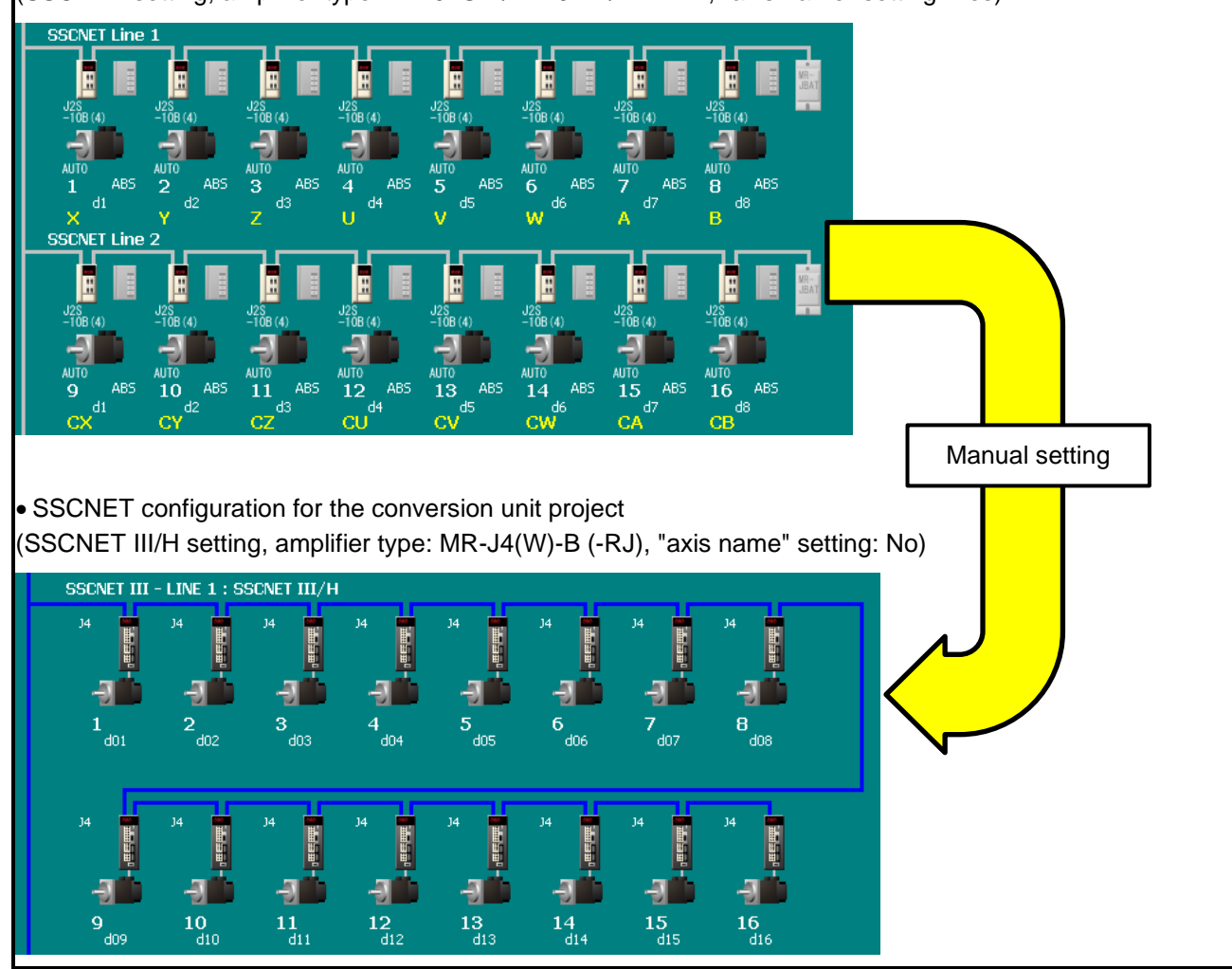

7) Click [Servo Data Settings]-[Servo Data] in the project window to set the home position return method: "2:Data Set Method 1".

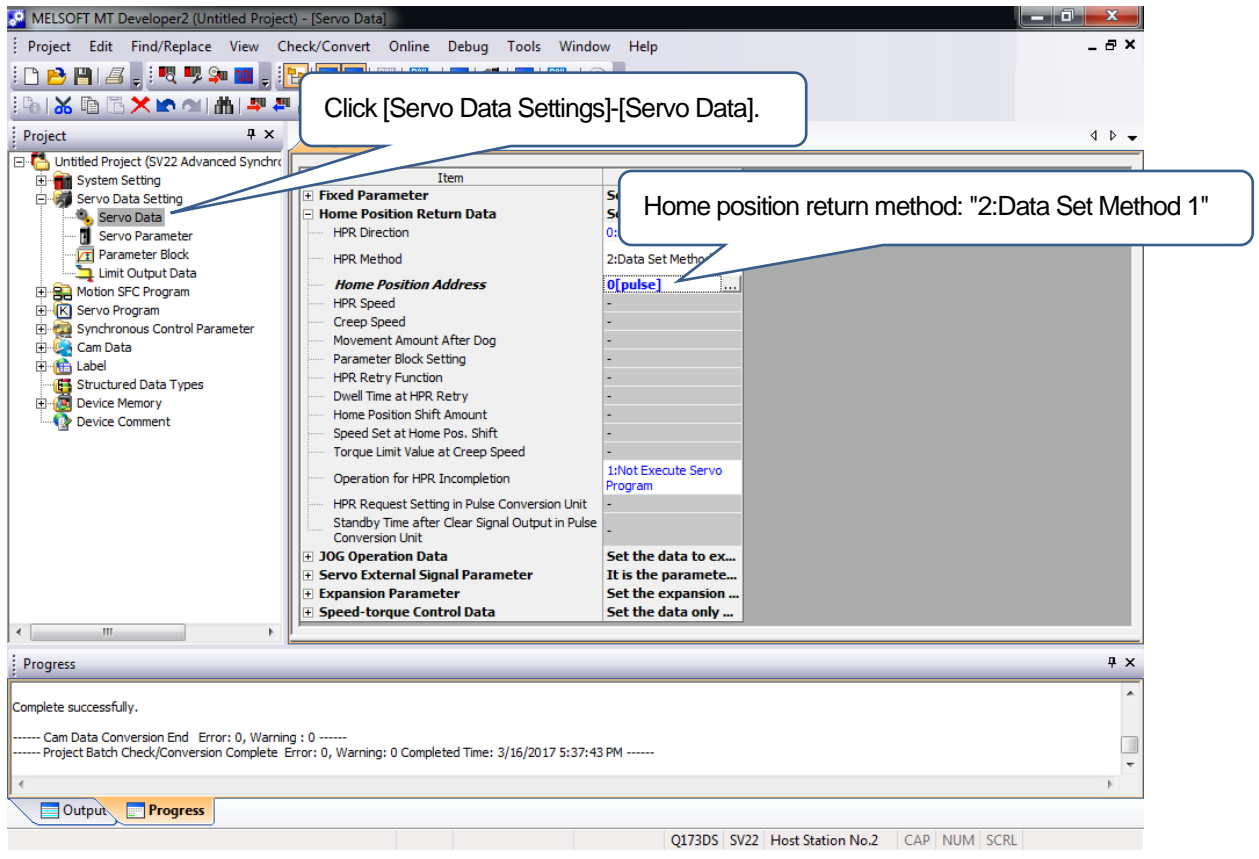

#### Cautions

The home position return is controlled by the commands of the controller, so set up the home position return method on the Motion controller side. Although home position return data is not used on the conversion unit side, set up the home position return method in order for an error not to occur when executing [Project Batch Check/Conversion].

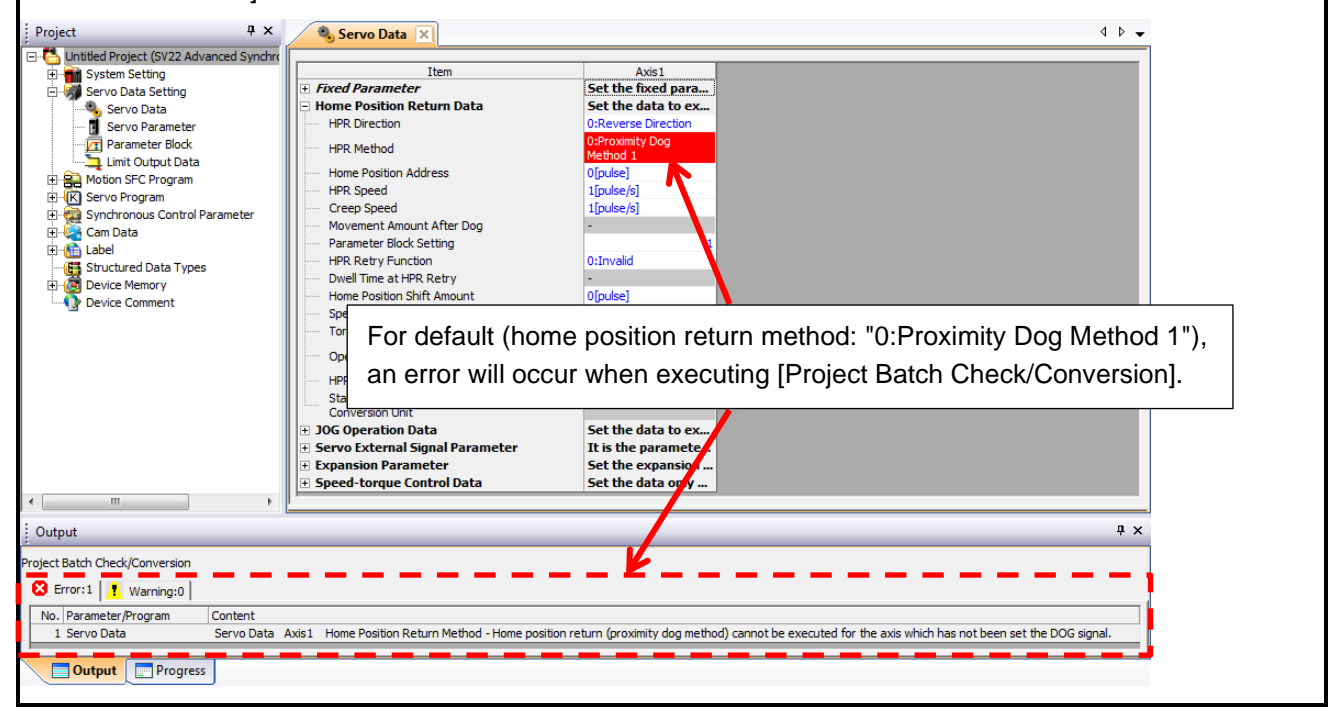

8)Click [Servo Data Settings]-[Servo Parameters] in the project window, and set up the MR-J4-B/ MR-J3-B servo parameters for the conversion unit to match the settings for the Motion controller (MR-H-B/MR-J2-B/MR-J2S-B servo parameters).

| MELSOFT MT Developer2 (Untitled Project | ct) - [Servo parameter] |            |                |                                                |            |                      |             |       |
|-----------------------------------------|-------------------------|------------|----------------|------------------------------------------------|------------|----------------------|-------------|-------|
| Project Edit Find/Replace View C        | heck/                   | _          |                |                                                |            |                      |             | _ 8 × |
|                                         | Click [Se               | ervo E     | )ata S         | Settings]-[Servo Paramete                      | ers].      |                      |             |       |
| : L 🗁 🖼 🖨 🖻 : "A 🎿 🐜 🖬 🖻 :              |                         |            |                | 0.11                                           | -          |                      |             |       |
|                                         | " 🕅 🔪                   |            | _              |                                                |            |                      |             |       |
| Project 7 ×                             | Server                  |            | meter          | 1                                              |            |                      |             | 4 0 - |
| Linitlad Project (SV22 Advanced Synchry |                         | Par        |                |                                                |            |                      |             |       |
| System Setting                          |                         | Read [ 🛃 S | et To Defau    | Ilt 🙀 Verify 👖 Parameter Copy                  |            |                      |             |       |
| E Servo Data Setting                    | Open Save As            | Conv       | Paste M        |                                                |            |                      |             |       |
| Servo Data                              |                         |            | El asce E      |                                                |            |                      |             |       |
| Servo Parameter                         | 🕀 🔡 Function display    | Basic      |                |                                                | Selecte    | d Items Write        | vic Writing |       |
| Parameter Block                         | 🖻 🥅 List display        | Duarc      | 41-1           | Name                                           | Jelecte    | d Items write A      | Kis writing |       |
| Limit Output Data                       | Basic                   | No.        | Abbr.          | Name                                           | Unit       | Setting range        | Axis1       |       |
| 🗄 🚔 Motion SFC Program                  | Gain/filter             | PA01       | **STY<br>**DEC | Operation mode                                 |            | 0000-1260            | 1000        |       |
| E Servo Program                         | Extension               | PAUZ       | ***REG         | Regenerative option                            |            | 0000-/FFF            | 0000        |       |
| 🗄   Synchronous Control Parameter       |                         | PAUS       | *AD5           | Absolute position detection system             |            | 0000-0001            | 0000        |       |
| 🗄 👰 Cam Data                            | Extension 2             | PAU4       | *AUP1          | Function selection A-1                         |            | 10000-2130           | 2000        |       |
| 🗄 🏦 Label                               | Extension 3             | PAUS       | *CMV           | For manufacturer setting                       |            | 10000-10000          | 10000       |       |
|                                         | Ontion setting          | PA00       | *CPIX          | For manufacturer setting                       |            | 1-1                  | 1           |       |
| 🗄 🧑 Device Memory                       | Crassiel                | PA07       | ATU            | Auto tuoing mode                               |            | 0000-0004            | 0001        |       |
|                                         | special                 | PA00       | DSD            | Auto tuning mode                               |            | 1-40                 | 16          |       |
|                                         | Linear/DD Motor         | PA10       | TNIP           | In-position range                              | pulse      | 0-65535              | 1600        |       |
|                                         | Extension 4             | PA11       | TIP            | For manufacturer setting                       | puise      | 0.0-1000.0           | 1000.0      |       |
|                                         |                         | PA12       | TIN            | For manufacturer setting                       |            | 0.0-1000.0           | 1000.0      |       |
|                                         |                         | PA13       | AOP2           | For manufacturer setting                       |            | 0000-0000            | 0000        |       |
|                                         |                         | PA14       | *POI           | Rotation direction selection                   |            | 0-1                  | 0000        |       |
|                                         |                         | PA15       | *ENR           | Encoder output pulse                           | pulse/rev  | 1-65535              | 4000        |       |
|                                         |                         | PA16       | *ENR2          | Encoder output pulse 2                         | parter     | 1-65535              | 1           |       |
|                                         |                         | PA17       | **MSR          | For manufacturer setting                       |            | 0000-FFFF            | 0000        |       |
|                                         |                         | PA18       | **MTY          | For manufacturer setting                       |            | 0000-FFFF            | 0000        |       |
|                                         |                         | PA19       | *BLK           | Parameter block                                |            | 0000-FFFF            | 00AB        |       |
|                                         |                         | PA20       | *TDS           | Tough drive setting                            |            | 0000-1110            | 0000        |       |
|                                         |                         | PA21       | *AOP3          | Function selection A-3                         |            | 0000-0001            | 0001        |       |
|                                         |                         | PA22       | **PCS          | Position control structure selection           |            | 0000-2020            | 0000        |       |
|                                         |                         | PA23       | DRAT           | Drive recorder arbitrary alarm trigger setting |            | 0000-FFFF            | 0000        |       |
|                                         |                         | PA24       | AOP4           | Function selection A-4                         |            | 0000-0002            | 0000        |       |
|                                         |                         | PA25       | OTHOV          | One-touch tuning - Overshoot permissible level | %          | 0-100                | 0           |       |
|                                         |                         | PA26       | *AOP5          | Function selection A-5                         |            | 0000-00A1            | 0000        |       |
|                                         |                         | PA27       | *HTL           | For manufacturer setting                       |            | 0000-0014            | 0000        |       |
|                                         |                         | PA28       | **AOP6         | For manufacturer setting                       |            | 0000-0000            | 0000        |       |
|                                         |                         | PA29       |                | For manufacturer setting                       |            | 0000-0000            | 0000        |       |
| 4 11                                    |                         | 10420      |                | For manufacturor cotting                       |            | 0000 0000            | 0000        |       |
|                                         |                         |            |                |                                                | Q173DS SV. | 22 Host Station No.2 | CAP NUM     | SCRL  |

### POINT Refer to [Appendix-3] for comparisons of the MR-H-B/MR-J2-B/MR-J2S-B and the MR-J4-B/MR-J3-B servo parameters.

From the menu, click [Check/Convert] - [Project Batch Check/Conversion].
 Check that the message: "Project Batch Check/Convert Complete Error: 0, Warning: 0" is in the output

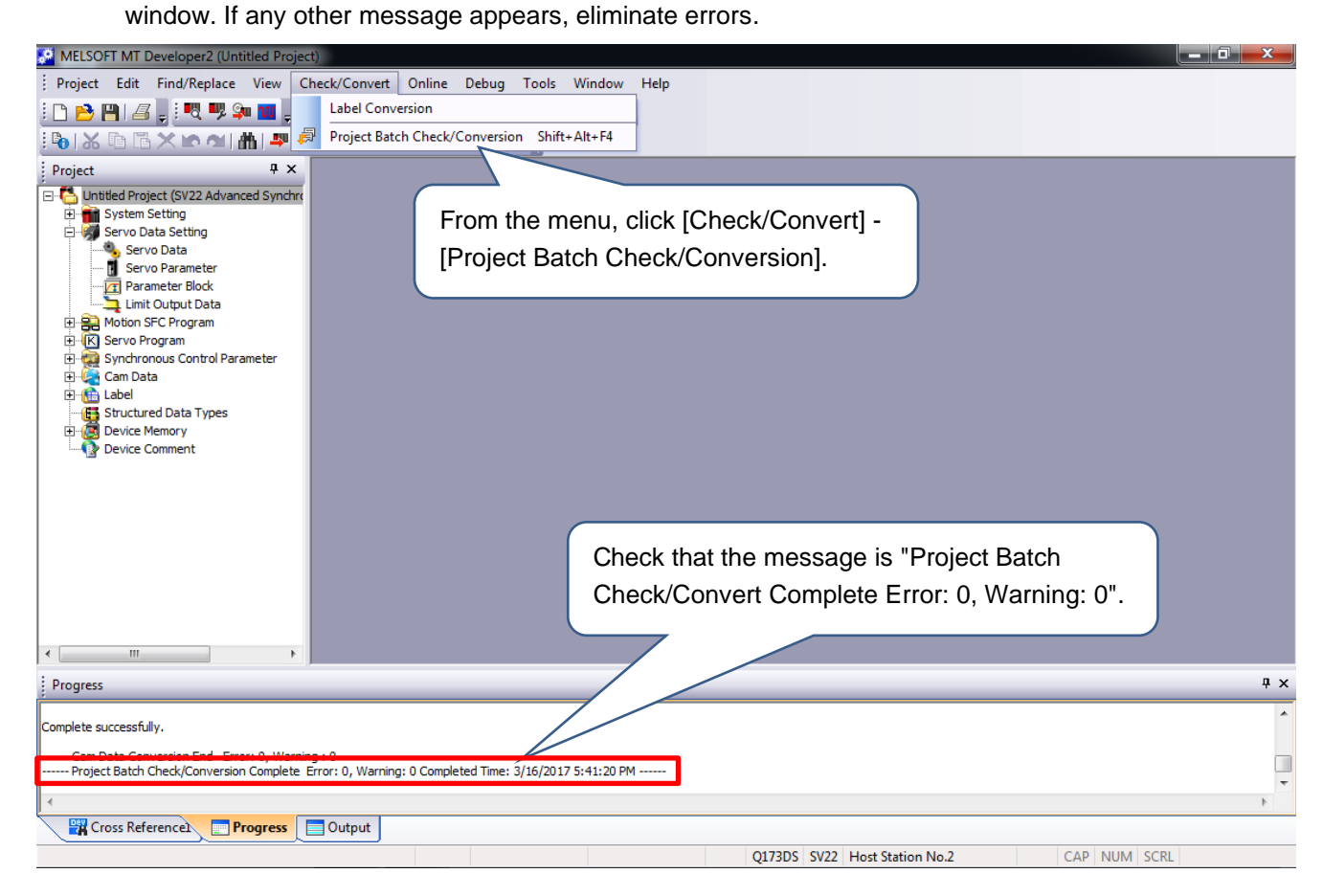

Now the setting up of the conversion unit is completed.

5.2.2 Setting the Motion controller

- Applicable Motion controller A171SHCPU(N)/A172SHCPU(N)/A173UHCPU(-S1)/A273UHCPU/Q172CPU(N)/Q173CPU(N)
- Applicable software SW3RNC-GSV(A171SHCPU(N)/A172SHCPU(N)/A173UHCPU(-S1)/A273UHCPU) MELSOFT MT Works2(Q172CPU(N)/Q173CPU(N))
- (1) Setting procedure for the Motion controller Use the following steps for the settings.

Start

| 1) | Prepare the project<br>Motion controller.                                              | file of the applicable                                                      | When there is no project file, read the project from the<br>Motion controller.                                                                                                    |
|----|----------------------------------------------------------------------------------------|-----------------------------------------------------------------------------|----------------------------------------------------------------------------------------------------|
| 2) | Set all the servo am<br>to the applicable Mo<br>"MR-J2S-B". (refer                     | nplifiers to be connected<br>otion controller to<br>to POINT)               | <ul> <li>For axes assigned to MR-J2-B and MR-H-B, change to<br/>MR-J2S-B in the system setting.</li> <li>When changing the system setting to "MR-J2S-B", the servo<br/>parameters are initialized, so set the parameters by referring<br/>to POINT "How to change "MR-J2-B" and "MR-H-B" to<br/>"MR-J2S-B"" on the following pages.</li> </ul> |
| 3) | Change the fixed pa<br>gear) of the applicat<br>match the servo mo<br>(refer to POINT) | arameter (electronic<br>ble Motion controller to<br>otor after replacement. | <ul> <li>Change the fixed parameters (electronic gear) according to<br/>the encoder resolution after replacement by referring to<br/>POINT "Example of the electronic gear setting" on the<br/>following pages.</li> <li>For the encoder resolution after replacement, refer to</li> </ul>                                                     |
|    |                                                                                        |                                                                             | "Section 5.4 Cautions for differences in encoder resolution".                                                                                                    |
| 4) | For the QN series N<br>the operation cycle<br>the following table.                     | Notion controllers, set<br>to the value as shown in                         |                                                                                                    |
| 5) | Turn on the power of controller.                                                       | of the applicable Motion                                                    |                                                                                                    |
| 6) | Write all data to the                                                                  | applicable Motion                                                           | ]                                                                                                    |
| 7) | Turn off the power of controller.                                                      | I<br>of the applicable Motion                                               |                                                                                                    |
|    | Er                                                                                     |                                                                             |                                                                                                    |

[QN series Motion controller (operating system software: SV43) operation cycle settings]

| Current operation cycle setting | Condition                           | Operation cycle setting<br>when the conversion unit<br>is used | Remarks                                     |
|---------------------------------|-------------------------------------|----------------------------------------------------------------|---------------------------------------------|
| Dofault                         | The number of control axes is 25 or | 7.111 ms                                                       | For the relationships between the number of |
| Delault                         | Other than those above              | 3.555 ms                                                       | manual for the QN series Motion controller. |
| 0.888 ms                        |                                     |                                                                |                                             |
| 1.777 ms                        |                                     | 3.555 ms                                                       |                                             |
| 3.555 ms                        | -                                   |                                                                | -                                           |
| 7.111 ms                        |                                     | 7.111 ms                                                       |                                             |
| 14.222 ms                       |                                     | 14.222 ms                                                      |                                             |

POINT

How to change "MR-J2-B" and "MR-H-B" to "MR-J2S-B"

Step 1: The servo parameters are initialized when changing amplifier settings in the system settings, so the following servo parameters are recorded for the "MR-J2-B" axis and "MR-H-B" axis.

| MR-H-B/MR-J2-B servo parameters |                              | Checking method                                                                                                    |
|---------------------------------|------------------------------|----------------------------------------------------------------------------------------------------|
| No. Name                        |                              |                                                                                                    |
| 1                               | Amplifier setting            | Check either one of "INC/ABS" in "Detailed Settings"<br>on an amplifier setting screen in the system setting<br>screens. |
| 7                               | Rotation direction selection | Set either "forward rotation (CCW)/reverse rotation (CW)" in the servo parameter setting screen.                         |

Step 2: For the axes with the amplifier type set to "MR-J2-B" and "MR-H-B" in the system set tings for the applicable Motion controller, change the amplifier type to "MR-J2S-B" and select "auto-setting" for the motor setting.

["System Setting" screen for SW3RNC-GSV]

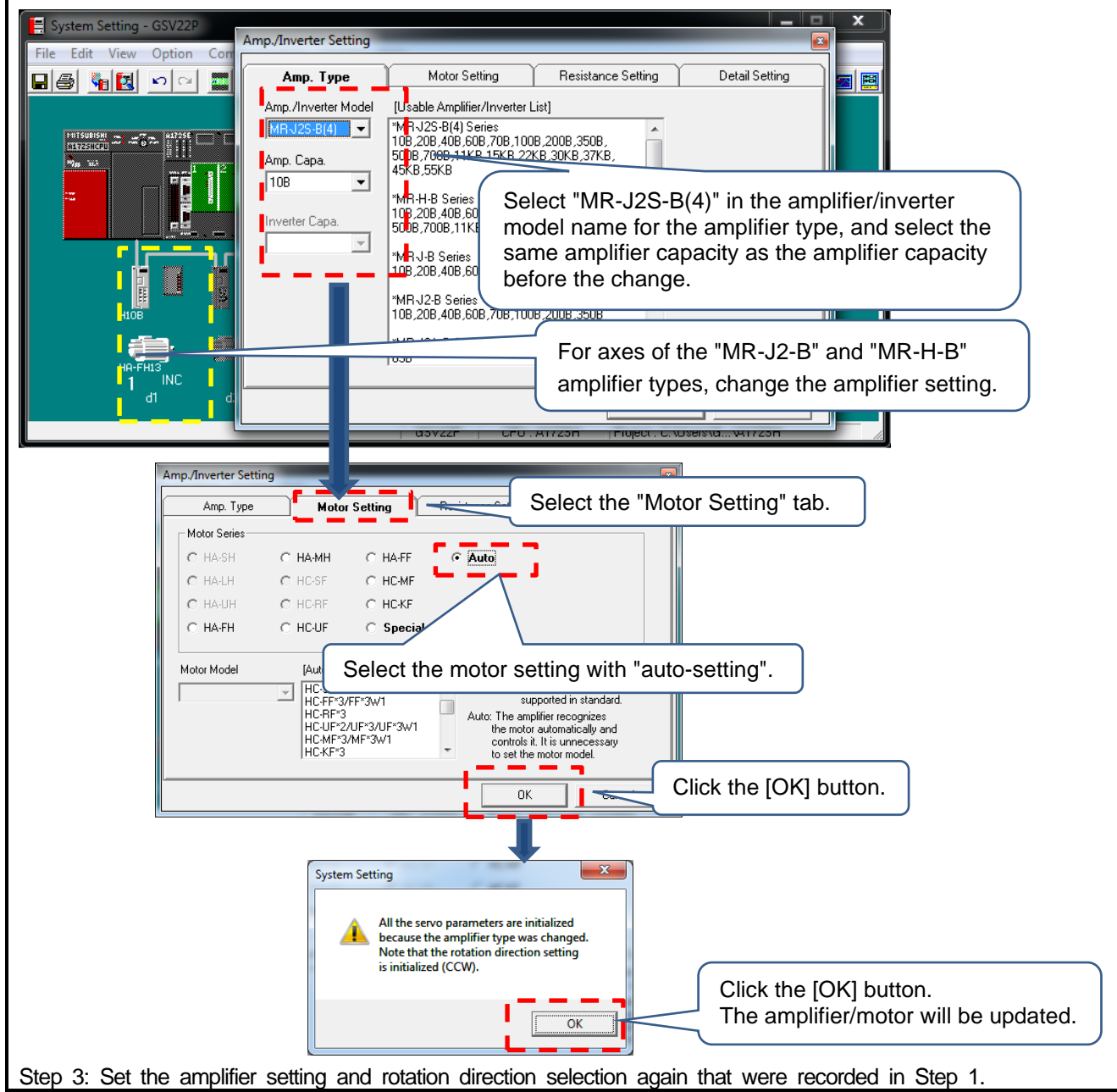

#### POINT

Example of the electronic gear setting (Example of SV43 • MR-J4-B) If the encoder resolution is different than before, set the electronic gear (number of pulses per revolution, movement amount per revolution, and unit scaling factor) according to the encoder resolution after replacement. The following shows an example of setting the electronic gear.

< For the A series Motion controllers >

"Example of electronic gear setting when the HC-MFS motor (Resolution: 131072 pulses/rev) is replaced with the HG-MR motor (Resolution: 4194304 pulses/rev)"

For the electronic gear before replacement (number of pulses per revolution: 32768 pulses; movement amount per revolution: 1600.0 µm; unit scaling factor: 10), the electronic gear settings after replacement are as follows.

|   | Number of pulses per revolution                      |
|---|------------------------------------------------------|
|   | Movement amount per revolution x unit scaling factor |
|   | 32768 pulse                                          |
| = | 50.0 μm ×10                                          |

32768 pulse x(4194304 pulse/rev÷131072 pulse/rev) 1600.0 μm ×10

The number of pulses per revolution and the movement amount per revolution are settable only within 1 to 65535. Set the reduced fraction.

In the electronic gear example, the number of pulses per revolution is set to 32768 pulses, the movement amount per revolution is set to 50.0  $\mu$ m, and the unit scaling factor is set to 10.

\*Position accuracy errors occur in cases that are not reducible. Refer to Section 5.4 (1) for details.

Based on the above calculation results, regarding the electronic gear settings after replacement, the number of pulses per revolution is set to 32768 pulses, the movement amount per revolution is set to 50.0  $\mu$ m, and the unit scaling factor is set to 10.

< For the QN series Motion controllers >

"Example of electronic gear setting when the HC-MFS motor (Resolution: 131072 pulses/rev) is replaced with the HG-MR motor (Resolution: 4194304 pulses/rev)"

For the electronic gear before replacement (number of pulses per revolution: 32768 pulses; movement amount per revolution: 16000.0 µm), the electronic gear settings after replacement are as follows.

| Number of pulses per revolution |   | 32768 pulse x(4194304 pulse/rev÷131072 pulse/rev) |   | 1048576 pulse |
|---------------------------------|---|---------------------------------------------------|---|---------------|
| Movement amount per revolution  | = | 16000.0 μm                                        | = | 16000.0 µm    |

Based on the above calculation results, regarding the electronic gear settings after replacement, the number of pulses per revolution is set to 1048576 pulses and the movement amount per revolution is set to 16000.0  $\mu$ m.

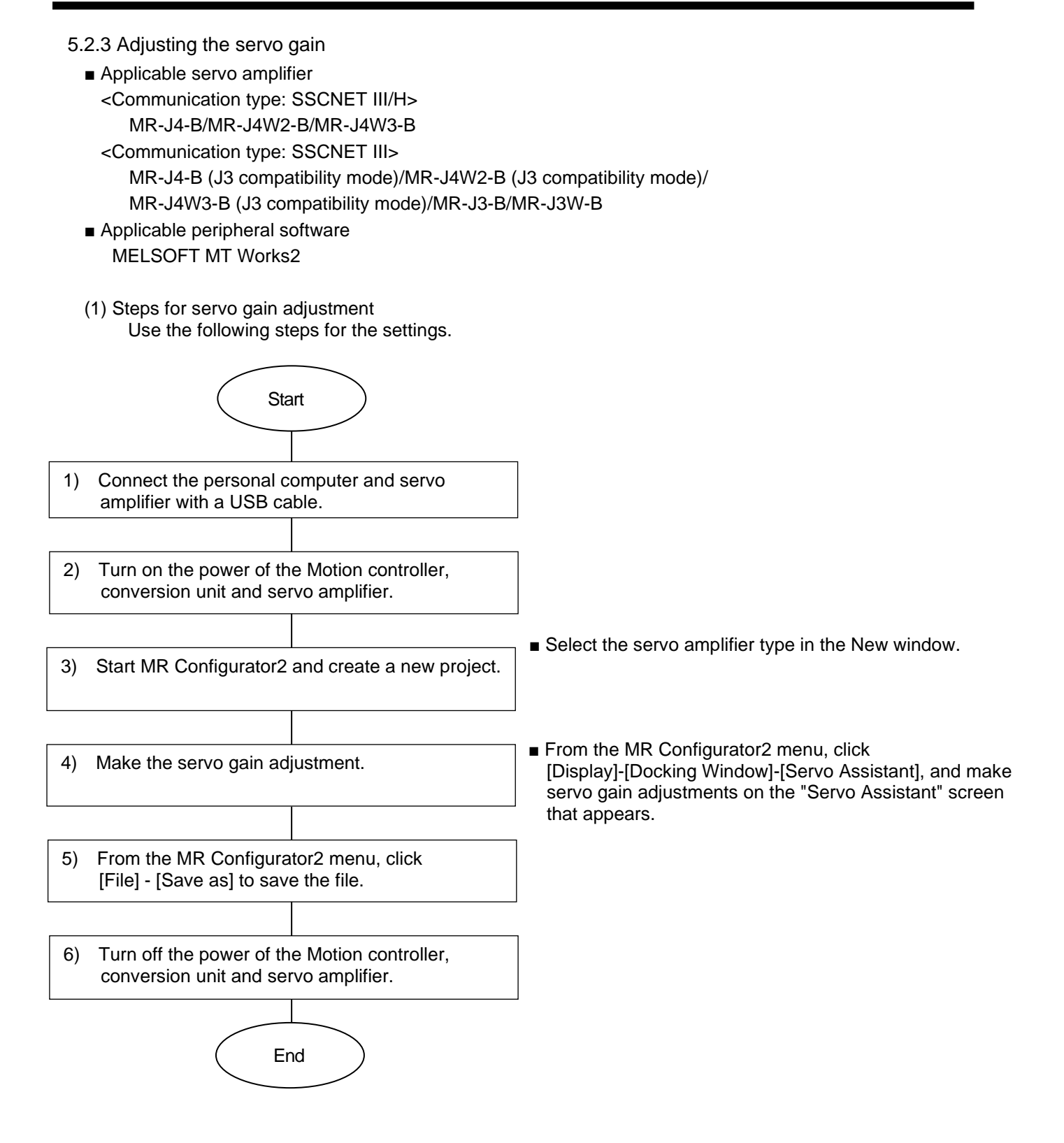

- 5.2.4 Applying the servo gain adjustment result setting
- \* This procedure is required only for Version E or earlier.
  - Applicable software
  - MELSOFT MT Works2, MR Configurator2
  - Process for applying the servo gain adjustment result setting Use the following steps for the settings.

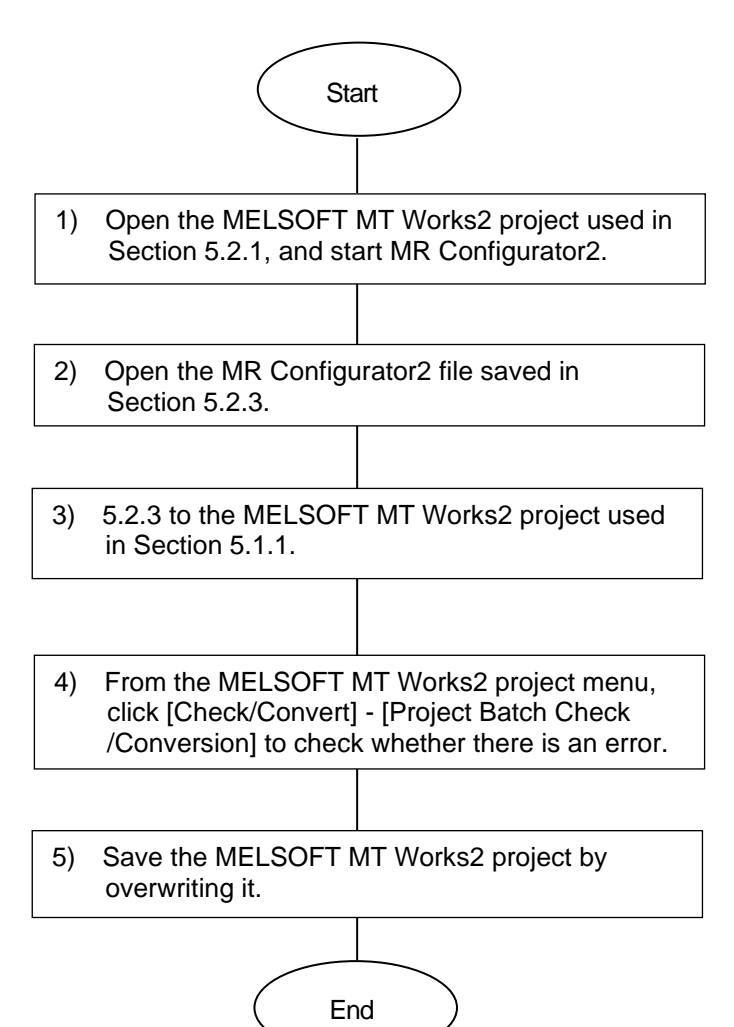

5.2.5 Writing parameters to the conversion unit

Perform the following procedures with the power supply of the conversion unit turned off, then turn on the power supply of the conversion unit.

- Connect the personal computer and conversion unit with a USB cable.
- Set the rotary switch of the conversion unit to "0".
- (1) Open a MELSOFT MT Works2 project, and double-click [System Setting] [SSCNET Configuration] in the window.

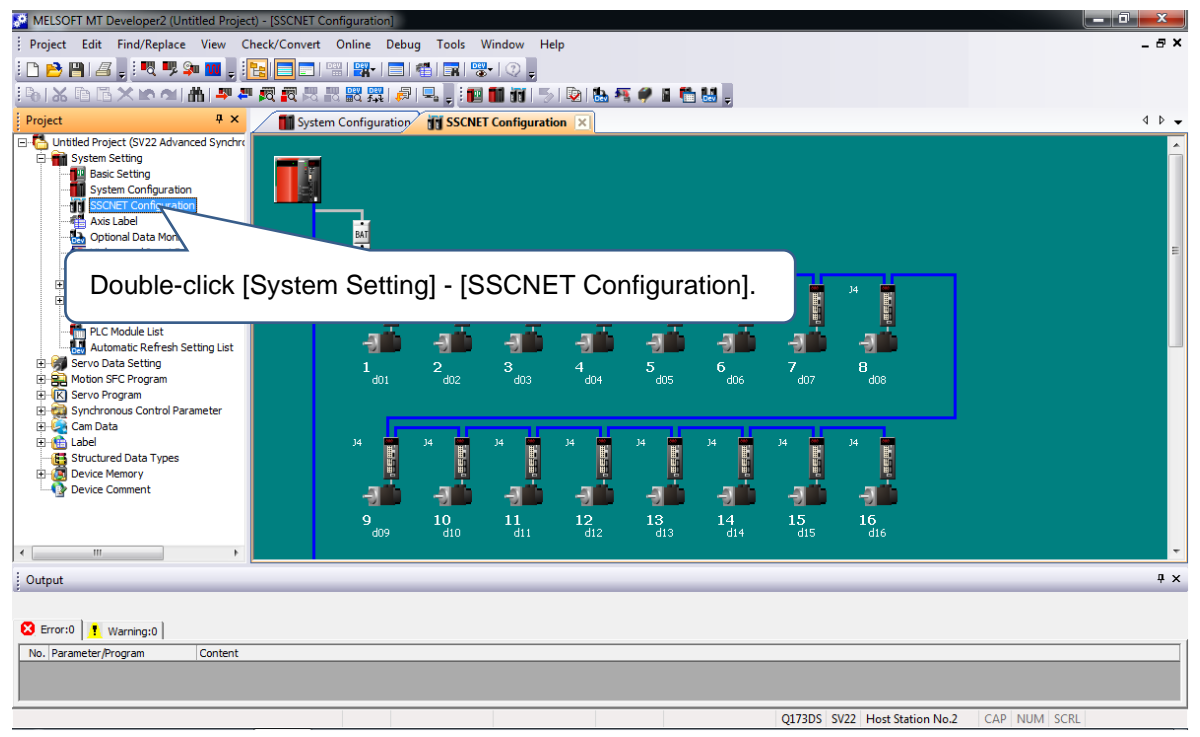

(2) From the menu, click [Online] - [Write to Motion].

| MELSOFT MT Developer2 (Untitled Project) - [SSCNET | Configuration]                                    |                |
|----------------------------------------------------|---------------------------------------------------|----------------|
| Project Edit Find/Replace View Check/Conve         | t Online Debug Tools Window Help                  | _ @ ×          |
| i 🗅 😁 💾 1 🖉 👷 🔍 👎 🗫 📶 💂 i 🍡 🚍 🚍                    | Transfer Setup                                    |                |
| B X B B X M M M P P 图 图                            | Routing Information 😥 🐘 🐺 🥔 👔 📫 👪 🖉               |                |
| Project # ×                                        | Read from Motion                                  | 4 0 -          |
| Untitled Project (SV22 Advanced Synchro            | Write to Motion                                   |                |
| System Setting                                     | Verify with Motion                                | <u> </u>       |
| Basic Setting                                      | Remote Operation                                  |                |
| SSCNET Configuration                               | CPU Backup                                        |                |
| Axis Label                                         | Password Click [Write to Motion].                 |                |
| High-speed Input Request Signal                    | Clear CPU Memory                                  | E              |
| Mark Detection                                     | Export to ROM Format                              |                |
| Safety Observation Function Par                    | Change CPU Operation Method 4 🖬 34 🖬 34 🖬 34 🖬 34 |                |
| Head Module                                        | Set Clock                                         |                |
| PLC Module List                                    | Monitor Common > and and and and a                |                |
|                                                    | Motion Monitor + 4 5 6 7 8                        |                |
| Motion SFC Program                                 | Servo Amplifier Operation + d04 d05 d06 d07 d08   |                |
| E Synchronous Control Parameter                    |                                                   |                |
| 🗉 🎑 Cam Data                                       |                                                   |                |
| tabel     Gas Structured Data Types                |                                                   |                |
|                                                    |                                                   |                |
| Device Comment                                     | an an an an an an an an                           |                |
|                                                    | 9 10 11 12 13 14 15 16                            |                |
|                                                    | d09 d10 d11 d12 d13 d14 d15 d16                   |                |
| · · · ·                                            |                                                   |                |
| Output                                             |                                                   | <del>4</del> × |
|                                                    |                                                   |                |
| 🔀 Error:0                                          |                                                   |                |
| No. Parameter/Program Content                      |                                                   |                |
|                                                    |                                                   |                |
|                                                    |                                                   |                |
|                                                    | Q173DS SV22 Host Station No.2                     | CAP NUM SCRL   |

(3) Write the setting to the Motion controller.

Select [System Setting, Servo Data Setting] and [Servo parameter] and click the [Execute] button. <Cautions>

Do not select any settings other than [System Setting, Servo Data Setting] and [Servo parameter].

| Project Edit Find/Replace View Check/Convert Online Debug Tools Window Help                                                                                                    | a x |
|----------------------------------------------------------------------------------------------------|-----|
|                                                                                                    |     |
|                                                                                                    |     |
|                                                                                                    |     |
| Project + x System of Write to CPU                                                                                                    | 40. |
| Project       0.x       System C       Write to CRU         Project       0.x       System C       Write to CRU         Project       0.x       System C       Write to CRU         Project       0.x       System C       Write to CRU         Project       0.x       System C       Write to CRU         Project       0.x       System C       Write to CRU         Project       0.x       System C       Write to CRU         Project       0.x       System C       Write to CRU         Project       0.x       System C       Write to CRU         Project       0.x       System C       Write to CRU         Project       0.x       System C       Write to CRU         Project       0.x       System C       Write to CRU         Project       0.x       System C       Write to CRU         Project       0.x       System C       Write to CRU         Project       System C       Write to CRU       Date         Project       System C       System C       System C         Project       System C       System C       System C         Project       System C       System C       System C |     |
|                                                                                                    |     |

(4) The confirmation message "The motion controller OS [SV22QJ VER300F] at the connection destination does not support the following functions" will be displayed.

| MELSOFT MT Developer2 (Untitled Project) - [S                                                                                                    | SCNET Configuration]                                                                                                    | - 0 ×        |
|----------------------------------------------------------------------------------------------------|----------------------------------------------------------------------------------------------------|--------------|
| Project Edit Find/Replace View Chee                                                                                                    | ck/Convert Online Debug Tools Window Help                                                                                                    | _ @ ×        |
| i 🗅 😁 💾 1 🖉 , i 🔍 👎 🐅 🔳 , i 🎦 I                                                                                                    |                                                                                                    |              |
| 1912 D B X 10 0 1 1 1 1 1 2 2 2                                                                                                    |                                                                                                    |              |
| Project 4 ×                                                                                                    | System Cd Write to CPU                                                                                                    | 4 4 -        |
| Initial Project (SV22 Advanced Synchri     Device Setting     Subtem Configuration     State Betting     Subtem Configuration     Advalable     Doptional Data Monitor     Hykin System Parameter     Head Module     P.C Module List     Setvo Data Setting     Setting     Setvo Data Setting     Setting     Setting | Tomesting Interesting:       Image: Method Mich Station No. Host       Type [1]305       FU2         Target CPU:       Method Mich Station No. Host       Type [1]305       FU2         Orall Setting       Ormunication       Station No. Host       Type [1]305       FU2         Orall Setting       Ormunication       Station No. Host       Type [1]305       FU2         Orall Setting       Ormunication       Station Additional Setting No. Station No. Host       Type [1]305       FU2         Target Memory       Program       Ormunication       Station Additional Information I to check the function and Under Setting No. Setting No. Setting |              |
|                                                                                                    | Q173DS SV22 Host Station No.2                                                                                                    | CAP NUM SCRL |

(5) When the writing is completed, the message "Completed" is displayed. Click the [OK] button on the "Completed" screen. In the "Write to CPU" screen, click the [Close] button.

| MELSOFT MT Developer2 (Untitled Project) - [SSCNET Configura                                                                                                    | tion                                                                                                    | _ 🗆 X    |
|----------------------------------------------------------------------------------------------------|----------------------------------------------------------------------------------------------------|----------|
| Project Edit Find/Replace View Check/Convert On                                                                                                    | line Debug Tools Window Help                                                                                                    | _ 8 ×    |
| : 🗅 😁 🖪   # 🗮 🖤 🐅 🔳 📜 🔚 📼 📟 📟                                                                                                    | -   <b>-  </b>                                                                                                    |          |
|                                                                                                    | 꽃   🔊   🖳 🖕 🗄 📷 📷   🔞 1 🐘 🐖 🐓 🗶 🏪 👪 🖕                                                                                                    |          |
| Project 🕴 🛪 🖬 System Co                                                                                                    | Write to CPU                                                                                                    | ◄ ♦ •    |
| <ul> <li>Untiled Project (SV22 Advanced Syndry<br/>System Setting</li> <li>System Setting</li> <li>System Configuration</li> <li>System Configuration</li> <li>System Configuration</li> <li>System Configuration</li> <li>System Configuration</li> <li>Method Nontor</li> <li>High-speed Type Setting List</li> <li>System Configuration</li> <li>Head Module</li> <li>Plend Module</li> <li>Statery Observation Function Part</li> <li>Head Module</li> <li>System Configuration</li> <li>System Configuration</li> <li>System Config</li></ul> | Transfer Information       Station No. Post Type [217205         Target CPU :       Network No.         Detail Setting       Operation Method         Detail Setting       Operation Method         Target Memory       Program memory         Target Memory       Program memory         Target Memory       Program memory         Target Memory       Program memory         Target Memory       Program memory         Target Memory       Program memory         Target Memory       Program memory         Target Memory       Program memory         Target Memory       Program memory         Target Memory       Program memory         Target Memory       Program memory         Target Memory       Program Method         Detail Setting       Completed.         Target Memory       Congram (Setting Control Code(Text))         Setvo Program (Setting Consenter       Click the [OK] button.         Setvo Program (Setting Setvo Data Setting Parameter Body/Servo Data/Limt Output Data)       Setvo Program (Setting Setvo Data Setting Parameter         Setting Setting Setvo Data Setting Parameter       Execute       Cose         Setting Setting Setting Setvo Data Setting Parameter       Close       Cose         Setting Setting Setvo Data | н<br>н   |
| < m >                                                                                                    | Click the [Close] bu                                                                                                    | utton. 占 |

Now the parameter writing to the conversion unit is completed. From the menu, select [Project] - [Save] to save the converted project. Turn off the power supply of the conversion unit.

(6) Set the rotary switch of the conversion unit according to the SSCNET III/H (SSCNET III) line. For details on the setting method, refer to Chapter 3 (5).

#### <Cautions>

When writing after selecting other than [System Setting, Servo Data Setting] and [Servo parameter], rewrite parameters to the conversion unit starting from the first step.

### 5.3 Restrictions

 Changing the electronic gear setting of the A series Motion controller/Q series Motion controller The electronic gear settings (number of pulses per revolution, movement amount per revolution, unit scaling factor) must be changed.

Set the values to match the actual motor after the change. (There is a possibility that the accuracy of the positioning could change by the electronic gear settings after an adjustment, so verify the operation.) In addition, when setting the electronic gear to increase the "pulses per revolution" for the same "movement amount per revolution", the setting range for some servo motors will become narrower. (For details, refer to "Section 5.4 Cautions for differences in encoder resolution".)

2) Motion controller operating system software

Use a Motion controller that meets the following requirements: MR-J2S-B servo amplifier-compatible operating system software version and standard SV13/SV22/SV43. For details, refer to "Chapter 2 (5) Motion controller operating system software versions"

To use an operating system software with special specifications, the operating specifications need to be checked.

We can check the operating specifications (paid option).

3) Precaution for converting parameters

When converting parameters, cross-check the parameters and eliminate errors before writing the setting to the conversion unit.

4) Interface with peripheral devices

Only USB communication is available for communication with the engineering software (MELSOFT MT Works2).

MR Configurator2 cannot be connected to the conversion unit. Connect MR Configurator2 directly to the servo amplifier.

- 5) Communication
  - Set "3.555 ms" for the operation cycle setting of the conversion unit. Configure the operation cycle setting of the Motion controller by referring to "Section 1.1 (5) Operation cycle"
  - One conversion unit can convert SSCNET for up to 16 axes.
    - Two conversion units are required for conversion of 17 to 32 axes.
  - The conversion unit sends the data received from the controller to the servo amplifiers with a delay of one communication cycle. The servo amplifiers also send data with a one-cycle delay.
  - The delay may affect machine accuracies for the axes used for interpolation control or synchronous control. Therefore, collectively replace all the servo amplifiers in the same line.
  - Test the operation when the deviation counter value or the actual current value is used because the servo amplifiers send data with a one-cycle delay.
  - Test the operation when the speed-position control command is used because the positioning accuracy may be changed.
- 6) Servo amplifier adjustment < Version E or earlier >

For adjusting servo amplifiers, use MR Configurator2 to adjust the servo gain. Write the adjustment result to the conversion unit using MELSOFT MT Works2. Servo parameters are managed by the conversion unit. If the adjustment result is not written to the conversion unit after servo amplifiers are adjusted, the servo parameters will return to the previous value by turning off and on the conversion unit.

### 7) Turning the power off/on

- Turn on the control circuit power supply for the Motion controller, conversion unit, and servo amplifier simultaneously to start the system.
- When resetting the Motion controller or when powering it up again, power up the conversion unit as well.
- When wire breakage occurs for the SSCNET cable and SSCNET III cable and when the cables are reconnected, power up the Motion controller and conversion unit again.
- Do not turn the power off/on for the controls of the servo amplifier during the initial communication.
- 8) Speed Control (II) (VVF command / VVR command)
  - Speed Control (II) can be used with Q series Motion controller but cannot be used with A series Motion controller.
  - Using with A series Motion controller may result in overflow of internal calculations at time of setting the electronic gear for MR-J4-B/MR-J3-B.
- 9) Writing servo parameters to the conversion unit (replacing from MR-H-B/MR-J2-B)

When replacing MR-H-B/MR-J2-B with MR-J4-B/MR-J3-B at time of project conversion, the servo parameters to be written to the conversion unit must be reviewed. Use the project diversion function of MELSOFT MT Works2 to create data for the conversion unit. At that time, the servo amplifier settings will be replaced by MR-J4-B/MR-J3-B, but the axes of the MR-H-B/MR-J2-B with original servo amplifier settings will have the servo parameters initialized, so review the settings and set them in the conversion unit. Regarding the axes of the MR-J2S-B/MR-J2M-B with original servo amplifier settings, the servo parameters are retained when the servo amplifier settings are replaced by MR-J4-B/MR-J3-B.

Refer to [Appendix - 3] for the comparison of servo parameters between the MR-H-B/MR-J2-B/MR-J2S-B and the MR-J4-B/MR-J3-B.

10) Starting the system

When the SSCNET CN1 system is not yet in use, the system cannot be started according to the conversion unit H/W specification.

Be sure to start the system by using the SSCNET CN1 system.

11) Project diversion

Q173DSCPU (SV22) projects for the conversion unit cannot be diverted from SV43 projects. Use MELSOFT MT Works2 to create basic settings, configure SSCNET, and set servo parameters according to the Motion project. (Refer to Section 5.2.)

### 5.4 Cautions for differences in encoder resolution

As shown in the following table, the encoder resolution differs depending on the amplifier model and compatible motor.

| Communication<br>type | Amplifier model                    | Compatible motor                  | Encoder resolution  |
|-----------------------|------------------------------------|-----------------------------------|---------------------|
| SSCNET                |                                    | HC-MF, HC-FF, etc.                | 8192 [pulse/rev]    |
|                       | WIR-J2-D                           | HC-SF, etc.                       | 16384 [pulse/rev]   |
|                       | MR-J2S-B                           | HC-KFS, HC-MFS, HC-SFS, etc.      | 131072 [pulse/rev]  |
| SSCNET III            | MR-J3-B                            | HF-KP, HF-MP, HF-SP, etc.         | 262144 [pulse/rev]  |
|                       | MR-J4-B<br>(J3 compatibility mode) | HG-KR, HG-MR, HG-SR, etc.         | 262144 [pulse/rev]  |
| SSCNET III/H          |                                    | HG-KR, HG-MR, HG-SR, etc.         | 4194304 [pulse/rev] |
|                       | WIN-J4-D                           | HC-KFS, HC-MFS, HC-SFS, etc. (*1) | 131072 [pulse/rev]  |

[Amplifier models and resolution for compatible motors]

(\*1) For information on how to use the MR-J2S-B servo motor,

refer to the "Transition from MELSERVO-J2-Super/J2M Series to J4 Series Handbook" (L(NA)03093). If the motor is not upgraded, the electronic gear settings do not need to be set again as the encoder resolution is the same.

If the encoder resolution is different than before, change the electronic gear ratio by using the fixed parameter of the electronic gear ratio as shown below

If the electronic gear is changed, the restrictions shown in the following table may apply. (Details on the restrictions are explained on the following pages.)

[Restrictions by difference in encoder resolution]

| Restriction |                                                                                    | Controller restricted during use of conversion unit                                                                          |                                                                                                    |
|-------------|------------------------------------------------------------------------------------|----------------------------------------------------------------------------------------------------|----------------------------------------------------------------------------------------------------|
|             |                                                                                    | SSCNET III/H mode                                                                                                    | SSCNET III mode                                                                                                    |
| 1)          | Setting of electronic gear<br>(position accuracy error)                            | A series Motion     (OS: SV13, SV22, SV43)                                                                                   | A series Motion     (OS: SV13, SV22, SV43)                                                                                   |
| 2)          | Upper/lower stroke limit range setting<br>(Reduces upper/lower stroke limit range) | A series Motion     (OS: SV13, SV43)                                                                                         | A series Motion     (OS: SV13, SV43)                                                                                         |
| 3)          | Backlash compensation amount setting (Reduces setting range)                       | <ul> <li>A series Motion</li> <li>(OS: SV13, SV22, SV43)</li> <li>Q series Motion</li> <li>(OS: SV13, SV22, SV43)</li> </ul> | <ul> <li>A series Motion</li> <li>(OS: SV13, SV22, SV43)</li> <li>Q series Motion</li> <li>(OS: SV13, SV22, SV43)</li> </ul> |
| 4)          | Command in-position setting<br>(Reduces setting range)                             | <ul> <li>A series Motion</li> <li>(OS: SV13, SV22, SV43)</li> <li>Q series Motion</li> <li>(OS: SV13, SV22, SV43)</li> </ul> | <ul> <li>A series Motion</li> <li>(OS: SV13, SV22, SV43)</li> <li>Q series Motion</li> <li>(OS: SV13, SV22, SV43)</li> </ul> |
| 5)          | Mechanical system program setting<br>(regarding settings and operation)            | Not supported                                                                                                    | Supported (No restriction)                                                                                                   |

(1) Electronic gear setting (position accuracy error)

Applicable controller: A series Motion: Compatible OS: SV13, SV22, SV43 At the time of using a conversion unit with an A series Motion controller, it is necessary to make electronic gear settings (number of pulses per revolution, movement amount per revolution, unit scaling factor) according to encoder resolution after replacement. However, an error may be generated between the number of pulses outputted to the servo amplifier and the position accuracy for the actual movement amount of the machine because the setting range for the number of pulses per revolution is 1 pulse to 65535 pulses. For example, when replacing MR-J2-B (encoder resolution: 8192 pulses/rev) with MR-J4-B (encoder resolution:

4194304 pulses/rev) in equipment to move 1000.0  $\mu$ m for 1 motor revolution, the encoder resolution is 512 times greater, so the number of pulses per revolution must be scaled by 512 times, but a fractional calculation is necessary because the setting range for the number of pulses per revolution is 1 pulse to 65535 pulses.

<Setting electronic gear for MR-J2-B (encoder resolution: 8192 pulses/rev)> Number of pulses per revolution: 8192 pulses Movement amount per revolution: 1000.0 µm Unit scaling factor: 1

Replace with MR-J4-B servo amplifier. This shows 2 types of calculation example.

Calculation example 1 (simple calculation) Setting electronic gear for MR-J4-B (encoder resolution: 4194304 pulses/rev) The electronic gear for MR-J4-B has the number of pulses per revolution: 4194304 pulses and movement amount per revolution: 1000.0 µm. The setting range for the number of pulses per revolution is 1 pulse to 65535 pulses, so 4194304 pulses cannot be set for the number of pulses per revolution. Therefore, set the values obtained by reducing the number of pulses per revolution and movement amount per revolution so that the number of pulses per revolution falls within the setting range. Furthermore, when the setting unit is mm, the movement amount per revolution must be a value up to the first decimal place. If the value cannot be reduced with the following calculation, set the movement amount per revolution by rounding it off to one decimal place. Number of pulses per revolution 4194304 pulse 8192 pulsex512 Movement amount per revolution x unit scaling factor 1000.0 µm 1000.0 µm 32768 pulse 32768 pulse \_ ÷ 7.8125 µm 7.8 um Scale the number of Perform reducing pulses per revolution because the number of The number of pulses per revolution is before replacement by pulses per revolution is reduced to 65535 or less and falls within 512 times because the outside the setting range. the setting range, but the movement resolution is 512 times. amount per revolution is beyond the first decimal place, so round it off to one decimal place. The number of pulses per revolution is set to 32768, the movement amount per revolution is set to 7.8 µm, and the unit scaling factor is set to 1.

| Calculation example 2 (devised calculation)                                                                                                    |                                                                                                    |  |  |  |
|----------------------------------------------------------------------------------------------------|----------------------------------------------------------------------------------------------------|--|--|--|
| Step 1 Calculate movement amount per revolution X using the number of pulses per revolution                                                                                                    |                                                                                                    |  |  |  |
| as the maximum value (65535 pulses).                                                                                                    |                                                                                                    |  |  |  |
| Number of pulses per revolution                                                                                                    | 8192 pulsex512 4194304 pulse                                                                                                    |  |  |  |
| Movement amount per revolution × unit scaling factor                                                                                                    | - =1000.0 μm =1000.0 μm                                                                                                    |  |  |  |
| _ <u>65535 pulse</u>                                                                                                    |                                                                                                    |  |  |  |
| X                                                                                                    |                                                                                                    |  |  |  |
| X=15.62476 µm and is rounded at the s                                                                                                    | second decimal place, resulting in 15.6µm for                                                                                                    |  |  |  |
| the movement amount per revolution.                                                                                                    |                                                                                                    |  |  |  |
| Step 2 In this condition, the impact of rounding is great, so the number of pulses per                                                                                                    |                                                                                                    |  |  |  |
| revolution Y for movement amount per revolution 15.6 µm is calculated.                                                                                                    |                                                                                                    |  |  |  |
| revolution Y for movement amount per                                                                                                    | revolution 15.6 µm is calculated.                                                                                                    |  |  |  |
| revolution Y for movement amount per<br>Number of pulses per revolution                                                                                                    | revolution 15.6 µm is calculated.<br>4194304 pulse Y                                                                                                    |  |  |  |
| revolution Y for movement amount per<br>Number of pulses per revolution<br>Movement amount per revolution × unit scaling factor                                                                                                    | revolution 15.6 $\mu$ m is calculated.<br>$= \frac{4194304 \text{ pulse}}{1000.0 \ \mu\text{m}} = \frac{Y}{15.6 \ \mu\text{m}}$                                                                                                    |  |  |  |
| revolution Y for movement amount per<br>Number of pulses per revolution<br>Movement amount per revolution × unit scaling factor<br>This results in Y = 65431.1424 pulses, so                                                                                                    | revolution 15.6 µm is calculated.<br>$= \frac{4194304 \text{ pulse}}{1000.0 \text{ µm}} = \frac{Y}{15.6 \text{ µm}}$ the decimal is rounded off and the number                                                                                                    |  |  |  |
| revolution Y for movement amount per<br>Number of pulses per revolution<br>Movement amount per revolution × unit scaling factor<br>This results in Y = 65431.1424 pulses, so<br>of pulses per revolution becomes 65431 pul                                                                                                    | revolution 15.6 µm is calculated.<br>$= \frac{4194304 \text{ pulse}}{1000.0 \text{ µm}} = \frac{Y}{15.6 \text{ µm}}$ o the decimal is rounded off and the number<br>lses.                                                                                                    |  |  |  |
| revolution Y for movement amount per<br><u>Number of pulses per revolution</u><br>Movement amount per revolution × unit scaling factor<br>This results in Y = 65431.1424 pulses, so<br>of pulses per revolution becomes 65431 pul<br>The number of pulses per revolution is set                                                                                                    | revolution 15.6 µm is calculated.<br>$= \frac{4194304 \text{ pulse}}{1000.0 \text{ µm}} = \frac{Y}{15.6 \text{ µm}}$ o the decimal is rounded off and the number<br>lses.<br>to 65431, the movement amount per                                                                                                    |  |  |  |
| revolution Y for movement amount per<br>Number of pulses per revolution<br>Movement amount per revolution × unit scaling factor<br>This results in Y = 65431.1424 pulses, so<br>of pulses per revolution becomes 65431 pul<br>The number of pulses per revolution is set<br>revolution is set to 15.6µm, and the unit sc                                                                                                    | revolution 15.6 µm is calculated.<br>$\frac{4194304 \text{ pulse}}{1000.0 \text{ µm}} = \frac{Y}{15.6 \text{ µm}}$ o the decimal is rounded off and the number<br>lses.<br>to 65431, the movement amount per<br>valing factor is set to 1.                                                                                                    |  |  |  |
| revolution Y for movement amount per<br>Number of pulses per revolution<br>Movement amount per revolution × unit scaling factor<br>This results in Y = 65431.1424 pulses, so<br>of pulses per revolution becomes 65431 pul<br>The number of pulses per revolution is set<br>revolution is set to 15.6µm, and the unit sc<br>The ratio of the number of pulses per revol                                                                                              | revolution 15.6 µm is calculated.<br>$\frac{4194304 \text{ pulse}}{1000.0 \text{ µm}} = \frac{Y}{15.6 \text{ µm}}$ o the decimal is rounded off and the number<br>lses.<br>to 65431, the movement amount per<br>valing factor is set to 1.<br>lution to movement amount per revolution                                                                                                |  |  |  |
| revolution Y for movement amount per<br>Number of pulses per revolution<br>Movement amount per revolution × unit scaling factor<br>This results in Y = 65431.1424 pulses, so<br>of pulses per revolution becomes 65431 pul<br>The number of pulses per revolution is set<br>revolution is set to 15.6µm, and the unit sc<br>The ratio of the number of pulses per revol<br>approaches 4194304 pulses: 1000.0 µm, so                                                  | revolution 15.6 µm is calculated.<br>$= \frac{4194304 \text{ pulse}}{1000.0 \text{ µm}} = \frac{Y}{15.6 \text{ µm}}$ To the decimal is rounded off and the number<br>lses.<br>to 65431, the movement amount per<br>valing factor is set to 1.<br>lution to movement amount per revolution<br>to error can be suppressed in comparison to                                              |  |  |  |
| revolution Y for movement amount per<br>Number of pulses per revolution<br>Movement amount per revolution × unit scaling factor<br>This results in Y = 65431.1424 pulses, so<br>of pulses per revolution becomes 65431 pul<br>The number of pulses per revolution is set<br>revolution is set to 15.6µm, and the unit sc<br>The ratio of the number of pulses per revol<br>approaches 4194304 pulses: 1000.0 µm, so<br>calculation example 1 (simple calculation), a | revolution 15.6 µm is calculated.<br>$= \frac{4194304 \text{ pulse}}{1000.0 \text{ µm}} = \frac{Y}{15.6 \text{ µm}}$ To the decimal is rounded off and the number<br>lses.<br>to 65431, the movement amount per<br>railing factor is set to 1.<br>lution to movement amount per revolution<br>to error can be suppressed in comparison to<br>and this improves the position accuracy. |  |  |  |

There may be cases where position accuracy error will be improved by setting to MR-J4-B (J3 compatibility mode) (encoder resolution: 262144 pulses/rev).

| Setting electronic gear for MR-J4-B (J3 compatibility | mode) (encoder resolution: 262144 pulses/rev) |
|-------------------------------------------------------|-----------------------------------------------|
| Number of pulses per revolution                       | 8192 pulsex32262144 pulse                     |
| Movement amount per revolution × unit scaling factor  | $1000.0 \ \mu m$ = $1000.0 \ \mu m$           |
| = <u>32768 pulse</u>                                  |                                               |
| 125.0 μm                                              |                                               |
| The number of pulses per revolution is set to 3       | 2768, the movement amount per revolution      |
| is set to 125.0 µm, and the unit scaling factor       | is set to 1.                                  |
| * Reducing is performed because 262144 pulse          | s cannot be set for the number of pulses      |
| per revolution, but 262144 pulses can be divid        | ded so there is no position accuracy error.   |
#### (2) Upper/lower stroke limit range setting (Reduces upper/lower stroke limit range)

Applicable controller: A series Motion

Compatible OS: SV13, SV43

<Upper/lower stroke limit range setting for A series Motion controller>

At the time of using a conversion unit with an A series Motion controller, if the electronic gear settings (number of pulses per revolution, movement amount per revolution, unit scaling factor) are made according to encoder resolution after replacement, there may be cases where the settable range for the upper/lower stroke limit reduces and does not enter the original setting range as a result of the pulse calculation with the set electronic gear.

It is necessary to confirm that the upper/lower stroke limit values after settings range reduction are within the stroke of the actual equipment and to adjust the range when not within the stroke of the actual equipment. (Including cases where the settings are default values (upper limit value) and the setting range is enough for the stroke of the actual machine.)

Example: Electronic gear settings for MR-J4-B with encoder resolution 4194304 pulses/rev and motor movement amount per revolution 1000.0 µm.

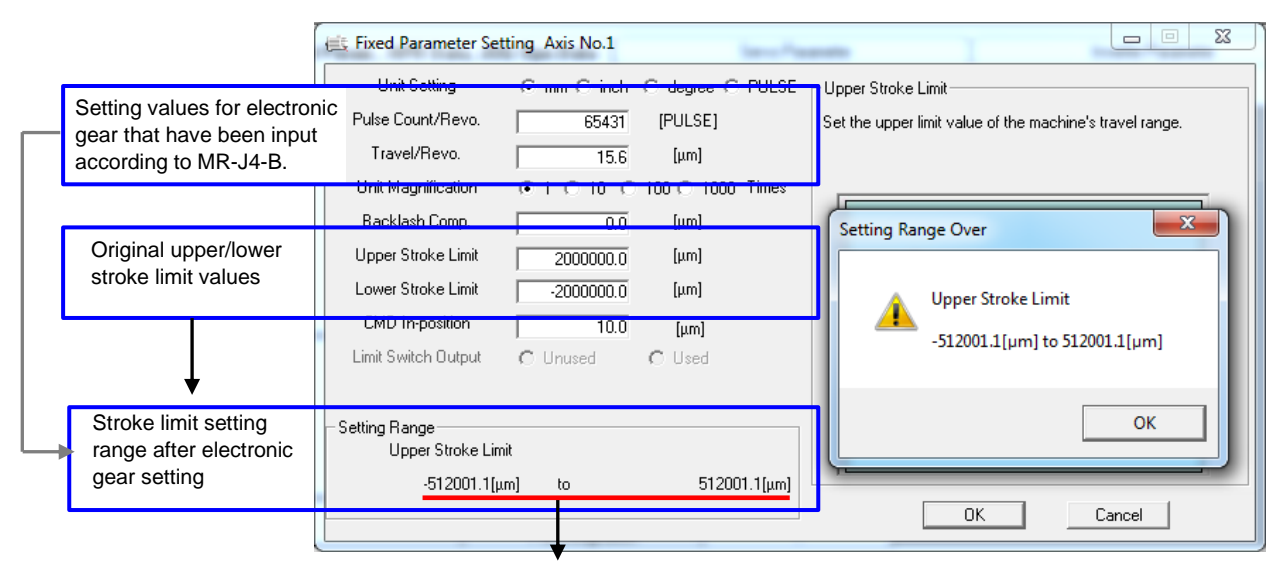

With the above example, the stroke limit setting range after electronic gear setting is -512001.1  $\mu$ m to 512001.1  $\mu$ m, but the original upper stroke limit value is 2000000.0  $\mu$ m and lower stroke limit value is -2000000.0  $\mu$ m, so range adjustment is necessary.

The stroke setting range can be improved by setting the J4 amplifier to the J3 compatibility mode. Example: Electronic gear settings for MR-J4-B (J3 compatibility mode) with encoder resolution 262144 pulses/rev and motor movement amount per revolution 1000.0 µm.

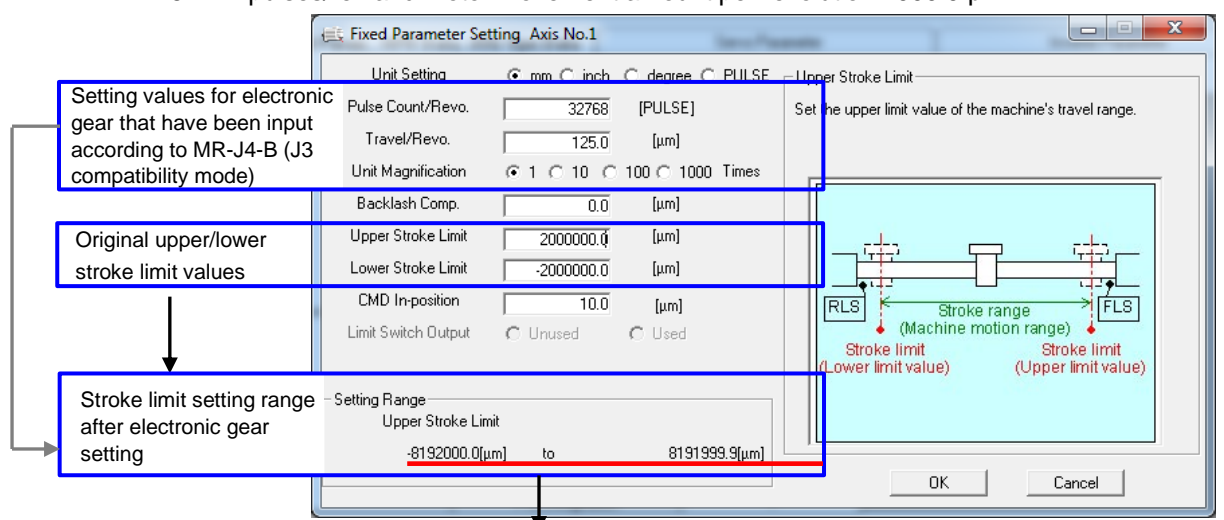

With the above example, the stroke limit setting range after electronic gear setting is -8192000.0  $\mu$ m to 8191999.9  $\mu$ m, and that is within the original upper stroke limit value 2000000.0  $\mu$ m and lower stroke limit value -2000000.0  $\mu$ m, so the setting values can be used without modification.

<Upper/lower stroke limit range setting for Q series Motion controller>

When outside the stroke limit range with Q series Motion controller, an error will be displayed for the upper/lower stroke limit values of the servo data screen, but writing to the Q series Motion controller is possible, so it is possible to perform a stroke check with the setting values written by the Q series Motion controller itself and to control positioning within the stroke limit range.

Example: Electronic gear settings for MR-J4-B with encoder resolution 4194304 pulses/rev and motor movement amount per revolution 1000.0 µm.

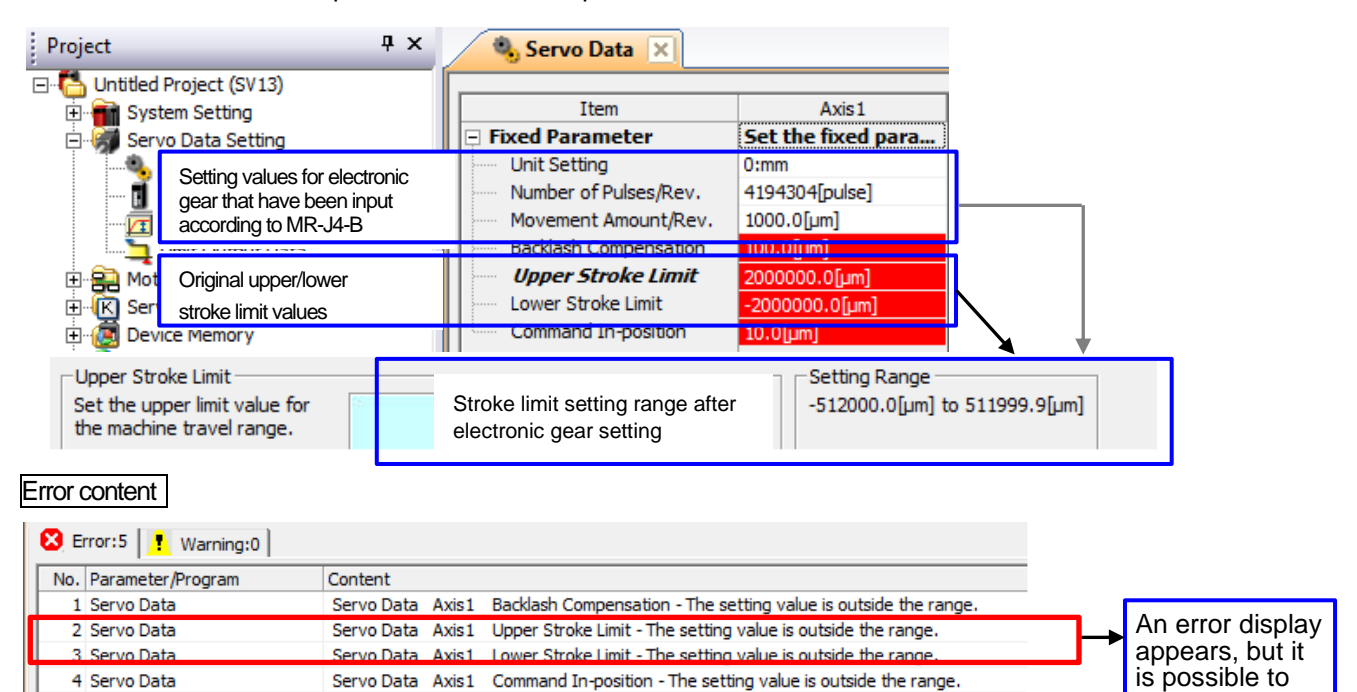

The stroke setting range can be improved by setting the J4 amplifier to the J3 compatibility mode. Example: Electronic gear settings for MR-J4-B (J3 compatibility mode) with encoder resolution

Servo Parameter Axis1 In-position Range - The setting value is outside the range.

write setting

values in this condition.

262144 pulses/rev and motor movement amount per revolution 1000.0  $\mu m.$ 

5 Servo Data

| Project                                           |                                                                            | Ψ×                                     | 🍓 Servo Data 🔀                                                                                                    |                                                                                                    |                                                                |
|---------------------------------------------------|----------------------------------------------------------------------------|----------------------------------------|----------------------------------------------------------------------------------------------------|----------------------------------------------------------------------------------------------------|----------------------------------------------------------------|
| Untitled                                          | Project (SV13)<br>tem Setting<br>vo Data Setting                           |                                        | Item                                                                                                    | Axis1<br>Set the fixed para                                                                          |                                                                |
|                                                   | Setting values for elect<br>have been input accord<br>MR-J4-B (J3 compatib | tronic gear<br>ding to<br>pility mode) | that lumber of Pulses/Rev.<br>lovement Amount/Rev.                                                                        | 262144[pulse]<br>1000.0[µm]                                                                          |                                                                |
| ⊡ 🔐 Mc                                            | Original upper/lower<br>stroke limit values                                |                                        | Upper Stroke Limit                                                                                                    | 2000000.0[µm]<br>-2000000.0[µm]                                                                      |                                                                |
| Upper Stroke I<br>Set the upper<br>the machine tr | ice Memory<br>.imit<br>limit value for<br>avel range.                      |                                        | Stroke limit setting range<br>after electronic gear<br>setting                                                            | Setting Range<br>-8192000.0[µm] to 81919                                                             | 999.9[µm]                                                      |
| rror content                                      | Warning:0                                                                  | t                                      | With the above example,<br>electronic gear setting is -81<br>is within the original upper<br>lower stroke limit value -20 | the stroke limit setti<br>192000.0 µm to 8191999<br>stroke limit value 200<br>00000.0 µm, so the set | ng range af<br>9.9 µm, and th<br>0000.0 µm a<br>tting values c |

#### (3) Backlash compensation amount setting (Reducing the setting range)

Applicable controller: A/QN series Motion Compatible OS: SV13, SV22, SV43 When using the conversion unit with settings identical to the upper/lower stroke limit range settings, there are cases where the settable range for the backlash compensation amount is reduced and does not enter the original settings range. as a result of the pulse calculation with the set electronic gear.

It is necessary to check the actual equipment for the backlash compensation amount after reducing the setting range and to adjust the range when outside the setting range.

< Backlash compensation amount setting for A series Motion controller >

Example: Electronic gear settings for MR-J4-B with encoder resolution 4194304 pulses/rev and motor movement amount per revolution 1000.0 µm.

|   |                                                         | 🔃 Fixed Parameter Sett            | ing Axis No.1           | -               |            |                                                                                                    |
|---|---------------------------------------------------------|-----------------------------------|-------------------------|-----------------|------------|----------------------------------------------------------------------------------------------------|
|   |                                                         | Unit Setting                      | $\odot$ mm $\odot$ inch | C degree C PU   | JLSE Ba    | acklash Comp.                                                                                               |
|   | Setting values for electronic gear that have been input | Pulse Count/Revo.<br>Travel/Revo. | 65431<br>15.6           | [PULSE]<br>[μm] | Set<br>bac | et the backlash of the machine. Compensate for the<br>acklash every time the positioning direction changes. |
|   | according to MR-J4-B                                    | Unit Magnification                | ● 1 O 10 O              | 100 C 1000 Tim  | nes 🛛      | r                                                                                                    |
|   | Original backlash                                       | Backlash Comp.                    | 100.0                   | [µm]            |            | Setting Range Over                                                                                          |
|   | compensation amount                                     | Upper Stroke Limit                | 2000000.0               | [µm]            |            |                                                                                                    |
|   |                                                         | Lower Stroke Limit                | -2000000.0              | [µm]            |            | Backlash Comp.                                                                                              |
|   |                                                         | CMD In-position                   | 10.0                    | [µm]            |            | 0.0[um] to 15.6[um]                                                                                         |
|   |                                                         | Limit Switch Output               | C Unused                | C Used          |            | olo[phi] to ISlo[phi]                                                                                       |
|   |                                                         |                                   |                         |                 |            |                                                                                                    |
|   | Backlash compensation amount setting range              | – Setting Range<br>Backlash Comp. |                         |                 |            | ОК                                                                                                    |
| _ | after electronic gear setting                           | 0.0[µm                            | n] to                   | 15.6[           | [μm]       | OK Cancel                                                                                                   |
|   |                                                         |                                   |                         |                 |            |                                                                                                    |

With the above example, the backlash compensation amount setting range after electronic gear setting is  $0.0 \ \mu m$  to  $15.6 \ \mu m$ , and the original backlash compensation amount is  $100.0 \ \mu m$ , so adjustment of the range is necessary.

The command in-position setting range can be improved by setting the MR-J4-B to the J3 compatibility mode.

Example: Electronic gear settings for MR-J4-B (J3 compatibility mode) with encoder resolution 262144 pulses/rev and motor movement amount per revolution 1000.0 µm.

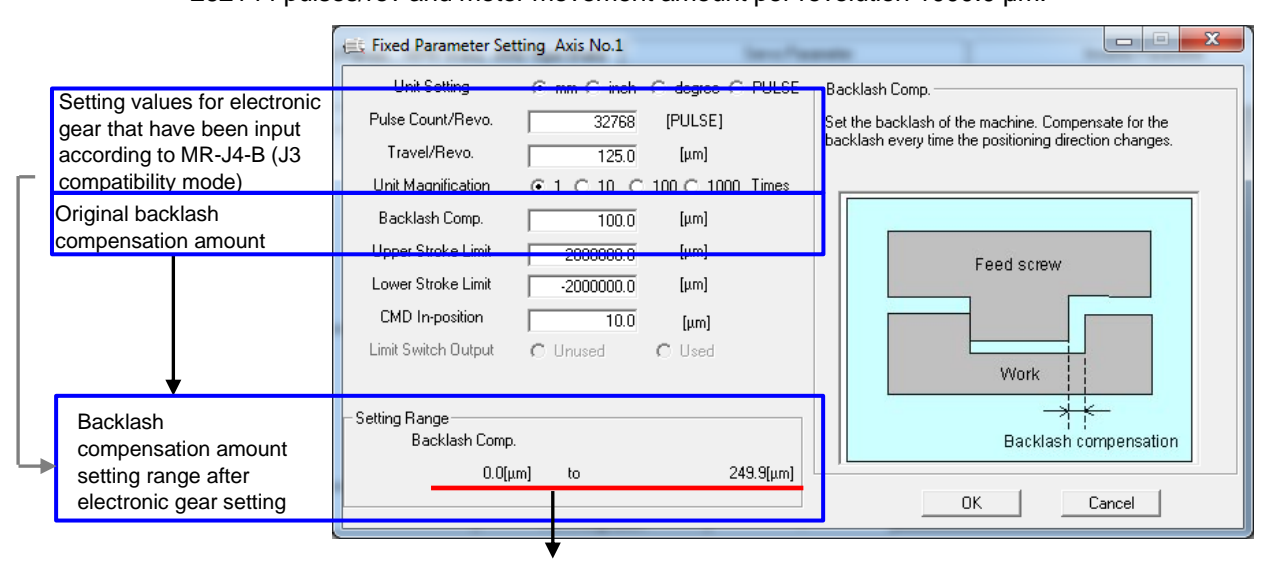

With the above example, the backlash compensation amount setting range after electronic gear setting is 0.0  $\mu$ m to 249.9  $\mu$ m, and the original backlash compensation amount is 100.0  $\mu$ m, so the setting values can be used without modification.

<Backlash compensation amount setting for Q series Motion controller>

Error content

Example: Electronic gear settings for MR-J4-B with encoder resolution 4194304 pulses/rev and motor movement amount per revolution 1000.0 µm.

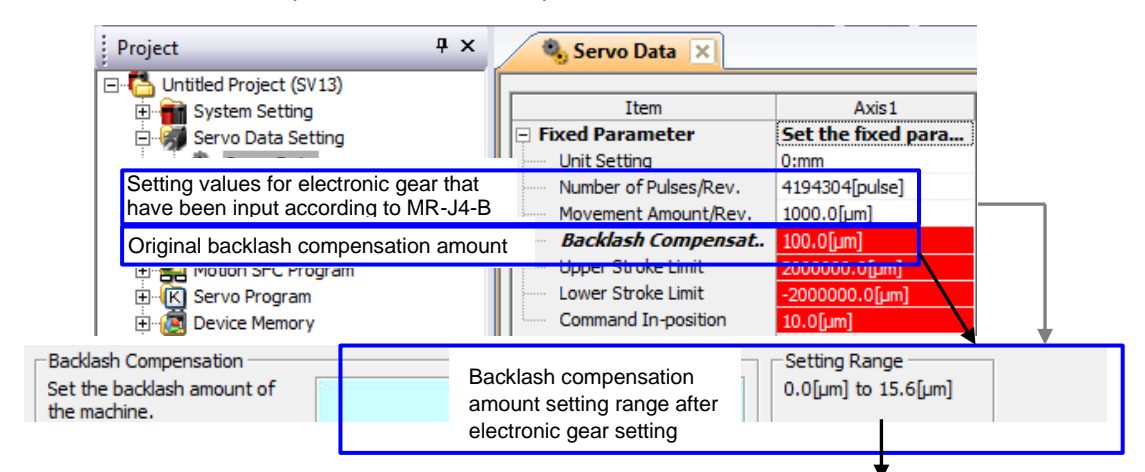

# With the above example, the backlash compensation amount settable range after electronic gear setting is 0.0 $\mu$ m to 15.6 $\mu$ m, and the original backlash compensation amount is 100.0 $\mu$ m, so adjustment of the range is necessary.

| E E | Error:s Warning:0 |                                                                                   |  |  |  |
|-----|-------------------|-----------------------------------------------------------------------------------|--|--|--|
| No. | Parameter/Program | Content                                                                           |  |  |  |
| 1   | Servo Data        | Servo Data Axis1 Backlash Compensation - The setting value is outside the range.  |  |  |  |
| 2   | Servo Data        | Servo Data Axis1 Upper Stroke Limit - The setting value is outside the range.     |  |  |  |
| 3   | Servo Data        | Servo Data Axis1 Lower Stroke Limit - The setting value is outside the range.     |  |  |  |
| 4   | Servo Data        | Servo Data Axis1 Command In-position - The setting value is outside the range.    |  |  |  |
| 5   | Servo Data        | Servo Parameter Axis1 In-position Range - The setting value is outside the range. |  |  |  |

The backlash compensation amount setting range can be improved by setting the MR-J4-B to the J3 compatibility mode.

Example: Electronic gear settings for MR-J4-B (J3 compatibility mode) with encoder resolution

262144 pulses/rev and motor movement amount per revolution 1000.0  $\mu m.$ 

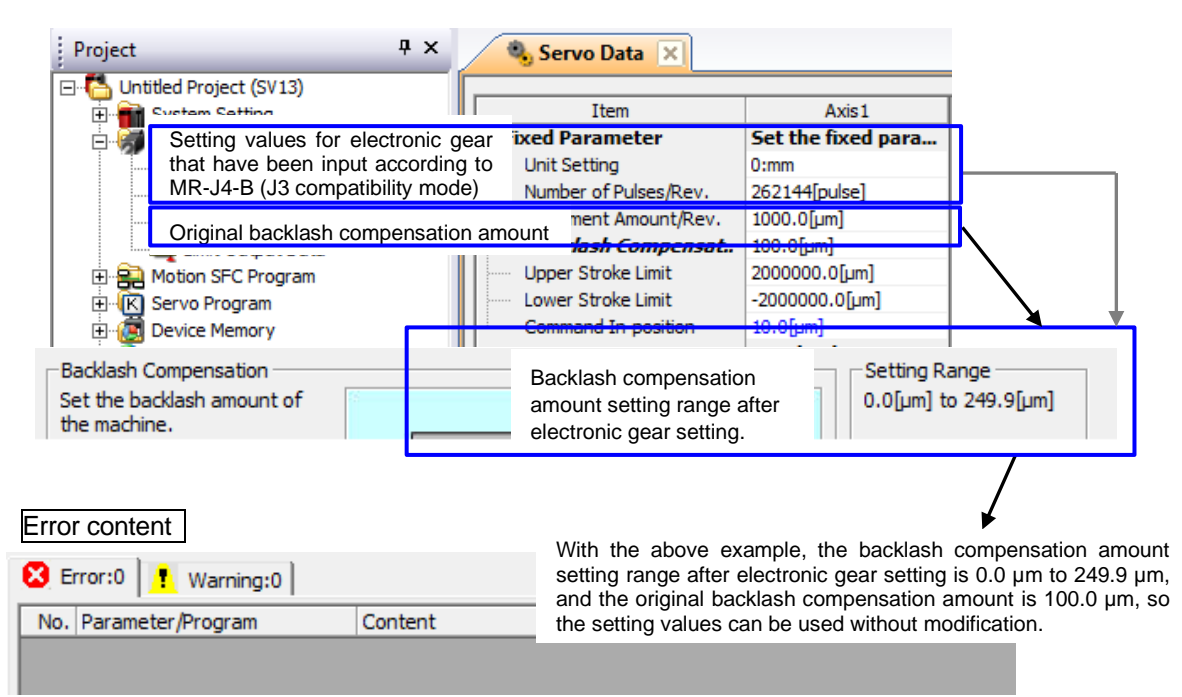

#### (4) Command in-position setting (Reduces setting range)

Applicable controller: A/QN series Motion Compatible OS: SV13, SV22, SV43 When using the conversion unit with settings identical to the upper/lower stroke limit range settings, there are cases where the settable range for the command in-position is reduced and does not enter the original setting range as a result of the pulse calculation with the set electronic gear.

It is necessary to check the actual equipment for the command in-position after reducing the setting range and to adjust the range when outside the setting range.

<Command in-position setting for A series Motion controller>

Example: Electronic gear settings for MR-J4-B with encoder resolution 4194304 pulses/rev and motor movement amount per revolution 1000.0 µm.

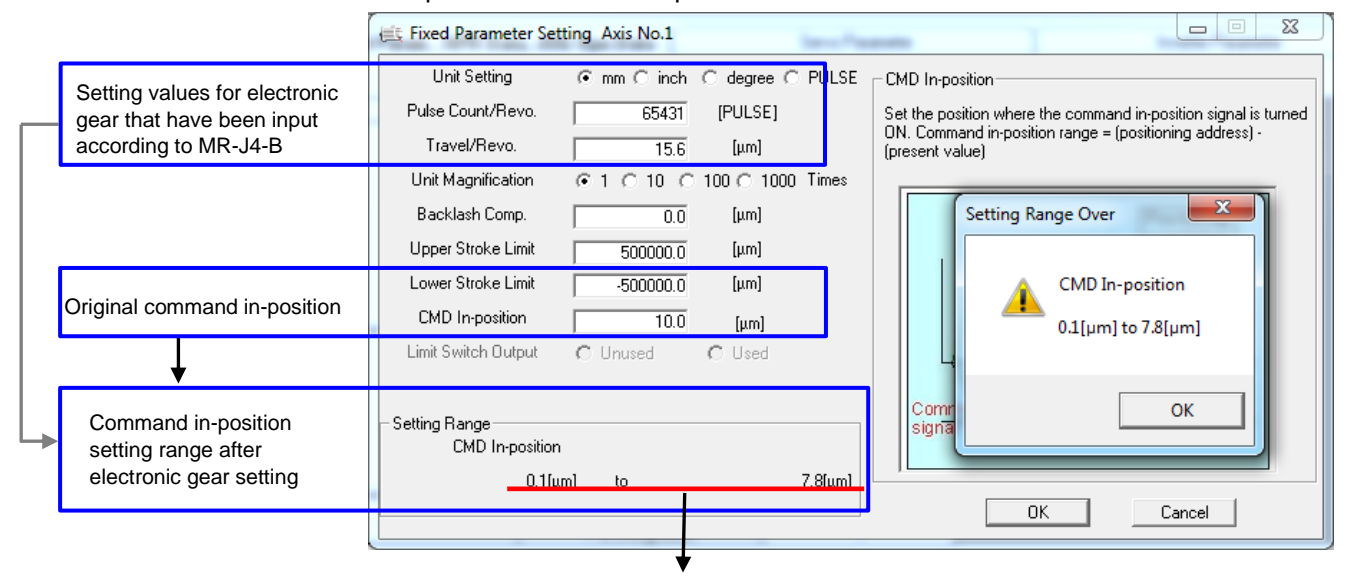

With the above example, the command in-position setting range after electronic gear setting is 0.1  $\mu$ m to 7.8  $\mu$ m, and the original command in-position is 10.0  $\mu$ m, so adjustment of the range is necessary.

The command in-position setting range can be improved by setting the MR-J4-B to the J3 compatibility mode.

Example: Electronic gear settings for MR-J4-B (J3 compatibility mode) with encoder resolution 262144 pulses/rev and motor movement amount per revolution 1000.0 µm.

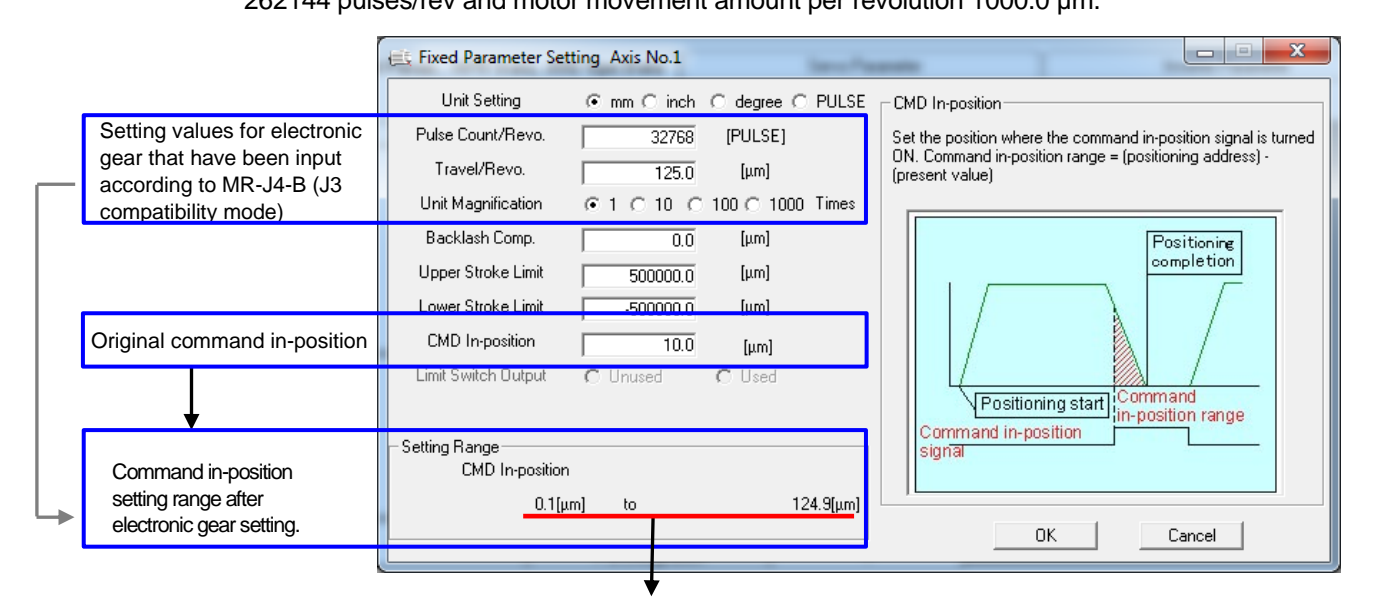

With the above example, the command in-position setting range after electronic gear setting is 0.1  $\mu$ m to 124.9  $\mu$ m, and the original command in-position is 10.0  $\mu$ m, so the setting value can be used without modification.

<Command in-position setting for Q series Motion controller>

Example: Electronic gear settings for MR-J4-B with encoder resolution 4194304 pulses/rev and motor movement amount per revolution 1000.0 µm.

| Project                                                                                                    | Ψ×                  | 🌯 Servo D             | ata 🗙                                        |                                       |          |              |         |
|----------------------------------------------------------------------------------------------------|---------------------|-----------------------|----------------------------------------------|---------------------------------------|----------|--------------|---------|
| Control of the section of the section of the s |                     | Ite                   | m<br>neter                                   | Axis1<br>Set the fixed                | para     |              |         |
| Setting values for ele<br>gear that have been<br>according to MR-J4-B                                                                                                    | ectronic<br>n input | Number of<br>Movement | Pulses/Rev.<br>Amount/Rev.                   | 4194304[pulse]<br>1000.0[µm]          | ]        |              |         |
| Emic Output Data                                                                                                    |                     | Upper Strol           | ke Limit<br>ke Limit<br>d In-nosition        | 2000000.0[µm]<br>-2000000.0[µm]       | ]<br>1]  | L            |         |
| Command In-position                                                                                                    | position            | man                   |                                              | 10.0[jim]                             | - Settin | o Range      | <b></b> |
| Set the position where the<br>command in-position signal is<br>turned ON.                                                                                                    | 13                  |                       | Command in<br>setting range<br>electronic ge | n-position<br>e after<br>ear setting. | 0.1[µ    | m] to 7.8[µm | I       |

#### Error content

With the above example, the command in-position setting range after electronic gear setting is  $0.1 \mu m$  to  $7.8 \mu m$ , and the original command in-position is  $10.0 \mu m$ , so adjustment of the range is necessary.

| E E | Error:5   F. Warning:0 |                                                                                   |  |  |  |
|-----|------------------------|-----------------------------------------------------------------------------------|--|--|--|
| No. | Parameter/Program      | Content                                                                           |  |  |  |
| 1   | Servo Data             | Servo Data Axis1 Backlash Compensation - The setting value is outside the range.  |  |  |  |
| 2   | Servo Data             | Servo Data Axis1 Upper Stroke Limit - The setting value is outside the range.     |  |  |  |
| 3   | Servo Data             | Servo Data Axis1 Lower Stroke Limit - The setting value is outside the range.     |  |  |  |
| 4   | Servo Data             | Servo Data Axis1 Command In-position - The setting value is outside the range.    |  |  |  |
| 5   | Servo Data             | Servo Parameter Axis1 In-position Range - The setting value is outside the range. |  |  |  |

The command in-position setting range can be improved by setting the MR-J4-B to the J3 compatibility mode.

Example: Electronic gear settings for MR-J4-B (J3 compatibility mode) with encoder resolution 262144 pulses/rev and motor movement amount per revolution 1000.0  $\mu$ m.

| Project                                                                                          | Ŧх                                                             | 🌯 Servo Data  🛛                                                           |                                                               |                            |
|--------------------------------------------------------------------------------------------------|----------------------------------------------------------------|---------------------------------------------------------------------------|---------------------------------------------------------------|----------------------------|
| 🖃 🚰 Untitled Project (SV13)                                                                      |                                                                | Them                                                                      | Arrived                                                       |                            |
| E System Setting                                                                                 |                                                                | Item                                                                      | Axis1                                                         | _                          |
| E Servo Data Setting                                                                             |                                                                | Init Setting                                                              | Set the fixed para                                            | •                          |
| Setting values for e<br>that have been inp                                                       | ectronic gear<br>according to                                  | <ul> <li>Number of Pulses/Rev.</li> <li>Movement Amount/Rev.</li> </ul>   | 262144[pulse]<br>1000.0[µm]                                   |                            |
|                                                                                                  | atibility mode)                                                | Backlash Compensation                                                     | 100.0[µm]                                                     |                            |
| 🕀 🚘 Motion SFC Program                                                                           |                                                                | Upper Stroke Limit                                                        | 2000000.0[µm]                                                 |                            |
| E Serve Drogram                                                                                  |                                                                | Lower Stroke Limit                                                        | -2000000.0[µm]                                                |                            |
| E 💮 😥 De Original command                                                                        | in-position                                                    | Command In-position                                                       | 10.0[µm]                                                      | •                          |
| Command In-position<br>Set the position where the<br>command in-position signal is<br>turned ON. |                                                                | Command in-pos<br>setting range afte<br>electronic gear se                | ition<br>r<br>etting                                          | g Range<br>n] to 124.9[µm] |
| Error content                                                                                    |                                                                |                                                                           | <b>*</b>                                                      |                            |
| Error:0                                                                                          | With the above ex<br>range after electr<br>and the original of | xample, the command<br>onic gear setting is 0.2<br>command in-position is | in-position setting<br>I μm to 124.9 μm,<br>s 10.0 μm, so the |                            |
| No. Parameter/Program                                                                            | Content                                                        | setting value can                                                         | be used without modif                                         | ication.                   |
|                                                                                                  |                                                                |                                                                           |                                                               |                            |

(5) Mechanical system program setting (regarding settings and operation)

Applicable controller: A/QN series Motion Applicable OS: SV22

# With the system configuration of the conversion unit, the mechanical system program supports only the communication type: SSCNET III mode.

#### Cautions

With the communication type: SSCNET III/H mode : do not use the mechanical system program.

With the communication type: SSCNET III/H mode, the encoder resolution for the motor of the SSCNET III/H compatible servo amplifier is of higher resolution (4194304 pulses/rev) than the encoder resolution of an SSCNET compatible servo amplifier, so overflow occurs at the operation that has passed the module of the mechanical system program, and the servo motor may operate unexpectedly.

It is necessary to use a conversion unit and to change the following mechanical module parameters in order to replace an SSCNET compatible servo amplifier with an SSCNET III compatible servo amplifier (encoder resolution: 262144 [pulse/rev]).

| Mechanical mo           | odule        | Parameter                                           |
|-------------------------|--------------|-----------------------------------------------------|
|                         |              | Gear ratio                                          |
| (1) Transmission module | Gear         | (number of gear teeth on input axis side,           |
|                         |              | number of gear teeth on output axis side)           |
|                         | Roller       | Number of pulses per revolution of the roller       |
|                         | Ball screw   | Number of pulses per revolution of the ball screw   |
| (2) Output module       | Rotary table | Number of pulses per revolution of the rotary table |
|                         | Cam          | Number of pulses per revolution of the cam axis     |

<Parameter settings for mechanical module of A series Motion controller>

Setting example for gear ratio (transmission module) and the number of pulses per revolution of the ball screw (output module), when switching from MR-J2-B to MR-J4-B (J3 compatibility mode). (The output module uses a "ball screw".)

When switching from MR-J2-B encoder resolution (8192 [pulse/rev]) to MR-J4-B (J3 compatibility mode) encoder resolution (262144 [pulse/rev]), the encoder resolution is 32 times. For that reason, the gear ratio (transmission module) and the number of pulses per revolution of the ball screw (output module) are scaled 32 times to match the encoder resolution of MR-J4-B (J3 compatibility mode).

[Example of mechanical module configuration]

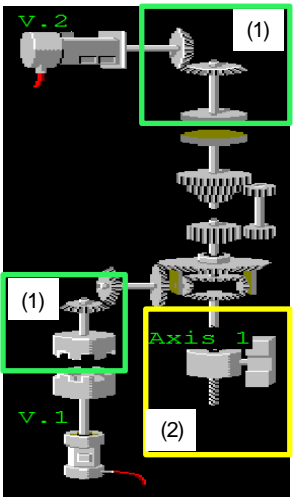

(1) Transmission module: gear Match the gear ratio setting with the MR-J4-B (J3 compatibility mode) encoder resolution.

(2) Output module: ball screw Match the setting for the number of pulses per revolution of the ball screw with the MR-J4-B (J3 compatibility mode) encoder resolution.

1) Parameter setting for gear ratio (transmission module) (With A series Motion controller)

Scale the gear ratio setting prior to replacement by 32 times, as shown below, in order to match the MR-J2-B encoder resolution with the MR-J4-B (J3 compatibility mode) encoder resolution.

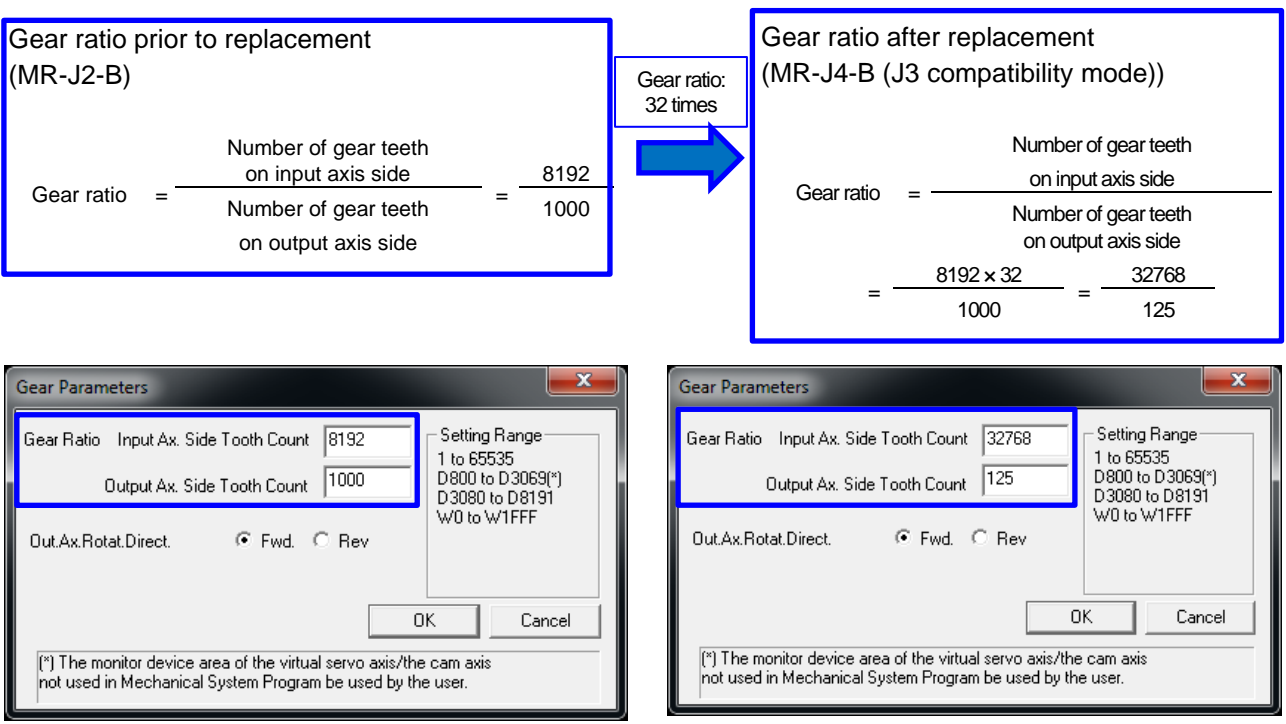

2) Parameter settings for the number of pulses per revolution of the ball screw (output module) (With A series Motion controller)

Scale the number of pulses per revolution of the ball screw prior to replacement by 32 times, as shown below, in order to match the MR-J2-B encoder resolution with the MR-J4-B (J3 compatibility mode) encoder resolution.

Number of pulses per revolution of the ball screw prior to replacement (MR-J2-B)

| Out. Ax. No. 1 Cmnt.                                                                                                    |                                                                                    |                                                  | 0.1.11.1                                                                                                    | Number of pulses per revolution                                                                                                    |
|----------------------------------------------------------------------------------------------------|------------------------------------------------------------------------------------|--------------------------------------------------|----------------------------------------------------------------------------------------------------|----------------------------------------------------------------------------------------------------|
| Ballscrew Pitch 1000                                                                                                    | ).0                                                                                | μm                                               | • mm • inch                                                                                                    | of the ball screw prior to replacement                                                                                                    |
| Pls.Count/Revo. 8192                                                                                                    | 2                                                                                  | pulse                                            | Torg.Lmt.                                                                                                    | Number of pulses per revolution of the ball screw                                                                                                    |
| Travel Per Pulse 0                                                                                                    | .1                                                                                 | μm                                               | 300% (default)                                                                                                    | = 8192 [pulse]                                                                                                    |
| Permissible Droop Pls.  6553<br>= 799                                                                                                    | 15                                                                                 | pulse<br>um                                      |                                                                                                    |                                                                                                    |
| Sp.Restriction 6000                                                                                                    | )00.00                                                                             | mm/min                                           | ļ                                                                                                    |                                                                                                    |
| Upper Stroke Limit 2147                                                                                                    | 48364.7                                                                            | μm                                               | Setting Range<br>1 to 32                                                                                             |                                                                                                    |
| Lower Stroke Limit -214                                                                                                    | 748364.8                                                                           | μm                                               |                                                                                                    |                                                                                                    |
| Limit Switch Output                                                                                                    |                                                                                    |                                                  |                                                                                                    | Number of pulses per revolution                                                                                                    |
| C Unused C Us                                                                                                    | sed                                                                                |                                                  |                                                                                                    | of the ball screw: 32 times                                                                                                    |
|                                                                                                    |                                                                                    |                                                  | ОК С                                                                                                    | Cancel                                                                                                    |
|                                                                                                    |                                                                                    |                                                  |                                                                                                    |                                                                                                    |
|                                                                                                    |                                                                                    |                                                  |                                                                                                    |                                                                                                    |
|                                                                                                    |                                                                                    |                                                  |                                                                                                    |                                                                                                    |
| Number of pulses per rev                                                                                                    | olution o                                                                          | of the ball scre                                 | w after replacem                                                                                                    | nent                                                                                                    |
| MR-J4-B (J3 compatibilit                                                                                                    | ty mode)                                                                           | ))                                               |                                                                                                    |                                                                                                    |
| Ballscrew Parameters                                                                                                    |                                                                                    |                                                  |                                                                                                    |                                                                                                    |
|                                                                                                    | ·                                                                                  |                                                  |                                                                                                    |                                                                                                    |
|                                                                                                    |                                                                                    |                                                  |                                                                                                    | Number of pulses per revolution of the ball screw                                                                                                    |
| Out. Ax. No. 1 Cmnt.                                                                                                    |                                                                                    |                                                  | – Outout Lloit – – –                                                                                                 | Number of pulses per revolution of the ball screw after replacement                                                                                                  |
| Out. Ax. No. 1 Cmnt.<br>Ballscrew Pitch 1000                                                                                                    | .0 .                                                                               | μm                                               | Output Unit<br>• mm C inch                                                                                           | Number of pulses per revolution of the ball screw<br>after replacement<br>Number of pulses per revolution of the ball screw                                          |
| Out. Ax. No. 1 Cmnt.<br>Ballscrew Pitch 1000<br>Pls.Count/Revo. 2621                                                                                                    | .0 µ<br>44 p                                                                       | µm<br>pulse                                      | Output Unit<br>• mm O inch<br>Torq.Lmt.                                                                              | Number of pulses per revolution of the ball screw<br>after replacement<br>Number of pulses per revolution of the ball screw<br>= 8192 [pulse]×32                     |
| Out. Ax. No. 1 Cmnt.<br>Ballscrew Pitch 1000<br>Pls.Count/Revo. 2621<br>Travel Per Pulse 0.<br>Permissible Drace Pla                                                                                                    | .0 µ<br>44 p                                                                       | um<br>pulse<br>um                                | Output Unit<br>• mm O inch<br>Torq.Lmt.<br>• 300% (default)<br>O Indirect Dsont bu                                   | Number of pulses per revolution of the ball screw<br>after replacement<br>Number of pulses per revolution of the ball screw<br>= 8192 [pulse]x32<br>= 262144 [pulse] |
| Out. Ax. No. 1 Cmnt.<br>Ballscrew Pitch 1000<br>Pls.Count/Revo. 2621<br>Travel Per Pulse 0.<br>Permissible Droop Pls. 6553<br>= 243                                                                                                    | .0 µ<br>44 p<br>5 }                                                                | um<br>pulse<br>um<br>pulse<br>um                 | Output Unit<br>Torq.Lmt.<br>300% (default)<br>Indirect Dsgnt. by                                                     | Number of pulses per revolution of the ball screw<br>after replacement<br>Number of pulses per revolution of the ball screw<br>= 8192 [pulse]×32<br>= 262144 [pulse] |
| Out. Ax. No.       1       Cmnt.         Ballscrew Pitch       1000         Pls.Count/Revo.       2621         Travel Per Pulse       0.         Permissible Droop Pls.       6553         =       249         Sp.Restriction       6000                                                                                                    | .0 µ<br>44 µ<br>5 µ<br>3.9 µ<br>00.00 r                                            | um<br>pulse<br>um<br>pulse<br>um<br>mm/min       | Output Unit<br>Imm C inch<br>Torq.Lmt.<br>C 300% (default)<br>C Indirect Dsgnt. by                                   | Number of pulses per revolution of the ball screw<br>after replacement<br>Number of pulses per revolution of the ball screw<br>= 8192 [pulse]×32<br>= 262144 [pulse] |
| Out. Ax. No.1Cmnt.Ballscrew Pitch1000Pls.Count/Revo.2621Travel Per Pulse0.Permissible Droop Pls.6553=245Sp.Restriction6000Upper Stroke Limit2147                                                                                                    | .0 µ<br>44 p<br>5 µ<br>3.9 µ<br>48364.7 µ                                          | um<br>pulse<br>um<br>pulse<br>um<br>mm/min<br>um | Output Unit<br>Torq.Lmt.<br>300% (default)<br>Indirect Dsgnt. by<br>Setting Range<br>1 to 32                         | Number of pulses per revolution of the ball screw<br>after replacement<br>Number of pulses per revolution of the ball screw<br>= 8192 [pulse]×32<br>= 262144 [pulse] |
| Out. Ax. No.1Cmnt.Ballscrew Pitch1000Pls.Count/Revo.2621Travel Per Pulse0.Permissible Droop Pls.6553=243Sp.Restriction6000Upper Stroke Limit2147Lower Stroke Limit-2147                                                                                                    | .0 µ<br>44 µ<br>5 1<br>3.9 µ<br>48364.7 µ<br>'48364.8 µ                            | um<br>pulse<br>um<br>pulse<br>um<br>mm/min<br>um | Output Unit<br>Torq.Lmt.<br>300% (default)<br>Indirect Dsgnt. by<br>Setting Range<br>1 to 32                         | Number of pulses per revolution of the ball screw<br>after replacement<br>Number of pulses per revolution of the ball screw<br>= 8192 [pulse]×32<br>= 262144 [pulse] |
| Out. Ax. No.       1       Cmnt.         Ballscrew Pitch       1000         Pls.Count/Revo.       2621         Travel Per Pulse       0.         Permissible Droop Pls.       6553         =       243         Sp.Restriction       6000         Upper Stroke Limit       2147         Lower Stroke Limit       -2147                                                                | .0 µ<br>44 p<br>5 }<br>3.9 µ<br>48364.7 µ<br>'48364.8 µ                            | μm<br>pulse<br>μm<br>pulse<br>μm<br>mm/min<br>μm | Output Unit<br>Image: mm Image Indirect Disgnt. by<br>Setting Range I to 32                                          | Number of pulses per revolution of the ball screw<br>after replacement<br>Number of pulses per revolution of the ball screw<br>= 8192 [pulse]×32<br>= 262144 [pulse] |
| Out. Ax. No.       1       Cmnt.         Ballscrew Pitch       1000         Pls. Count/Revo.       2621         Travel Per Pulse       0.         Permissible Droop Pls.       6553         =       243         Sp. Restriction       6000         Upper Stroke Limit       2147         Lower Stroke Limit       -2147         Climit Switch Output       ©         Unused       ©  | .0 44 5<br>5 3.9 4<br>8364.7 4<br>248364.8 4<br>ed                                 | um<br>pulse<br>um<br>pulse<br>um<br>mm/min<br>um | Output Unit<br>Image: mm C inch<br>Torq.Lmt.<br>C 300% (default)<br>C Indirect Dsgnt. by<br>Setting Range<br>1 to 32 | Number of pulses per revolution of the ball screw<br>after replacement<br>Number of pulses per revolution of the ball screw<br>= 8192 [pulse]×32<br>= 262144 [pulse] |
| Out. Ax. No.       1       Cmnt.         Ballscrew Pitch       1000         Pls. Count/Revo.       2621         Travel Per Pulse       0.         Permissible Droop Pls.       65533         =       249         Sp. Restriction       6000         Upper Stroke Limit       2147         Lower Stroke Limit       -2147         Climit Switch Output       ©         Unused       © | .0  <br>44   [<br>5   ]<br>3.9    <br>00.00   r<br>48364.7    <br>48364.8  <br>ed  | um<br>pulse<br>um<br>um<br>um<br>um              | Output Unit<br>Torq.Lmt.<br>300% (default)<br>Indirect Dsgnt. by<br>Setting Range<br>1 to 32<br>OK Ca                | Number of pulses per revolution of the ball screw<br>after replacement<br>Number of pulses per revolution of the ball screw<br>= 8192 [pulse]×32<br>= 262144 [pulse] |
| Out. Ax. No.       1       Cmnt.         Ballscrew Pitch       1000         Pls. Count/Revo.       2621.         Travel Per Pulse       0.         Permissible Droop Pls.       65533         =       245         Sp. Restriction       6000         Upper Stroke Limit       2147.         Lower Stroke Limit       -2147.         Chinit Switch Output       © Us                  | .0  <br>44    <br>5    <br>5    <br>00.00   r<br>48364.7    <br>748364.8    <br>ed | um<br>pulse<br>um<br>pulse<br>um<br>mm/min<br>um | Output Unit<br>Torq.Lmt.<br>300% (default)<br>Indirect Dsgnt. by<br>Setting Range<br>1 to 32<br>OK Ca                | Number of pulses per revolution of the ball screw<br>after replacement<br>Number of pulses per revolution of the ball screw<br>= 8192 [pulse]×32<br>= 262144 [pulse] |

<Parameter settings for mechanical module of Q series Motion controller>

Example: Setting example for gear ratio (transmission module) and the number of pulses per revolution of the ball screw (output module), when switching from MR-J2-B to MR-J4-B (J3 compatibility mode). (The output module uses a "ball screw".)

When switching from MR-J2-B encoder resolution (8192 [pulse/rev]) to MR-J4-B (J3 compatibility mode) encoder resolution (262144 [pulse/rev]), the encoder resolution is 32 times. For that reason, the gear ratio (transmission module) and the number of pulses per revolution of the ball screw (output module) are scaled 32 times to match the encoder resolution of MR-J4-B (J3 compatibility mode).

[Example of mechanical module configuration]

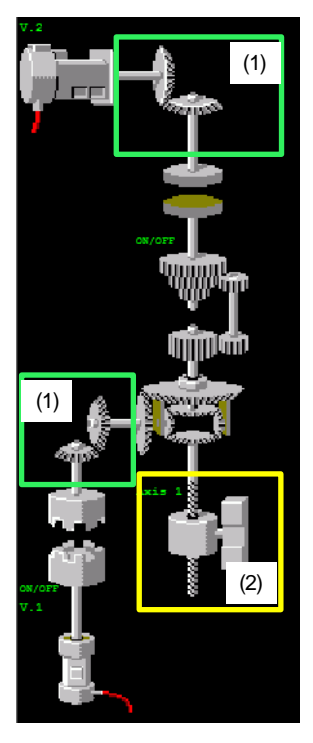

(1) Transmission module: gear Match the gear ratio setting with the MR-J4-B (J3 compatibility mode) encoder resolution.

(2) Output module: ball screw Match the setting for the number of pulses per revolution of the ball screw with the MR-J4-B (J3 compatibility mode) encoder resolution.

1) Parameter setting for gear ratio (transmission module) (With Q series Motion controller)

Scale the gear ratio setting prior to replacement by 32 times, as shown below, in order to match the MR-J2-B encoder resolution with the MR-J4-B (J3 compatibility mode) encoder resolution.

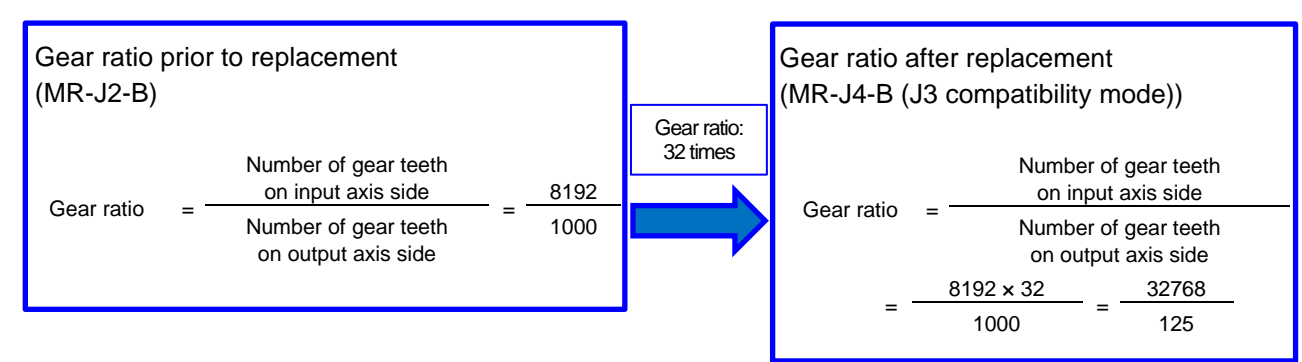

| Main Shaft Gear                          |               |      | N | Main Shaft Gear                          |               |       |
|------------------------------------------|---------------|------|---|------------------------------------------|---------------|-------|
| Parameter Item                           | Setting Value |      |   | Parameter Item                           | Setting Value |       |
| Gear Ratio Input Axis Side Teeth Number  |               | 8192 |   | Gear Ratio Input Axis Side Teeth Number  |               | 32768 |
| Gear Ratio Output Axis Side Teeth Number |               | 1000 |   | Gear Ratio Output Axis Side Teeth Number |               | 125   |
| Rotation Direction                       | Forward       |      |   | Rotation Direction                       | Forward       |       |

2) Parameter settings for the number of pulses per revolution of the ball screw (output module) (With Q series Motion controller)

Scale the number of pulses per revolution of the ball screw prior to replacement by 32 times, as shown below, in order to match the MR-J2-B encoder resolution with the MR-J4-B (J3 compatibility mode) encoder resolution.

Number of pulses per revolution of the ball screw prior to replacement (MR-J2-B)

| Mechanical Parameter Setting                                                                                                    |                                    |                                                                                                    |
|----------------------------------------------------------------------------------------------------|------------------------------------|----------------------------------------------------------------------------------------------------|
| all Screw                                                                                                    |                                    |                                                                                                    |
| Parameter Item                                                                                                    | Setting Value                      | Number of pulses per revolution of the bal                                                                                                    |
| Output Axis No.                                                                                                    |                                    | screw prior to replacement                                                                                                    |
| Comment                                                                                                    |                                    |                                                                                                    |
| Ball Screw Pitch                                                                                                    | 1000.0[jum                         | Number of pulses per revolution of the hel                                                                                                    |
| Number of Pulses per Revolution                                                                                                    | 8192[pulse                         | Number of pulses per revolution of the bai                                                                                                    |
| Movement Amount per Pulse                                                                                                    | 0.1[µm                             | screw = 8192 [pulse]                                                                                                    |
| Permissible Droop Pulse Value                                                                                                    | 65535[pulse                        |                                                                                                    |
| Converted Value                                                                                                    | 7999.8[µm]                         |                                                                                                    |
| Speed Limit Value                                                                                                    | 600000.00[mm/min]                  |                                                                                                    |
| Output Unit                                                                                                    | mm                                 |                                                                                                    |
| + Torque Limit                                                                                                    | 300%                               |                                                                                                    |
| 🗐 Stroke Limit                                                                                                    |                                    |                                                                                                    |
| Upper Limit Value                                                                                                    | 214748364.7[µm]                    |                                                                                                    |
| Lower Limit Value                                                                                                    | -214748364.8[µm]                   | Number of pulses per revolution                                                                                                    |
|                                                                                                    |                                    | of the hall carows 22 times                                                                                                    |
| mber of pulses per revolution of t<br>R-J4-B (J3 compatibility mode))                                                                                                    | he ball screw after replace        | ement                                                                                                    |
| mber of pulses per revolution of the R-J4-B (J3 compatibility mode))                                                                                                    | he ball screw after replace        | ement                                                                                                    |
| mber of pulses per revolution of th<br>R-J4-B (J3 compatibility mode))<br>Mechanical Parameter Setting                                                                                                    | he ball screw after replace<br>무 × | ement<br>Ball screw number of pulses                                                                                                    |
| mber of pulses per revolution of t<br>R-J4-B (J3 compatibility mode))<br>Mechanical Parameter Setting<br>all Screw                                                                                                    | he ball screw after replace<br>무 × | ement<br>Ball screw number of pulses                                                                                                    |
| mber of pulses per revolution of the<br>R-J4-B (J3 compatibility mode))<br>Mechanical Parameter Setting<br>all Screw<br>Parameter Item                                                                                                    | he ball screw after replace        | Ball screw number of pulses per revolutio                                                                                                    |
| mber of pulses per revolution of the R-J4-B (J3 compatibility mode))<br>Mechanical Parameter Setting<br>all Screw<br>Parameter Item<br><b>Output Axis No.</b>                                                                                                    | he ball screw after replace        | Ball screw number of pulses<br>Ball screw number of pulses                                                                                      |
| mber of pulses per revolution of the R-J4-B (J3 compatibility mode))<br>Mechanical Parameter Setting<br>all Screw<br>Parameter Item<br><b>Output Axis No.</b><br>Comment                                                                                                    | he ball screw after replace        | Ball screw number of pulses<br>Ball screw number of pulses<br>Ball screw number of pulses per revolutio<br>= 8192 [pulse] × 32 = 262144 [pulse] |
| mber of pulses per revolution of th<br>R-J4-B (J3 compatibility mode))<br>Mechanical Parameter Setting<br>all Screw<br>Parameter Item<br><b>Output Axis No.</b><br>Comment<br>Ball Screw Pitch                                                                                                    | he ball screw after replace        | Ball screw number of pulses<br>Ball screw number of pulses<br>Ball screw number of pulses per revolutio<br>= 8192 [pulse] × 32 = 262144 [pulse] |
| mber of pulses per revolution of the<br>R-J4-B (J3 compatibility mode))<br>Mechanical Parameter Setting<br>all Screw<br>Parameter Item<br><b>Output Axis No.</b><br>Comment<br>Ball Screw Pitch<br>Number of Pulses per Revolution                                                                                                    | he ball screw after replace        | Ball screw number of pulses<br>Ball screw number of pulses per revolutio<br>= 8192 [pulse] × 32 = 262144 [pulse]                                |
| mber of pulses per revolution of the<br>R-J4-B (J3 compatibility mode))<br>Mechanical Parameter Setting<br>all Screw<br>Parameter Item<br>Output Axis No.<br>Comment<br>Ball Screw Pitch<br>Number of Pulses per Revolution<br>Movement Amount per Pulse                                                                                                    | he ball screw after replace        | Ball screw number of pulses<br>Ball screw number of pulses per revolutio<br>= 8192 [pulse] × 32 = 262144 [pulse]                                |
| mber of pulses per revolution of the<br>R-J4-B (J3 compatibility mode))<br>Mechanical Parameter Setting<br>all Screw<br>Parameter Item<br>Output Axis No.<br>Comment<br>Ball Screw Pitch<br>Number of Pulses per Revolution<br>Movement Amount per Pulse<br>Permissible Droop Pulse Value                                                                                     | he ball screw after replace        | Ball screw number of pulses<br>Ball screw number of pulses per revolutio<br>= 8192 [pulse] × 32 = 262144 [pulse]                                |
| mber of pulses per revolution of the R-J4-B (J3 compatibility mode))<br>Mechanical Parameter Setting<br>all Screw<br>Parameter Item<br><b>Output Axis No.</b><br>Comment<br>Ball Screw Pitch<br>Number of Pulses per Revolution<br>Movement Amount per Pulse<br>Permissible Droop Pulse Value<br>Converted Value                                                              | he ball screw after replace        | Ball screw number of pulses<br>Ball screw number of pulses per revolutio<br>= 8192 [pulse] × 32 = 262144 [pulse]                                |
| mber of pulses per revolution of the<br>R-J4-B (J3 compatibility mode))<br>Mechanical Parameter Setting<br>all Screw<br>Parameter Item<br>Output Axis No.<br>Comment<br>Ball Screw Pitch<br>Number of Pulses per Revolution<br>Movement Amount per Pulse<br>Permissible Droop Pulse Value<br>Converted Value<br>Speed Limit Value                                             | he ball screw after replace        | Ball screw number of pulses<br>Ball screw number of pulses per revolutio<br>= 8192 [pulse] × 32 = 262144 [pulse]                                |
| mber of pulses per revolution of the R-J4-B (J3 compatibility mode))<br>Mechanical Parameter Setting<br>all Screw<br>Parameter Item<br><b>Output Axis No.</b><br>Comment<br>Ball Screw Pitch<br>Number of Pulses per Revolution<br>Movement Amount per Pulse<br>Permissible Droop Pulse Value<br>Converted Value<br>Speed Limit Value<br>Output Unit                          | he ball screw after replace        | Ball screw number of pulses<br>Ball screw number of pulses per revolutio<br>= 8192 [pulse] × 32 = 262144 [pulse]                                |
| mber of pulses per revolution of the R-J4-B (J3 compatibility mode))<br>Mechanical Parameter Setting<br>all Screw<br>Parameter Item<br>Output Axis No.<br>Comment<br>Ball Screw Pitch<br>Number of Pulses per Revolution<br>Movement Amount per Pulse<br>Permissible Droop Pulse Value<br>Converted Value<br>Speed Limit Value<br>Output Unit<br>Torque Limit                 | he ball screw after replace        | Ball screw number of pulses<br>Ball screw number of pulses per revolutio<br>= 8192 [pulse] × 32 = 262144 [pulse]                                |
| mber of pulses per revolution of the R-J4-B (J3 compatibility mode))<br>Mechanical Parameter Setting<br>all Screw<br>Parameter Item<br>Output Axis No.<br>Comment<br>Ball Screw Pitch<br>Number of Pulses per Revolution<br>Movement Amount per Pulse<br>Permissible Droop Pulse Value<br>Converted Value<br>Speed Limit Value<br>Output Unit<br>Torque Limit<br>Stroke Limit | he ball screw after replace        | Ball screw number of pulses<br>Ball screw number of pulses per revolutio<br>= 8192 [pulse] × 32 = 262144 [pulse]                                |
| mber of pulses per revolution of the R-J4-B (J3 compatibility mode)) Mechanical Parameter Setting Mechanical Parameter Item Output Axis No. Comment Ball Screw Pitch Number of Pulses per Revolution Movement Amount per Pulse Permissible Droop Pulse Value Converted Value Speed Limit Value Output Unit Torque Limit Stroke Limit Upper Limit Value                        | he ball screw after replace        | Ball screw number of pulses<br>Ball screw number of pulses per revolutio<br>= 8192 [pulse] × 32 = 262144 [pulse]                                |

### 6. TROUBLESHOOTING

#### 6. TROUBLESHOOTING

The following shows the corrective actions for the errors displayed on the 7-segment LED display of the conversion unit.

#### 1) System setting errors

| LE | D disp | lay | Error description                                                             | Corrective action                                          |
|----|--------|-----|-------------------------------------------------------------------------------|------------------------------------------------------------|
|    |        |     |                                                                               | Check the rotary switch of the conversion unit.            |
|    | 0 1    |     | Refer to Chapter 3 (5) for the rotary switch settings of the conversion unit. |                                                            |
|    | 0      | 4   | Axis number not set                                                           | Write the system settings to the conversion unit.          |
|    |        |     |                                                                               | For details on the writing method, refer to Section 5.1.5. |
|    | 1      | 2   | System patting pat registered                                                 | Write the system settings to the conversion unit.          |
|    |        | 3   | System setting not registered                                                 | For details on the writing method, refer to Section 5.1.5. |
|    | 2      |     |                                                                               | Write servo parameters to the conversion unit.             |
|    | 2      | σ   | Servo parameter not registered                                                | For details on the writing method, refer to Section 5.1.5. |

#### 2) Servo amplifier errors

Refer to Chapter 1 TROUBLESHOOTING FOR SERVO AMPLIFIER (DRIVE UNIT) of the "MELSERVO-J4 Servo Amplifier Instruction Manual (Troubleshooting)" (SH(NA)030109) for details of servo amplifier errors and troubleshooting.

#### 3) SSCNET communication error

| LE | ED disp | lay | Error description          | Corrective action                             |
|----|---------|-----|----------------------------|-----------------------------------------------|
|    | Δ       | ٨   | SSCNET communication error | Check that the controller power supply is on. |
|    | A       | А   |                            | Check the SSCNET cable connection.            |

### 7. EXTERNAL DIMENSIONS

#### 7. EXTERNAL DIMENSIONS

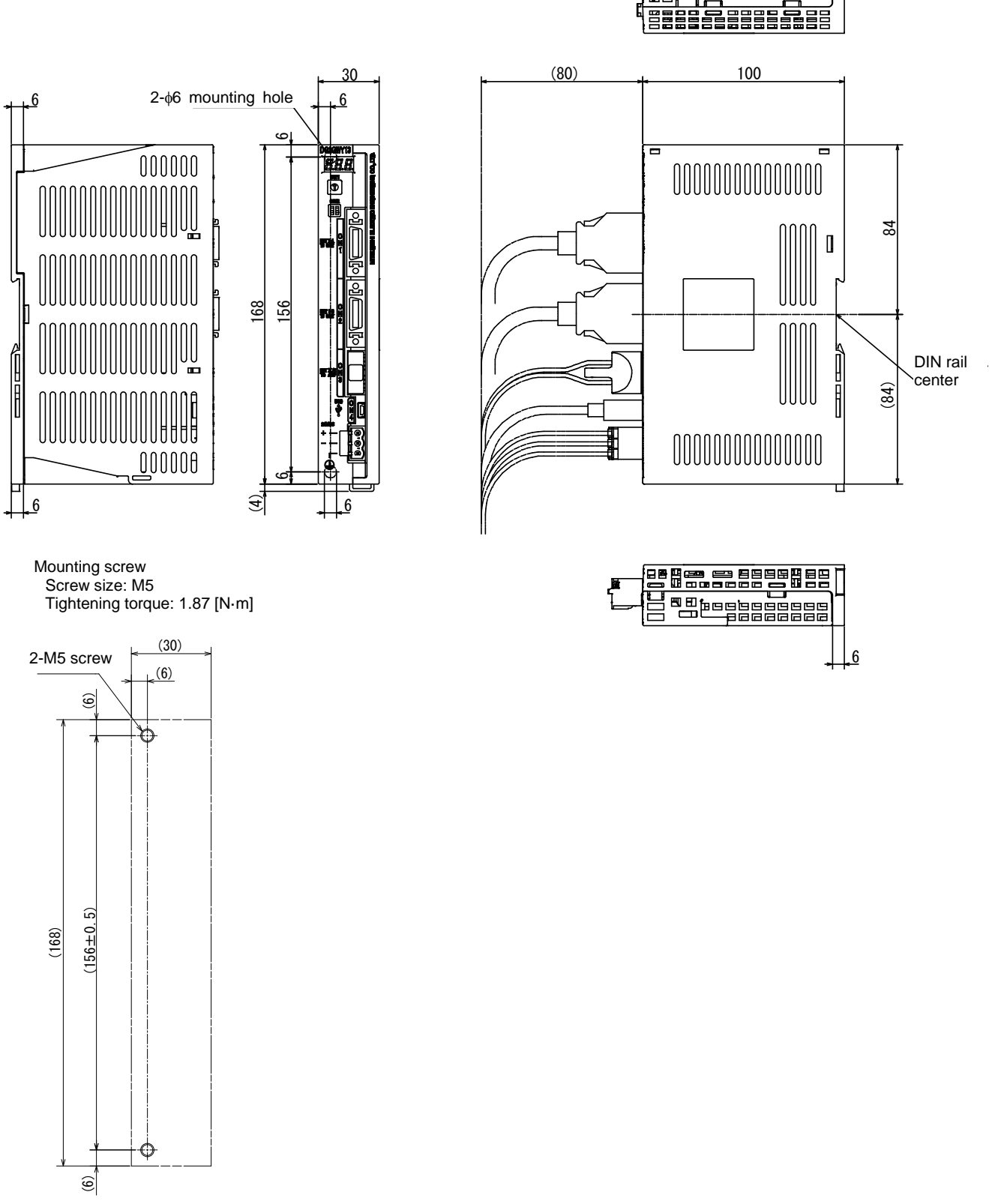

Mounting hole machining diagram

### WARRANTY

Please confirm the following product warranty details before using this product.

#### Gratis Warranty Term and Gratis Warranty Range

We will repair any failure or defect hereinafter referred to as "failure" in our FA equipment hereinafter referred to as the "Product" arising during warranty period at no charge due to causes for which we are responsible through the distributor from which you purchased the Product.

#### Gratis Warranty Term

The term of warranty for Product is one (1) year after your purchase or delivery of the Product to a place designated by you or eighteen (18) months from the date of manufacture whichever comes first. Warranty period for repaired Product cannot exceed the original warranty period before any repair work.

#### Gratis Warranty Range

This limited warranty applies only when the condition, method, environment, etc. of use are in compliance with the terms and conditions and instructions that are set forth in the instruction manual, user manual for the Product, and the caution label affixed to the Product.

#### Onerous Repair Term after Discontinuation of Production

- (1) We may accept the repair at charge for another seven (7) years after the production of the Product is discontinued. The announcement of the discontinuation of production for each model is issued by our distributors.
- (2) Please note that the Product (including its spare parts) cannot be ordered after its discontinuation of production.

#### Exclusion of Loss in Opportunity and Secondary Loss from Warranty Liability

Whether under or after the term of warranty, we are not liable for any damage arising from causes for which we are not responsible, any losses of opportunity and / or profit incurred by you due to a failure of the Product, any damage, secondary damage or compensation for accidents arising under a specific circumstance that are foreseen or unforeseen by our company, any damage to products other than the Product, and any other operations conducted by you.

#### Change of Product specifications

Specifications listed in our catalogs, manuals or technical documents may be changed without notice.

### Appendix-2

Compliance to the EMC and Low Voltage Directives

Compliance to the EMC Directive, which is one of the EU Directives, has been a legal obligation for the products sold in European countries since 1996 as well as the Low Voltage Directive since 1997.

To prove the compliance with the EMC and Low Voltage Directives, manufacturers must issue an EC Declaration of Conformity and the products must bear a CE marking.

(1) Authorized representative in Europe

The authorized representative in Europe is shown below. Name: Mitsubishi Electric Europe B.V. Address: Gothaer strase 8, 40880 Ratingen, Germany

(2) Installation to the control panel

The conversion unit is an open type device. Ensure the conversion unit is installed inside a control panel for use. Also, install the remote stations of each network inside the control panel. Waterproof type remote stations can be installed outside of the control panel. Installing the conversion unit inside a control panel ensures both safety and effective shielding of electromagnetic noise generated by the conversion unit.

#### 1) Control panel

- (a) Use a conductive control panel.
- (b) When attaching the control panel's top plate or base plate using bolts, mask the area used for grounding so that the area is not painted.
- (c) To ensure good electrical contact with the control panel, mask the mounting bolt area of the inner plate in the control panel so that contact between surfaces can be ensured over the widest possible area.
- (d) Ground the control panel with a thick wire to ensure a low impedance connection to ground even at high frequencies.
- (e) Holes in the control panel must measure 10 cm or less in diameter, or radio frequency noise may be emitted.

In addition, because radio waves leak through a clearance between the control panel door and the main unit, reduce the clearance as much as practicable.

- 2) Connection of power line and ground wire
  - (a) Provide a grounding point near the FG terminals. Ground the FG terminals with the thickest and shortest possible wire (wire length: 30 cm or shorter, diameter: 2 mm or less).
  - (b) Twist the grounding wire from the grounding point with the power supply wire. This enables more noise from the power supply wire to run off to the ground. However, when a noise filter has been installed on the power supply wire, twisting with the grounding wire is not required.

### Appendix-3

Servo parameter comparison table

#### (1) MR-H-B and MR-J4-B/MR-J3-B servo parameter comparison table

| MR-H-B servo parameters |                                       |           |          |          | -B/MR-J3-B servo parameters    | Cautions            |                   |                                        |
|-------------------------|---------------------------------------|-----------|----------|----------|--------------------------------|---------------------|-------------------|----------------------------------------|
| No                      | Name                                  | Initial   | Customer | No.      | Name                           | Initial value       | Customer          |                                        |
|                         |                                       | value     | setting  |          |                                |                     | setting           |                                        |
|                         |                                       |           | value    |          |                                |                     | value             |                                        |
| 1                       | Amplifier setting                     | 0000      |          | PA03     | Absolute position detection    | 0000                |                   |                                        |
|                         |                                       |           |          |          | system                         |                     |                   |                                        |
| 2                       | Regenerative resistor                 | 0000      |          | PA02     | Regenerative option            | 0000                |                   |                                        |
| 3                       | Motor type                            | Per       |          |          |                                |                     |                   | No corresponding parameter             |
|                         |                                       | amplifier |          |          |                                | $\langle - \rangle$ | / /               | (setting is unnecessary)               |
| 4                       | Motor capacity                        | Per       |          |          |                                |                     |                   | No corresponding parameter             |
| 5                       |                                       | ampliller |          |          |                                |                     | / /               | (setting is uninecessary)              |
| 5                       |                                       | 2         |          |          |                                |                     |                   | (setting is unnecessary))              |
| 6                       | Number of feedback pulses             | 0         |          |          |                                | $\sim$              | / /               | No corresponding parameter             |
| Ŭ                       |                                       | Ū         |          |          |                                |                     |                   | (setting is unnecessary)               |
| 7                       | Revolution direction selection        | 0         |          | PA14     | Revolution direction selection | 0                   |                   | ())                                    |
| 8                       | Auto tuning                           | 1         |          | PA08     | Auto tuning mode               | 0001                |                   | Must change the setting value          |
|                         | 5                                     |           |          |          |                                |                     |                   | per auto tuning mode.                  |
| 9                       | Servo response performance            | 0001      |          | PA09     | Auto tuning response           | With J4: 16         |                   | Must change the setting value          |
|                         |                                       |           |          |          | performance                    | With J3: 12         |                   | referring to the guideline for         |
|                         |                                       |           |          |          |                                |                     |                   | machine resonance frequency.           |
| 10                      | Forward rotation torque limit         | 300       |          |          |                                |                     |                   | No corresponding parameter             |
|                         | value                                 |           |          |          |                                |                     | $\langle \rangle$ | (setting is unnecessary)               |
| 11                      | Reverse rotation torque limit         | 300       |          |          |                                |                     |                   | No corresponding parameter             |
| - 10                    | value                                 |           |          |          |                                |                     |                   | (setting is unnecessary)               |
| 12                      | Load to motor inertia ratio           | 3.0       |          | PB06     | Load to motor inertia ratio    | With J4: 7.00       |                   |                                        |
| 12                      | Desition loop gain 1                  | 70        |          |          |                                | With 14:15.0        |                   |                                        |
| 13                      | Position loop gain 1                  | 70        |          | PD07     | Model loop gain                | With J4. 15.0       |                   |                                        |
| 14                      | Speed loop gain 1                     | 1200      |          | /        |                                | VVI0133.24          |                   | No corresponding parameter             |
| 14                      | Opeed loop gain i                     | 1200      |          |          |                                |                     |                   | (setting is unnecessary)               |
| 15                      | Position loop gain 2                  | 25        |          | PB08     | Position loop gain             | With J4: 37.0       |                   |                                        |
|                         | · · · · · · · · · · · · · · · · · · · |           |          |          |                                | With J3: 37         |                   |                                        |
| 16                      | Speed loop gain 2                     | 600       |          | PB09     | Speed loop gain                | 823                 |                   |                                        |
| 17                      | Speed integral compensation           | 20        |          | PB10     | Speed integral compensation    | 33.7                |                   |                                        |
| 18                      | Machine resonance                     | 0         |          | PB13     | Machine resonance              | 4500                |                   |                                        |
|                         | suppression filter (notch filter)     |           |          |          | suppression filter 1           |                     |                   |                                        |
|                         |                                       |           |          | PB14     | Notch shape selection 1        | 0000                |                   |                                        |
| 19                      | Feed forward gain                     | 0         |          | PB04     | Feed forward gain              | 0                   |                   |                                        |
| 20                      | In-position range                     | 100       |          | PA10     | In-position range              | With J4: 1600       |                   | Must change the setting                |
| _                       |                                       |           |          |          |                                | With J3: 100        |                   | according to motor.                    |
| 21                      | Electromagnetic brake                 | 100       |          | PC02     | Electromagnetic brake          | 0                   |                   |                                        |
|                         | sequence output                       | 0004      |          |          | sequence output                | 0000                |                   |                                        |
| 22                      | Analog monitor output                 | 0001      |          | PC09     | Analog monitor 1 output        | 0000                |                   |                                        |
| 22                      | Optional function 1                   | 0000      |          |          | Analog monitor 2 output        | 0001                |                   |                                        |
| 23                      | l ow noise mode selection             | 0000      |          |          |                                |                     |                   | (setting is unnecessary)               |
| 24                      | Electromagnetic brake interlock       | 0000      |          | PA04     | Selection of forced stop input | With .14 2000       |                   | Set to "Forced ston decelerat          |
| 1-1                     | output timing                         | 0000      |          |          | and forced stop deceleration   | With J3: 0000       |                   | ion function disabled (EM1)"           |
| 1                       |                                       |           |          |          | function                       |                     |                   | to set identically to MR-H-B.          |
| L                       | Motor-less operation selection        |           |          | PC05     | Motor-less operation selection | 0000                |                   |                                        |
| 25                      | For manufacturer setting              | 0000      |          |          |                                |                     |                   | No corresponding parameter             |
|                         |                                       |           |          | $\angle$ |                                |                     |                   | (setting is unnecessary)               |
| 26                      | For manufacturer setting              | 0000      |          |          |                                |                     |                   | No corresponding parameter             |
|                         |                                       |           |          |          |                                |                     |                   | (setting is unnecessary)               |
| 27                      | Analog monitor 1 offset               | 0         |          | PC11     | Analog monitor 1 offset        | 0                   |                   |                                        |
| 28                      | Analog monitor 2 offset               | 0         |          | PC12     | Analog monitor 2 offset        | 0                   |                   | Na anna an startha anna                |
| 29                      | Pre-alarm data selection              | 0001      |          |          |                                |                     |                   |                                        |
| 20                      | Zara spood                            | EO        |          |          | Zoro chood                     | E0                  |                   | (setting is unnecessary))              |
| 21                      | Error excessive alarm loval           | 20        |          | PC01     | Error excessive alarm loval    | 30<br>\\\/ith 14:0  |                   | Setting units differ (Select by        |
| 51                      | בווטו בתכבאועב מומוווו ובעבו          | 00        |          | 1001     | בווטו בגנבאטוער מומוווו ובעבו  | With 13.3           |                   | Using PC24 for knulse $\rightarrow$ xn |
|                         |                                       |           |          | PC06     | Function selection C-3         | 0000                |                   | rev:n)                                 |
|                         |                                       |           |          |          | Error excessive alarm level    |                     |                   | ,                                      |
|                         |                                       |           |          |          | unit selection                 |                     |                   |                                        |

| MR-H-B servo parameters |                                    |                  |                              |      | I-B/MR-J3-B servo paramete         |                                | Cautions                     |                                                     |
|-------------------------|------------------------------------|------------------|------------------------------|------|------------------------------------|--------------------------------|------------------------------|-----------------------------------------------------|
| No                      | Name                               | Initial<br>value | Customer<br>setting<br>value | No.  | Name                               | Initial value                  | Customer<br>setting<br>value |                                                     |
| 32                      | PI-PID control switching           | 0000             |                              | PB24 | PI-PID control switching selection | 0000                           |                              |                                                     |
| 33                      | For manufacturer setting           | 0000             |                              |      |                                    |                                |                              |                                                     |
| 34                      | PI-PID switching position<br>droop | 0                |                              |      |                                    |                                |                              | No corresponding parameter (setting is unnecessary) |
| 35                      | For manufacturer setting           | 0                |                              |      |                                    |                                |                              |                                                     |
| 36                      | Speed differential compensation    | 980              |                              | PB11 | Speed differential<br>compensation | 980                            |                              |                                                     |
| 37                      | For manufacturer setting           |                  |                              |      |                                    |                                |                              |                                                     |
| 38                      | For manufacturer setting           |                  |                              |      |                                    |                                |                              |                                                     |
| 39                      | For manufacturer setting           |                  |                              |      |                                    |                                |                              |                                                     |
| 40                      | Parameter writing inhibit          | 0000             |                              | PA19 | Parameter writing inhibit          | With J4: 00AB<br>With J3: 000B |                              | Change the setting value as needed.                 |

(2) MR-J2-B and MR-J4-B/MR-J3-B servo parameter comparison table

| MR-J2-B servo parameters |                                |         | MR-J4-   | B/MR-J3-B servo parameters | Cautions                       |                     |          |                                       |
|--------------------------|--------------------------------|---------|----------|----------------------------|--------------------------------|---------------------|----------|---------------------------------------|
| No                       | Name                           | Initial | Customer | No.                        | Name                           | Initial Value       | Customer |                                       |
|                          |                                | Value   | Setting  |                            |                                |                     | Setting  |                                       |
|                          |                                |         | Value    |                            |                                |                     | Value    |                                       |
| 1                        | Amplifier setting              | 0000    |          | PA03                       | Absolute position detection    | 0000                |          |                                       |
|                          |                                |         |          |                            | system selection               |                     |          |                                       |
| 2                        | Regenerative option            | 0000    |          | PA02                       | Regenerative option selection  | 0000                |          | Must change the setting value per     |
|                          | selection                      |         |          |                            |                                |                     |          | option model.                         |
| 3                        | For manufacturer setting       | 0080    |          |                            |                                |                     |          | No corresponding parameter            |
|                          |                                |         |          | /                          |                                | $\langle - \rangle$ | / _      | (setting is unnecessary)              |
| 4                        | For manufacturer setting       | 0       |          |                            |                                |                     |          | No corresponding parameter            |
|                          |                                |         |          | $\langle \rangle$          |                                | $\langle \rangle$   | / /      | (setting is unnecessary)              |
| 5                        | For manufacturer setting       | 1       |          |                            |                                |                     |          | No corresponding parameter            |
| _                        | For more foot were setting     |         |          | /                          |                                |                     | / /      | (setting is unnecessary)              |
| 6                        | For manufacturer setting       | 0       |          |                            |                                |                     |          | No corresponding parameter            |
| -                        | Povolution direction           | 0       |          |                            | Poyolution direction coloction |                     | /        | (setting is unnecessary)              |
| <i>'</i>                 | selection                      | 0       |          | PA14                       | Revolution direction selection | 0                   |          |                                       |
| Q                        | Must change the setting        | 0001    |          |                            | Gain adjustment mode           | 0001                |          | Must change the setting value per     |
| 0                        | value per auto tuning mode.    | 0001    |          | 1 700                      | selection                      | 0001                |          | auto tuning mode                      |
| _                        | Son <i>i</i> o rosponso        | 0001    |          | DA00                       |                                | \//ith 14:16        |          | Must change the sotting value         |
| 9                        | oerformance                    | 0001    |          | PAU9                       | Auto tuning response           | With 13:12          |          | referring to the quideline for        |
|                          | penormanice                    |         |          |                            | penormance                     | Wia100.12           |          | machine resonance frequency           |
| 10                       | Forward rotation torque limit  | 300     |          |                            |                                |                     |          | No corresponding parameter            |
| 10                       | value                          | 500     |          |                            |                                |                     |          | (setting is unnecessary)              |
| 11                       | Reverse rotation torque limit  | 300     |          |                            |                                | $\sim$              | $\sim$   | (com .g .c acoocca.))                 |
| l                        | value                          | 000     |          |                            |                                |                     |          |                                       |
| 12                       | Load to motor inertia ratio    | 70      |          | PB06                       | Load to motor inertia ratio    | With J4: 7.00       |          | Unit system differs                   |
|                          |                                | -       |          |                            |                                | With J3: 7.0        |          | (0.1 times $\rightarrow$ 0.01 times). |
|                          |                                |         |          |                            |                                |                     |          | Pay attention to the setting value.   |
| 13                       | Position loop gain 1           | 70      |          | PB07                       | Model loop gain                | With J4: 15.0       |          | Unit system differs                   |
|                          |                                |         |          |                            |                                | With J3: 24         |          | (rad/s $\rightarrow$ 0.1 rad/s)       |
| 14                       | Speed loop gain 1              | 1200    |          |                            |                                |                     |          | No corresponding parameter            |
|                          |                                |         |          | /                          |                                |                     |          | (setting is unnecessary)              |
| 15                       | Position loop gain 2           | 25      |          | PB08                       | Position loop gain             | With J4: 37.0       |          | Unit system differs                   |
|                          |                                |         |          |                            |                                | With J3: 37         |          | $(rad/s \rightarrow 0.1 rad/s)$       |
| 16                       | Speed loop gain 2              | 600     |          | PB09                       | Speed loop gain                | 823                 |          |                                       |
| 17                       | Speed integral                 | 20      |          | PB10                       | Speed integral compensation    | 33.7                |          | Unit system differs                   |
|                          | compensation                   |         |          |                            |                                | (700                |          | $(rad/s \rightarrow 0.1 rad/s)$       |
| 18                       | Machine resonance              | 0       |          | PB13                       | Machine resonance              | 4500                |          | Must change the setting value per     |
|                          | suppression flitter 1          |         |          |                            | Suppression filter 1           | 0000                |          | rrequency and deptn.                  |
|                          |                                |         |          | PB14                       |                                | 0000                |          |                                       |
| 19                       | reed torward gain              | 0       |          | PB04                       | reed forward gain              | 0                   |          |                                       |
|                          |                                |         |          |                            |                                | 14/11 14            |          |                                       |
| 20                       | In-position range              | 100     |          | PA10                       | In-position range              | With J4: 1600       |          | Pay attention to the unit system.     |
|                          |                                |         |          |                            |                                | vvith J3: 100       |          | UZ-B: Set by feedback pulse unit      |
| ~                        | Electromognotic broke          | 400     |          | DOCO                       | Electromognotic broke          |                     |          | 04-D. Set by command pulse unit       |
| 21                       |                                | 100     |          | PC02                       |                                | 0                   |          |                                       |
| -                        |                                |         | -        |                            |                                | 0000                |          |                                       |
| 22                       | Analog monitor 1 output        | 0001    |          | PC09                       |                                | 0000                |          | iviust change the setting value per   |
| L                        |                                |         |          | PC10                       | Analog monitor 2 output        | 0001                |          | וווטוווטו טעשעו מאנא.                 |
| 23                       | Servo forced stop selection    | 0000    |          | PA04                       | Function selection A-1         | With J4: 2000       |          |                                       |
| -                        | Oli alt ta ilensifi            |         |          |                            | Servo forced stop selection    | With J3: 0000       |          |                                       |
| 24                       | Slight vibration suppression   | 0000    |          | PB24                       | Slight vibration suppression   | 0000                |          |                                       |
| 1                        |                                |         |          | DOGE                       |                                | 0000                |          |                                       |
| 1                        | iviotor-less operation         |         |          | PC05                       | Function selection C-2         | 0000                |          |                                       |
| <u>م</u> د               | For manufacturar sotting       | 0000    |          |                            | wow ress operation selection   |                     |          |                                       |
| 25                       | For monufacturer setting       | 0000    |          |                            |                                |                     |          |                                       |
| 26                       |                                | 0000    |          |                            | Analan marilar A               |                     |          |                                       |
| 27                       | Analog monitor 1 offset        | 0       |          | PC11                       | Analog monitor 1 offset        | 0                   |          | Dave to H/VV.                         |
| <u> </u>                 | Angle and a line of the second | ~       |          | D0/2                       | An ala mananitan O. K. J       | -                   |          | viust change the setting value.       |
| 28                       | Analog monitor 2 offset        | 0       |          | PC12                       | Analog monitor 2 offset        | 0                   |          | Dave to H/VV.                         |
| -                        | Farman facture                 | 0004    |          |                            |                                |                     |          | wust change the setting value.        |
| 29                       | ⊢or manutacturer setting       | 0001    |          |                            |                                |                     |          |                                       |

| MR-J2-B servo parameters |                                       |                  |                              |      | B/MR-J3-B servo parameters                                              | Cautions                       |                              |                                                        |
|--------------------------|---------------------------------------|------------------|------------------------------|------|-------------------------------------------------------------------------|--------------------------------|------------------------------|--------------------------------------------------------|
| No                       | Name                                  | Initial<br>value | Customer<br>setting<br>value | No.  | Name                                                                    | Initial value                  | Customer<br>setting<br>value |                                                        |
| 30                       | Zero speed                            | 50               |                              | PC07 | Zero speed                                                              | 50                             |                              |                                                        |
| 31                       | Error excessive alarm level           | 80               |                              | PC01 | Error excessive alarm level                                             | With J4: 0<br>With J3: 3       |                              | J2B: 0.025 rev. unit<br>J4B: Can select                |
|                          |                                       |                  |                              | PC06 | Function selection C-3<br>Error excessive alarm level<br>unit selection | 0000                           |                              | 1/0.1/0.01/0.001 rev. unit                             |
| 32                       | PI-PID control switching<br>selection | 0000             |                              | PB24 | PI-PID control switching selection                                      | 0000                           |                              | Cannot switch by PI-PID switching<br>position droop    |
| 33                       | For manufacturer setting              | 0000             |                              |      |                                                                         |                                |                              |                                                        |
| 34                       | PI-PID switching position<br>droop    | 0                |                              |      |                                                                         |                                |                              | No corresponding parameter<br>(setting is unnecessary) |
| 35                       | For manufacturer setting              | 0                |                              |      |                                                                         |                                |                              |                                                        |
| 36                       | Speed differential<br>compensation    | 980              |                              | PB11 | Speed differential compensation                                         | 980                            |                              |                                                        |
| 37                       | For manufacturer setting              | 0                |                              |      |                                                                         |                                |                              |                                                        |
| 38                       | For manufacturer setting              | 0                |                              |      |                                                                         |                                |                              |                                                        |
| 39                       | For manufacturer setting              | 0                |                              |      |                                                                         |                                |                              |                                                        |
| 40                       | Parameter writing inhibit             | 0000             |                              | PA19 | Parameter writing inhibit                                               | With J4: 00AB<br>With J3: 000B |                              |                                                        |

| MF                     | MR-J2S-B servo parameters      |         |          |        | 3/MR-J3-B servo paramete    | Cautions            |              |                                                                    |
|------------------------|--------------------------------|---------|----------|--------|-----------------------------|---------------------|--------------|--------------------------------------------------------------------|
| No                     | Name                           | Initial | Customer | No.    | Name                        | Initial value       | Customer     |                                                                    |
|                        |                                | value   | setting  |        |                             |                     | setting      |                                                                    |
|                        |                                |         | value    |        |                             |                     | value        |                                                                    |
| 1                      | Amplifier setting              | 0000    |          | PA03   | Absolute position           | 0000                |              |                                                                    |
| l '                    | Absolute position detection    | 0000    |          | 1 703  | detection system            | 0000                |              |                                                                    |
|                        | system selection               |         |          |        | selection                   |                     |              |                                                                    |
| 2                      | Regenerative option selection  | 0000    |          | P402   | Recenerative ontion         | 0000                |              | Must change the setting value                                      |
| 2                      | Regenerative option selection  | 0000    |          | 1 702  | selection                   | 0000                |              | per option model                                                   |
|                        | External dynamic brake         |         |          |        | Substitute with PD07 to     |                     |              |                                                                    |
|                        | selection                      |         |          |        |                             |                     |              |                                                                    |
| 3                      | For servo system controller    | 0080    |          |        |                             | $\sim$              | $\leftarrow$ |                                                                    |
| ľ                      | setting                        | 0000    |          |        |                             |                     |              |                                                                    |
| 1                      | For serve system controller    | 0000    |          |        |                             | $\sim$              | $\leftarrow$ |                                                                    |
| 1                      | setting                        | 0000    |          |        |                             |                     |              |                                                                    |
| 5                      | For serve system controller    | 1       |          | / /    |                             |                     | $\sim$       |                                                                    |
| ľ                      | setting                        |         |          |        |                             |                     |              |                                                                    |
| 6                      | Number of feedback pulses      | 0       |          |        |                             |                     | $\sim$       |                                                                    |
| 7                      | Royalution direction soluction | 0       |          |        | Povolution direction        | 0                   |              |                                                                    |
| l '                    | Revolution direction selection | 0       |          | FA14   | coloction                   | 0                   |              |                                                                    |
| •                      | Auto tuning goin adjustment    | 0001    |          |        | Coin adjustment mode        | 0001                |              | Must shange the potting value per                                  |
| °                      | Auto turning gain aujustiment  | 0001    |          | FAUO   | Gain aujustment mode        | 0001                |              | iviusi change the setting value per                                |
|                        |                                | (*4)    |          | DA00   |                             | W/H 14.10           |              |                                                                    |
| 9                      | Servo response performance     | (1)     |          | PAU9   | Auto tuning response        | Will'i J4. 10       |              | (1) Initial value is as follows.                                   |
|                        |                                |         |          |        | penonnance                  | VVIUT J.J. 12       |              | 11 kW or more: 0003                                                |
| 4.0                    | Ecoward rotation targua limit  | 200     |          |        |                             |                     |              |                                                                    |
| 10                     | Forward Totation torque limit  | 300     |          |        |                             |                     |              |                                                                    |
| <u> </u>               | Value                          | 200     |          | $\sim$ |                             | $\langle - \rangle$ |              |                                                                    |
| 11                     | Reverse rotation torque innit  | 300     |          |        |                             |                     |              |                                                                    |
| 10                     | Load to motor inertia ratio    | 70      |          | DB06   | Load to motor inertia ratio | With 14.7.00        |              | L Init system differs                                              |
| 12                     |                                | 7.0     |          | FB00   |                             | With 12:70          |              | $(0.1 \text{ times} \rightarrow 0.01 \text{ times})$               |
|                        |                                |         |          |        |                             | Viii 105. 7.0       |              | $(0.1 \text{ unles} \rightarrow 0.01 \text{ unles})$               |
|                        | Position loop gain 1           | (*2)    |          |        | Model loop gain             | With 14:15.0        |              | Lipit system differs                                               |
| 13                     | Fosition loop gain 1           | (2)     |          | FD07   | Model loop gain             | With 12:24          |              | $(rad/c \rightarrow 0.1 rad/c)$                                    |
|                        |                                |         |          |        |                             | VVI0100.24          |              | $(120/3 \rightarrow 0.1120/3)$<br>(*2) Initial value is as follows |
|                        |                                |         |          |        |                             |                     |              | 7kW or loss: 35                                                    |
|                        |                                |         |          |        |                             |                     |              | 11kW or more: 19                                                   |
|                        | Speed loop gain 1              | (*3)    |          | /      |                             |                     |              | (*3) Initial value is as follows                                   |
| 14                     | Opeca loop gain i              | (3)     |          |        |                             |                     |              | 7kW or less: 177                                                   |
|                        |                                |         |          |        |                             |                     |              | 11kW or more: 96                                                   |
| 15                     | Position loop gain 2           | (*4)    |          | PB08   | Position loop gain          | With 14:370         | í –          | Linit system differs                                               |
| 15                     | r contorricop gainz            | ( ')    |          | 1 200  | r collorricop gain          | With J3: 37         |              | $(rad/s \rightarrow 0.1 rad/s)$                                    |
|                        |                                |         |          |        |                             | Viii.100.07         |              | (*4) Initial value is as follows                                   |
|                        |                                |         |          |        |                             |                     |              | 7kW or less: 35                                                    |
|                        |                                |         |          |        |                             |                     |              | 11kW or more: 19                                                   |
| 16                     | Speed loop gain 2              | (*5)    |          | PB09   | Speed loop gain             | 823                 | 1            | (*5) Initial value is as follows.                                  |
| 1                      |                                | (-)     |          |        |                             |                     |              | 7kW or less: 817                                                   |
| 1                      |                                |         |          |        |                             |                     |              | 11kW or more: 455                                                  |
| 17                     | Speed integral compensation    | (*6)    |          | PB10   | Speed integral              | 33.7                |              | Unit system differs.                                               |
|                        |                                | . ,     |          |        | compensation                |                     |              | $(ms \rightarrow 0.1 ms)$ (*6)                                     |
| 1                      |                                |         |          |        |                             |                     |              | Initial value is as follows.                                       |
| 1                      |                                |         |          |        |                             |                     |              | 7kW or less: 48                                                    |
|                        |                                |         |          |        |                             |                     |              | 11kW or more: 91                                                   |
| 18                     | Machine resonance              | 0000    |          | PB13   | Machine resonance           | 4500                |              | Must change the setting value per                                  |
| ۱.°                    | suppression filter 1           |         |          |        | suppression filter 1        |                     |              | frequency and depth.                                               |
| 1                      |                                |         |          | PB14   | Notch shape selection 1     | 0000                |              |                                                                    |
| 19                     | Feed forward gain              | 0       |          | PB04   | Feed forward gain           | 0                   |              |                                                                    |
| 20                     | In-position range              | 100     | <u> </u> | PA10   | In-position range           | With 14 1600        | <u> </u>     | Must change the setting                                            |
| 20                     | n' posicion range              | 100     |          |        | n' position range           | With 13 100         |              | according to motor                                                 |
| 24                     | Electromagnetic brake          | Ο       | 1        | PC02   | Electromagnetic brake       | Λ. ΠΟΟ. 100<br>Π    | 1            |                                                                    |
| <b> </b> <sup>21</sup> | sequence outout                | Ŭ       |          |        | sequence outout             | Ū                   |              |                                                                    |
| 22                     | Analog monitor 1 output        | 0001    | 1        | PC09   | Analog monitor 1 output     | 0000                | 1            | Must change the setting value per                                  |
| 22                     | Analog monitor 2 output        | 0001    |          | PC10   | Analog monitor 2 output     | 0000                | †            | monitor output data                                                |
| 1                      | , a raiog mornior 2 output     |         | 1        |        |                             | 0001                | 1            |                                                                    |

#### (3) MR-J2S-B and MR-J4-B/MR-J3-B servo parameter comparison table

| MR-J2S-B servo parameters |                                 |              |          | MR-J4-B/MR-J3-B servo parameters |                             |               |              | Cautions                                             |
|---------------------------|---------------------------------|--------------|----------|----------------------------------|-----------------------------|---------------|--------------|------------------------------------------------------|
| No                        | Name                            | Initial      | Customer | No.                              | Name                        | Initial value | Customer     |                                                      |
|                           |                                 | value        | setting  | _                                |                             |               | setting      |                                                      |
|                           |                                 | 1            | value    |                                  |                             |               | value        |                                                      |
| 23                        | Optional function 1             | 0000         |          | PA04                             | Function selection A-1      | With J4: 2000 | 1            | Forced stop deceleration function                    |
| 20                        | Servo forced stop selection     |              |          | 1 7.0-1                          | Servo forced stop           | With J3: 0000 |              | selection                                            |
| l                         | · · ·                           | 1            |          |                                  | selection                   |               |              | Set to "Forced stop deceleration                     |
|                           |                                 | 1            |          |                                  |                             |               |              | function disabled (EM1)" to set                      |
| [                         | <u>ا</u> ا                      | I            |          | I                                |                             | l             |              | identically to MR-J2SB                               |
| 24                        | Slight vibration suppression    | 0000         |          | PB24                             | Slight vibration            | 0000          |              |                                                      |
|                           | control selection               | 1            |          |                                  | suppression control         |               |              |                                                      |
|                           | !                               | l            |          |                                  | selection                   |               |              |                                                      |
|                           | Motor-less operation selection  | 1            |          | PC05                             | Function selection C-2      | 0000          |              |                                                      |
|                           |                                 | 1            |          |                                  | Motor-less operation        |               |              |                                                      |
|                           |                                 | <u> </u>     |          |                                  | selection                   |               |              |                                                      |
| 25                        | Low-pass filter selection       | 0000         | Γ        | PB23                             | Low-pass filter selection   | 0000          | Γ            |                                                      |
| l                         | Adaptive vibration suppression  | 1            |          | $\square$                        | No corresponding            |               | $\square$    |                                                      |
| l                         | control selection               | 1            |          |                                  | parameter                   |               |              |                                                      |
|                           | Adaptive vibration suppression  | 1            |          | $\square$                        | No corresponding            |               | $\frown$     |                                                      |
|                           | control sensitivity selection   | I            |          | $\swarrow$                       | parameter                   |               |              |                                                      |
| 26                        | For manufacturer setting        | 0            |          |                                  |                             |               |              |                                                      |
| 27                        | Analog monitor 1 offset         | 0            |          | PC11                             | Analog monitor 1 offset     | 0             |              | Save to H/W.                                         |
| 21                        | Allalog Holitor Folices         | Ĩ            |          |                                  | Allolog Hornton . ccot      | -             |              | Must change the setting value.                       |
| 28                        | Analog monitor 2 offset         | 0            |          | PC12                             | Analog monitor 2 offset     | 0             |              | Save to H/W                                          |
| 20                        |                                 | 1            |          |                                  |                             |               |              | Must change the setting value.                       |
| 29                        | For manufacturer setting        | 0001         |          | $\vdash$                         |                             |               | $\vdash$     |                                                      |
| 20                        | Toro speed                      | 50           |          | 0007                             | Zoro sneed                  | 50            | $\frown$     |                                                      |
| 30                        |                                 |              | <u> </u> | PC01                             |                             |               | <b> </b>     |                                                      |
| 31                        | Error excessive alarm level     | 80           |          | PCUI                             | Error excessive alarm       | VVIth J4: U   |              | Unit system differs.                                 |
|                           |                                 | 1            |          | <b>D</b> 000                     |                             | VVIth J3: 3   | <b> </b>     | MR-J2SB_: 0.025 rev. unit,                           |
|                           |                                 | 1            |          | PUUb                             | Function selection U-3      | 0000          |              | MR-J4B_:                                             |
|                           |                                 | 1            |          |                                  | Effor excessive alarm       |               |              |                                                      |
|                           |                                 | 0000         |          |                                  |                             | 0000          | ───          |                                                      |
| 32                        | PI-PID control switching        | 0000         |          | PB24                             | PI-PID control switching    | 0000          |              |                                                      |
|                           | Selection                       | 0000         |          | $\vdash$                         | Selection                   |               | $\vdash$     |                                                      |
| 33                        | Sella continuitation bau        | 0000         |          |                                  | No corresponding            |               |              |                                                      |
|                           | Corial communication response   | 1            |          | $\vdash$                         | No corresponding            |               | $\leftarrow$ | 4                                                    |
|                           | dellar time                     | 1            |          |                                  | no contesponding            |               |              |                                                      |
|                           | Encoder outrout nulse setting   | 1            |          | 0000                             | Encoder output pulse        | 0000          | $\vdash$     |                                                      |
|                           | election                        | 1            |          | PUUS                             | entting selection           | 0000          |              |                                                      |
| 24                        | DI_DID switching position droop | 0            |          | $\vdash$                         | Seturity selection          |               | $\vdash$     |                                                      |
| 34                        |                                 | $\vdash$     |          | $\vdash$                         |                             |               |              |                                                      |
| 35                        | For manufacturer setting        |              |          | $\square$                        |                             |               |              |                                                      |
| 36                        | Speed differential              | 980          |          | PB11                             | Speed differential          | 980           |              |                                                      |
|                           | compensation                    | ⊢            |          | ┢──                              | compensation                |               | $\vdash$     |                                                      |
| 37                        | For manufacturer setting        | $\checkmark$ |          | $\checkmark$                     |                             |               |              |                                                      |
| 38                        | Encoder output pulse            | 4000         | Γ        | PA15                             | Encoder output pulse        | 4000          | Γ            | Set encoder pulse (A phase, B                        |
|                           |                                 | 1            |          |                                  |                             |               |              | phase) to be output by servo                         |
|                           | ļ!                              | L            |          |                                  |                             |               |              | amplifier.                                           |
| 39                        | For manufacturer setting        |              |          | $\leq$                           |                             |               |              |                                                      |
| 40                        | Parameter writing inhibit       | 0000         |          | PA19                             | Parameter writing inhibit   | With J4: 00AB |              | Must change the setting value as                     |
|                           | [!                              | I            |          | · · · · ·                        |                             | With J3: 000B |              | needed.                                              |
| 41                        | For manufacturer setting        |              |          | $\square$                        |                             |               | $\square$    |                                                      |
| to                        |                                 |              |          | /                                |                             |               |              |                                                      |
| 48                        | !                               | V            | /        | /                                |                             |               |              |                                                      |
| 49                        | Gain switching selection        | 0000         |          | PB26                             | Gain switching selection    | 0000          |              |                                                      |
| 50                        | Gain switching condition        | 10           |          | PB27                             | Gain switching condition    | 10            | 1            |                                                      |
| 51                        |                                 | 1            | <u> </u> | 1 22.                            | Cain switching time         | 1             | <u> </u>     |                                                      |
| 51                        |                                 | ı '          |          | PD20                             | constant                    |               |              |                                                      |
| 52                        | Load to motor inertia ratio 2   | 70           |          | 020                              | Load to motor inertia ratio | With 14.7.00  |              | l Init evetem differe                                |
| 5∠                        |                                 | 1.0          |          | РБ2Э                             | after rain switching        | With 13:7.0   |              | $(0.1 \text{ times} \rightarrow 0.01 \text{ times})$ |
|                           |                                 | 1            |          |                                  | aller gain switching        | vviu100.7.0   |              | Pay attention to the setting value.                  |
| 52                        | Position loop gain 2 change     | 100          |          | PB30                             | Position loop gain after    | With . 14.00  |              | Must change the setting value by                     |
| 55                        | ratio                           |              |          | 1 200                            | nain switching              | With J3: 37   |              | directly converting ratio.                           |
| 54                        | Speed loop gain 2 change ratio  | 100          |          | PB31                             | Speed loop gain after gain  | With 14:0     |              | Must change the setting value by                     |
| 54                        | opeed loop gain 2 on ange ratio | 100          |          | 1 001                            | switching                   | With J3: 823  |              | directly converting ratio.                           |

| MF | R-J2S-B servo parameters    |           |          | MR-J4     | -B/MR-J3-B servo paramet |               | Cautions |                                   |
|----|-----------------------------|-----------|----------|-----------|--------------------------|---------------|----------|-----------------------------------|
| No | Name                        | Initial   | Customer | No.       | Name                     | Initial value | Customer | 1                                 |
|    |                             | value     | setting  |           |                          |               | setting  | 1                                 |
|    |                             |           | value    |           |                          |               | value    | '                                 |
| 55 | Speed integral compensation | 100       |          | PB32      | Speed integral           | With J4: 0.0  |          | Must change the setting value by  |
|    | change ratio                |           |          | 1         | compensation after gain  | With J3: 33.7 |          | directly converting ratio.        |
|    |                             |           | !        |           | switching                |               |          |                                   |
| 56 | For manufacturer setting    | $\square$ |          | $\square$ |                          |               |          |                                   |
| to |                             |           |          |           |                          |               |          | '                                 |
| 59 |                             |           |          |           |                          |               |          | '                                 |
| 60 | Optional function C Phase   | 0000      | ļi       | PC03      | Encoder output pulse     | 0000          |          |                                   |
|    | change of encoder pulse     |           |          |           | phase selection          |               |          | '                                 |
|    | output                      |           | !        |           |                          | l             |          | l                                 |
| 61 | Notch frequency selection   | 0000      |          | PB15      | Machine resonance        | 4500          |          | Must change the setting value per |
|    |                             |           |          |           | suppression filter 2     |               |          | frequency and depth.              |
|    | Notch depth selection       |           |          | PB16      | Notch shape selection 2  | 0000          |          |                                   |
| 62 | For manufacturer setting    |           |          | $\square$ |                          |               |          |                                   |
| to |                             |           |          |           |                          |               |          | 1                                 |
| 75 |                             |           |          |           |                          |               |          |                                   |

| 사용자 안내문       |                                                                             |  |  |  |  |
|---------------|-----------------------------------------------------------------------------|--|--|--|--|
| A급기기          | 이 기기는 업무용(A급) 전자파적합기기로서<br>판매자 또는 사용자는 이 점을 주의하시기<br>바라며, 가정외의 지역에서 사용하는 것을 |  |  |  |  |
| (업무용 방송통신기자재) | 목적으로 합니다.                                                                   |  |  |  |  |

### MITSUBISHI ELECTRIC ENGINEERING COMPANY LIMITED

NAGOYA ENGINEERING OFFICE | 1-9, Daiko-Minami, 1-Chome, Higashi-ku, Nagoya, Aichi 461-0047 Japan Phone +81-52-6495 URL:https://www.mitsubishielectricengineering.com/

Model DG2GWY13-MAN-E

50GR-041197-J(2309)MEE

New publication, effective Sep. 2023. Specifications subject to change without notice.